# Malarstwo cyfrowe

*Ewa Matusiak Instytut Informatyki Stosowanej Politechniki Łódzkiej 2016/2017* 

### Wprowadzenie

- Twórcą programu wówczas pod nazwą Fractal Design Painter – była firma Fractal Design.
- W roku 2002 program został wykupiony przez firmę Corel.
- Jest to chyba najlepszy na świecie, bardzo zaawansowany program do malarstwa cyfrowego, który wiernie odwzorowuje klasyczne techniki i narzędzia, zarówno graficzne, jak i malarskie.
- Znajdziemy tu farby akrylowe, olejne, akwarele, ołówek i węgiel, różne rodzaje podłoża.
- Cyfrowa postać narzędzi pozwala na nieograniczone i całkiem fantastyczne możliwości dostosowywania ich parametrów, niemożliwe w klasycznych technikach, np. "rozwadnianie" farb olejnych.

- Okno powitalne (Help > Welcome...)
  - Zakładka Learn, New! Painter 2017

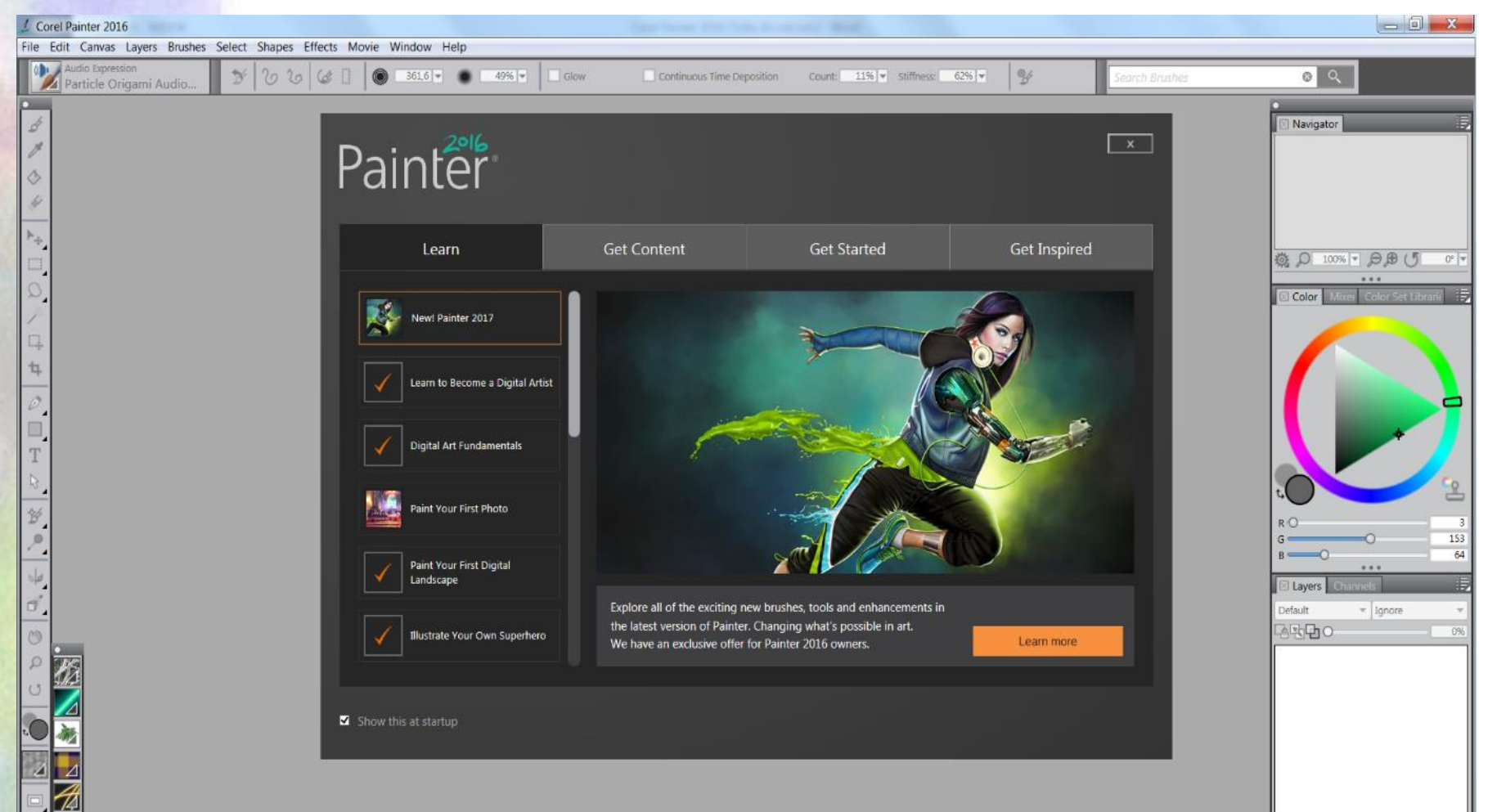

999 D A

#### Okno powitalne

- Zakładka Learn, Learn to Become a Digital Artist

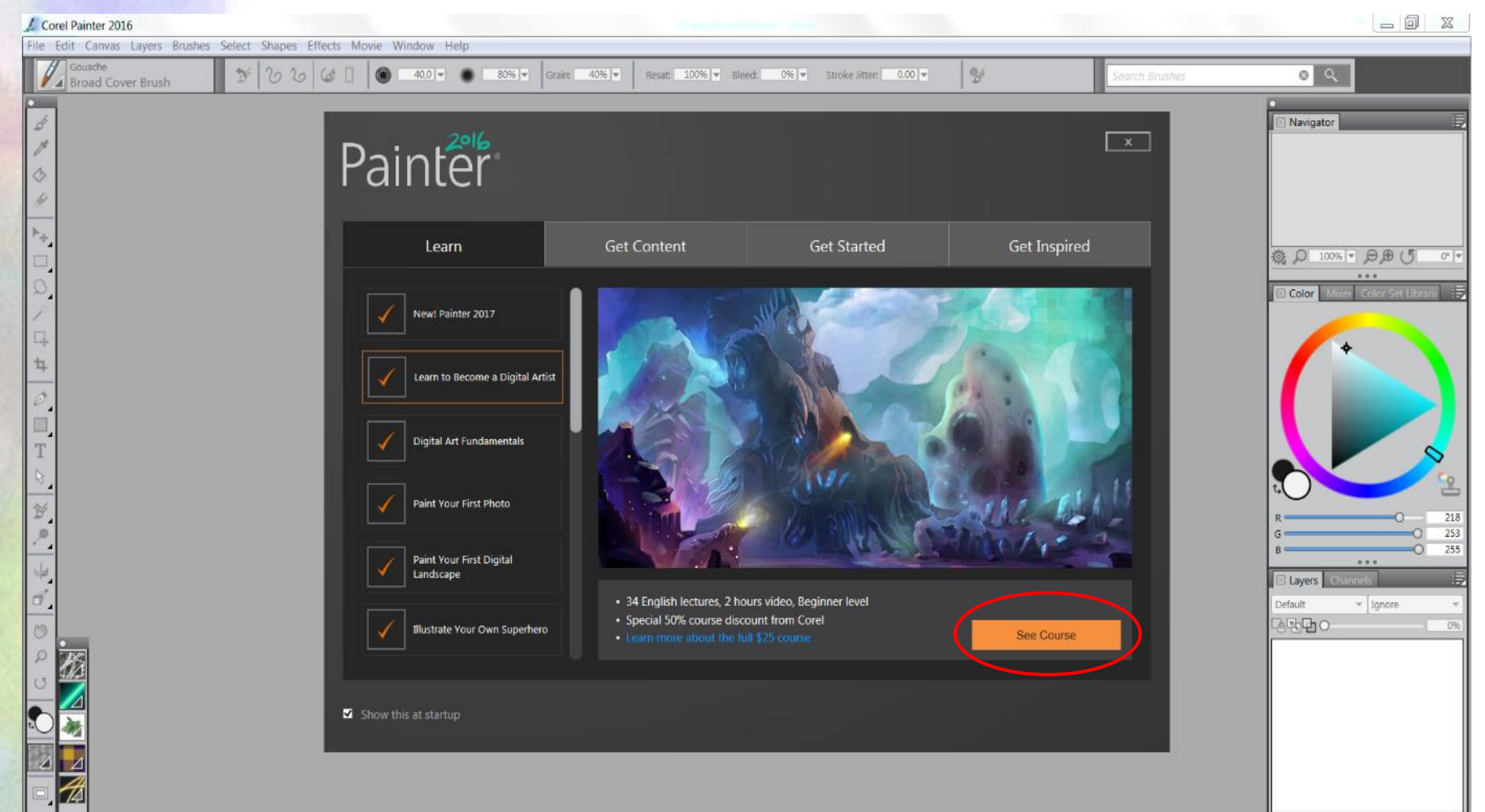

999 D A

#### Okno powitalne

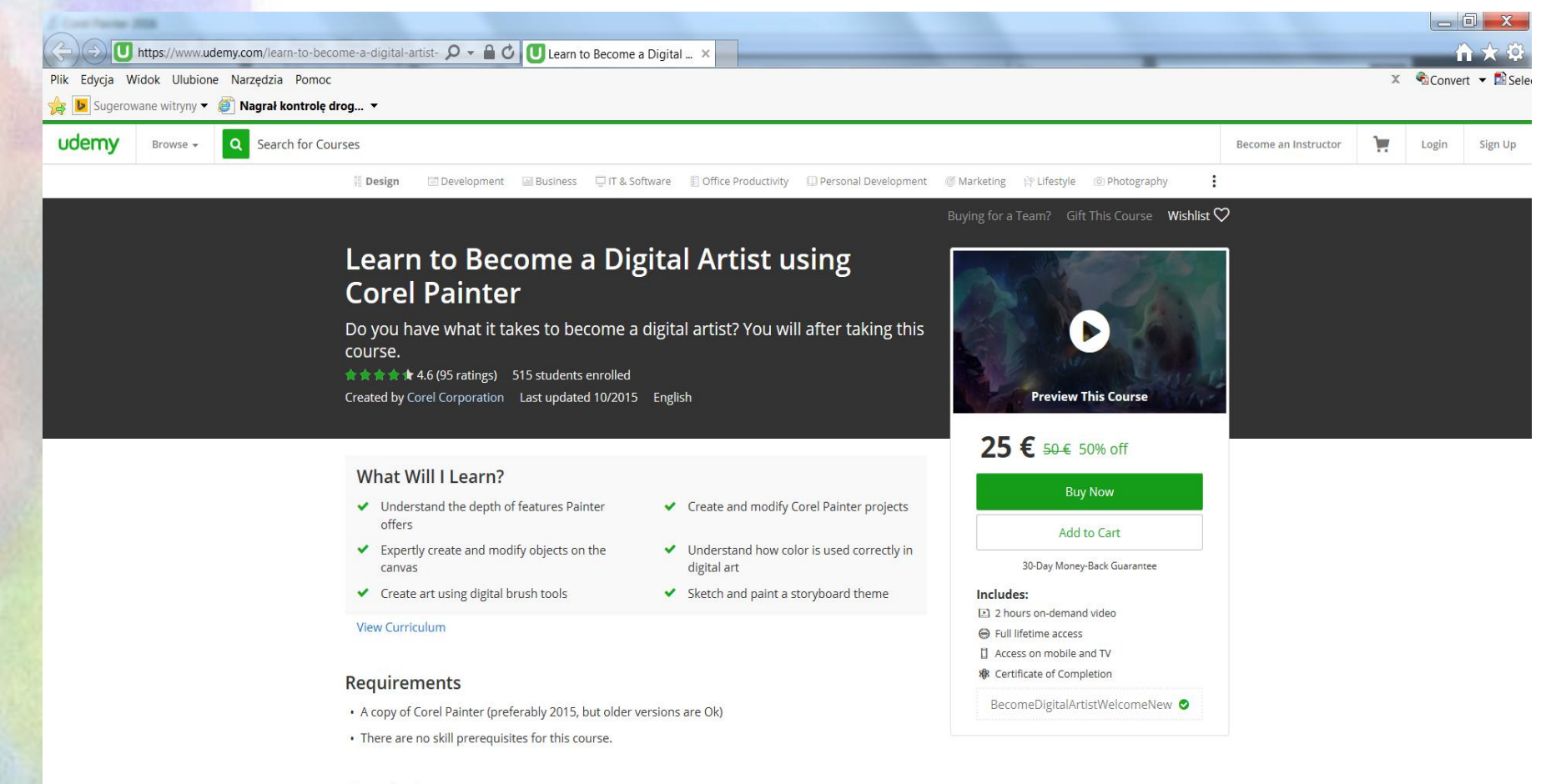

#### Description

Learn how to become a digital artist in Corel Painter. In this Painter course, you'll learn what it means to be

a digital artist. The skills you will learn here will help you to use Painter more confidently or to build a

- Okno powitalne
  - Zakładka Learn; od Dynamic Speckles Intro tutoriale

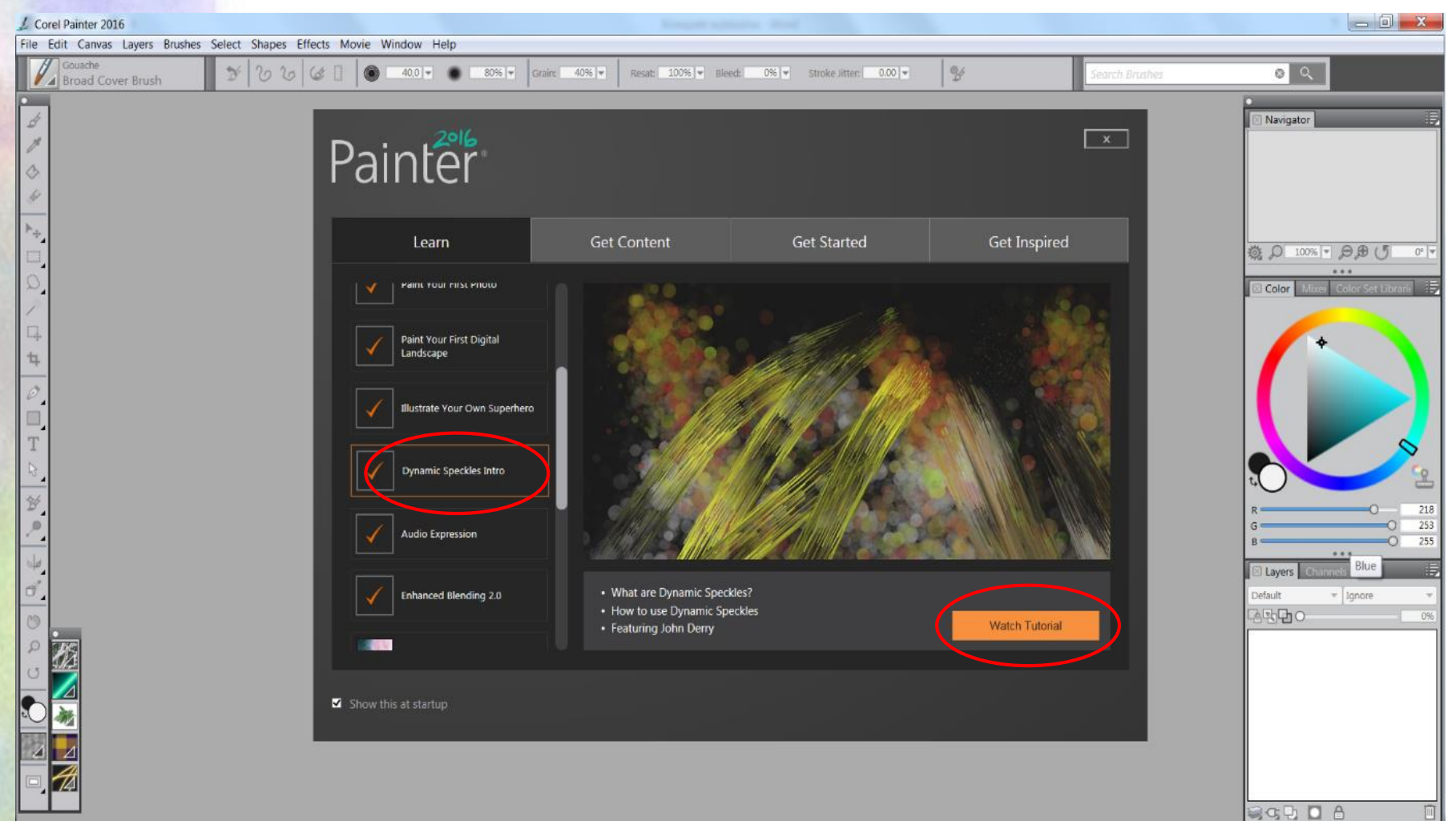

#### Okno powitalne

Zakładka Get Content

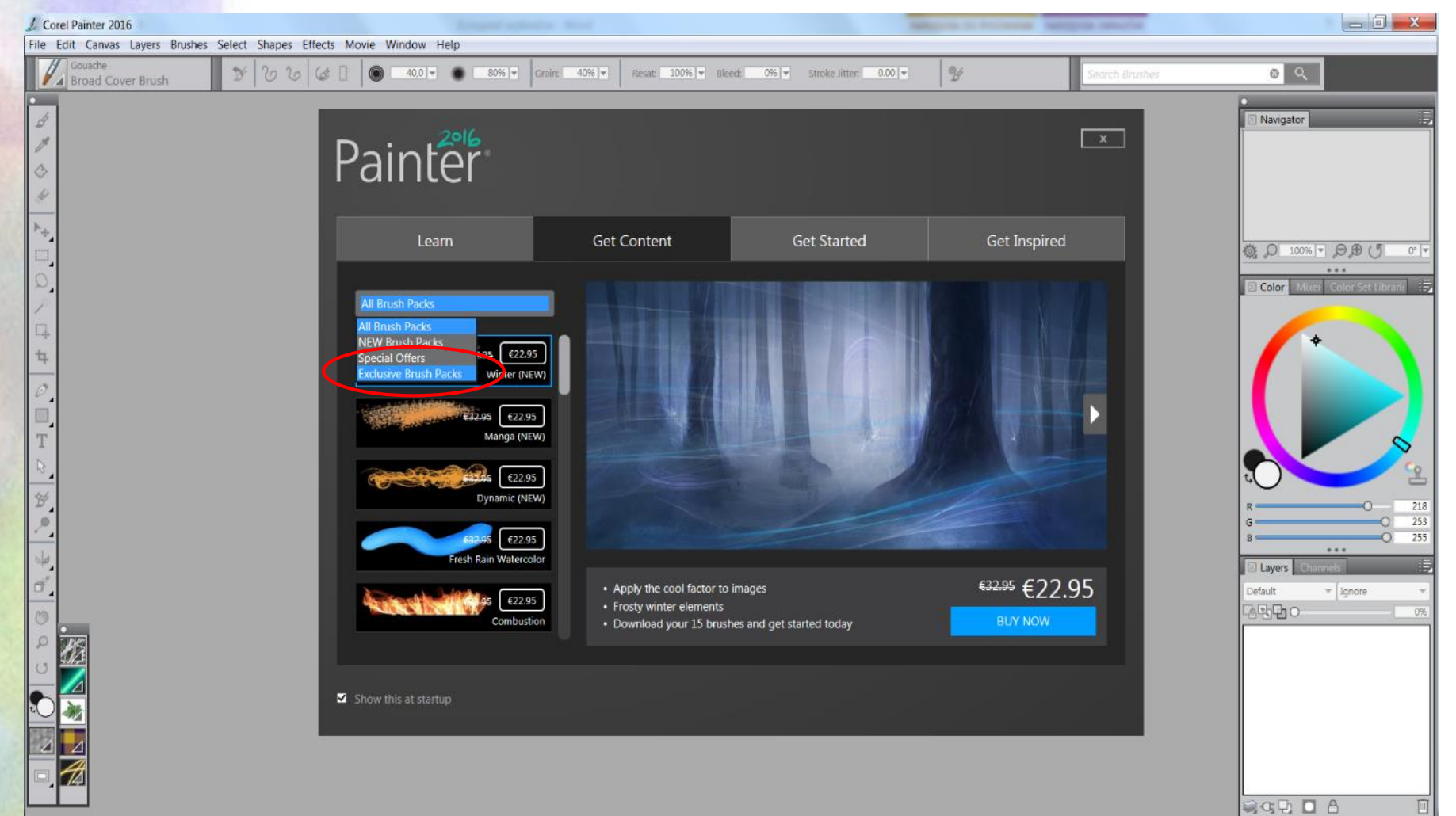

#### Okno powitalne

Zakładka Get Started

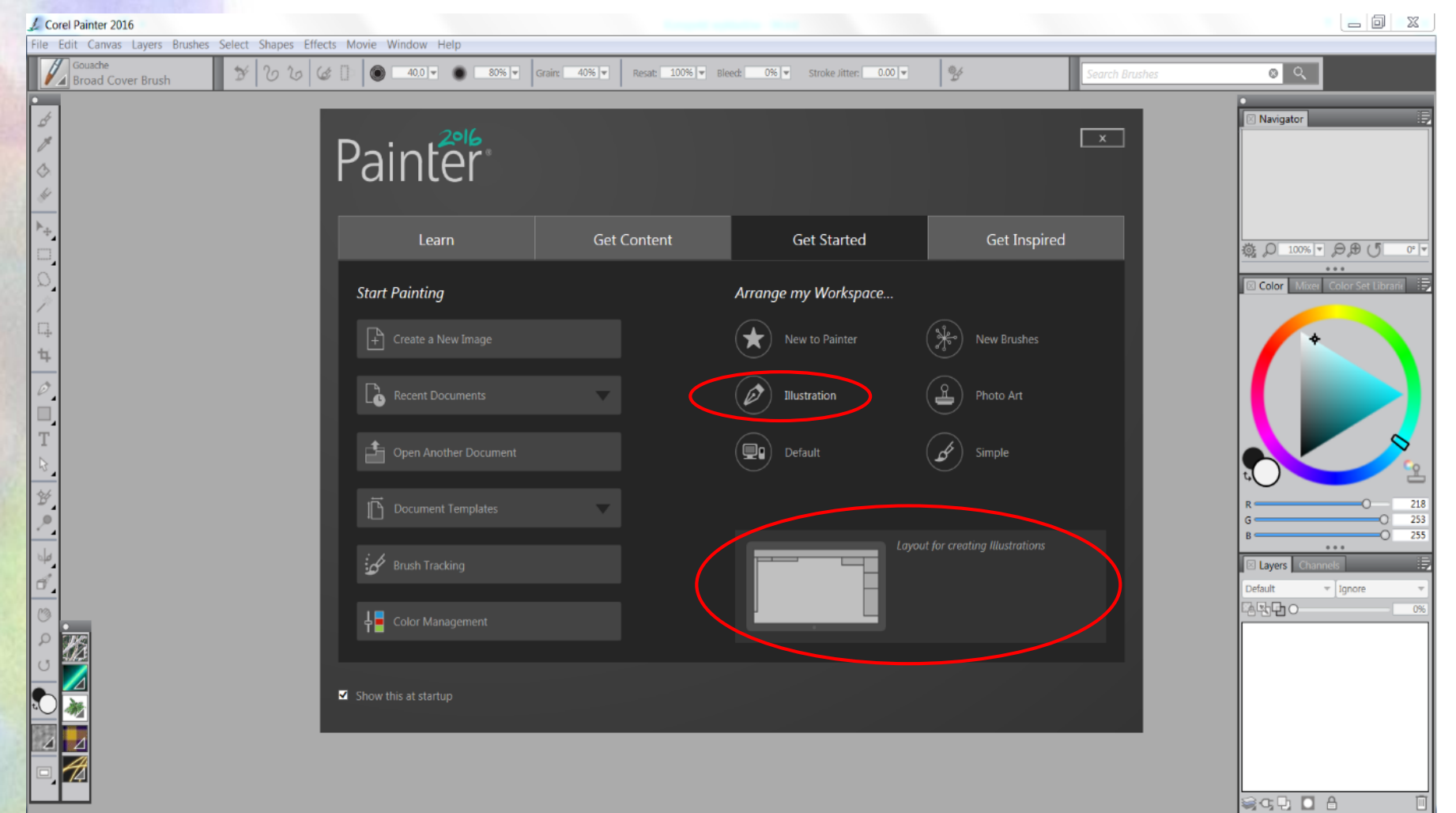

#### • Okno powitalne

– Zakładka Get Inspired

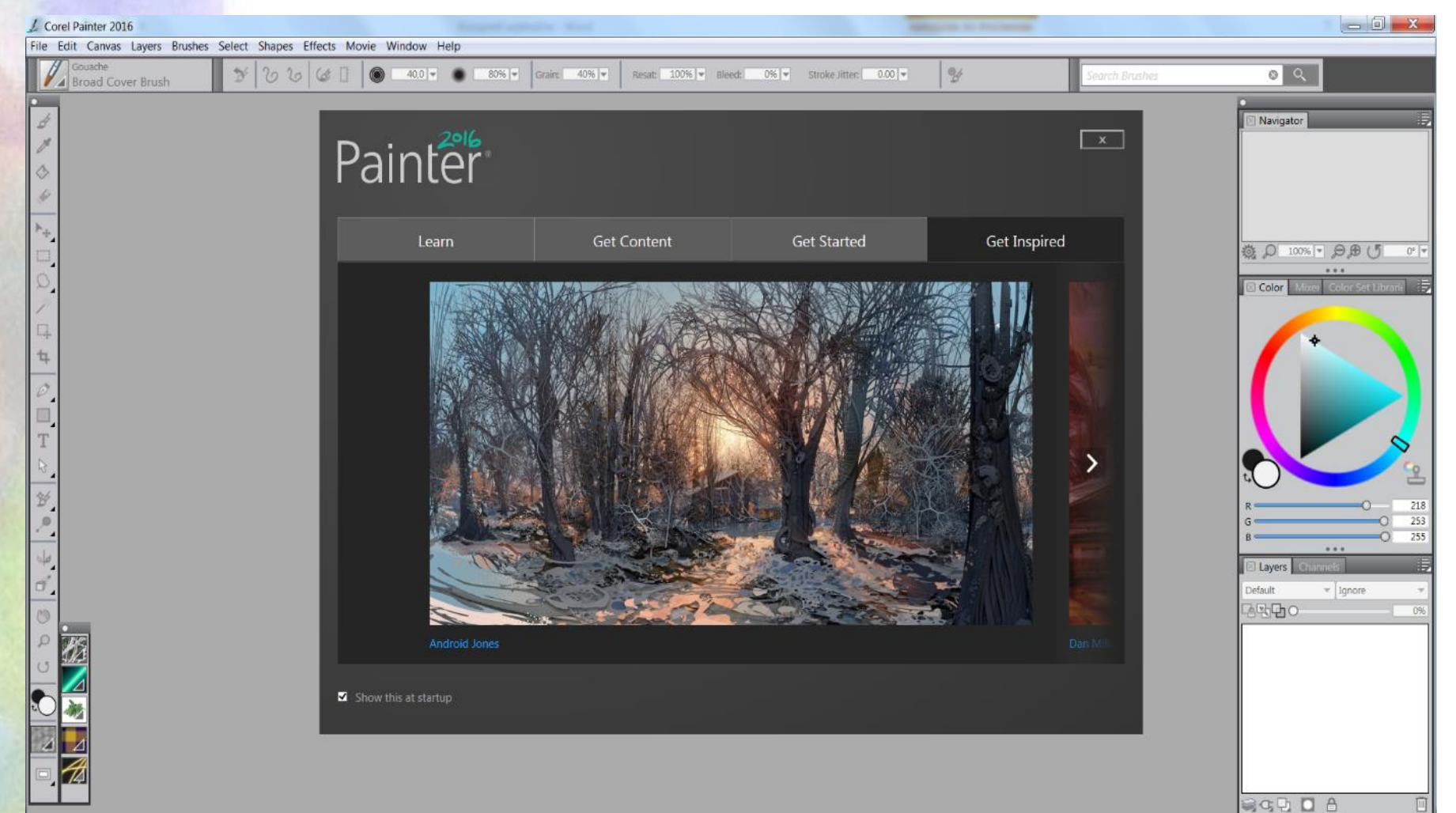

- Interfejs przypomina układem i zawartością Adobe Photoshop;
- u góry pasek menu:

| 1 00 | 🖌 Corel Painter 2016 |        |        |         |        |        |         |       |        |      |  |
|------|----------------------|--------|--------|---------|--------|--------|---------|-------|--------|------|--|
| File | Edit                 | Canvas | Layers | Brushes | Select | Shapes | Effects | Movie | Window | Help |  |

 pod nim pasek opcji odpowiadający wybranym aktualnie narzędziom:

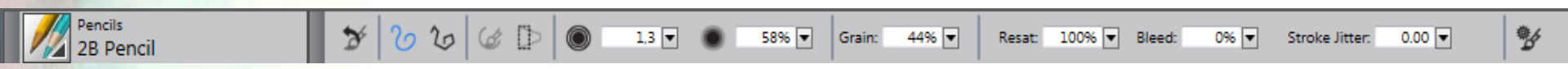

- z lewej strony jest Toolbox panel z narzędziami oraz mniejszy Media Selector Bar z Wzorami malarskimi, Gradientami, Rozpylaczami, Tkaninami
- i Symulacjami malarskimi,
  - z prawej strony znajdują się panele;
  - podstawowe, standardowo dostępne po pierwszym uruchomieniu programu, to:
    - panel Navigator
    - grupa paneli: Color, Mixer (przypominający tradycyjną paletę malarską) i Color Set Libraries (Biblioteka styli kolorów)
    - grupa paneli: Layers (Warstwy) i Channels (Kanały).

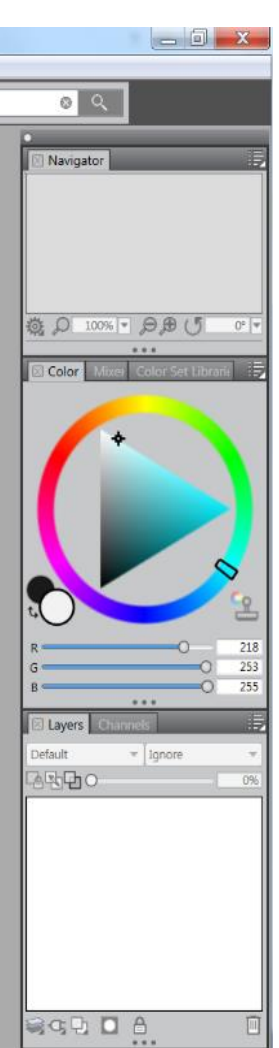

### Panel z narzędziami

- Podstawowym narzędziem jest Pędzel.
- Ogólna nazwa nie odzwierciedla całego zestawu narzędzi używanych w malarstwie.
- Oprócz pędzli są tu również
  - np. ołówki, piórka, kredki, filtry fotograficzne
  - oraz całkiem nowe nieznane w tradycyjnych sztukach plastycznych
    - np. pędzle cząsteczkowe (Particles)
    - czy reagujące na dźwięk (Audio Expression). Jest to spektakularna nowość, która pozwala w automatyczny sposób powiązać malarski proces twórczy z dźwiękiem – pędzle reagują zarówno na działania użytkownika, jak i dźwięk, na przykład muzykę odtwarzaną na komputerze czy też rejestrowaną przez mikrofon.

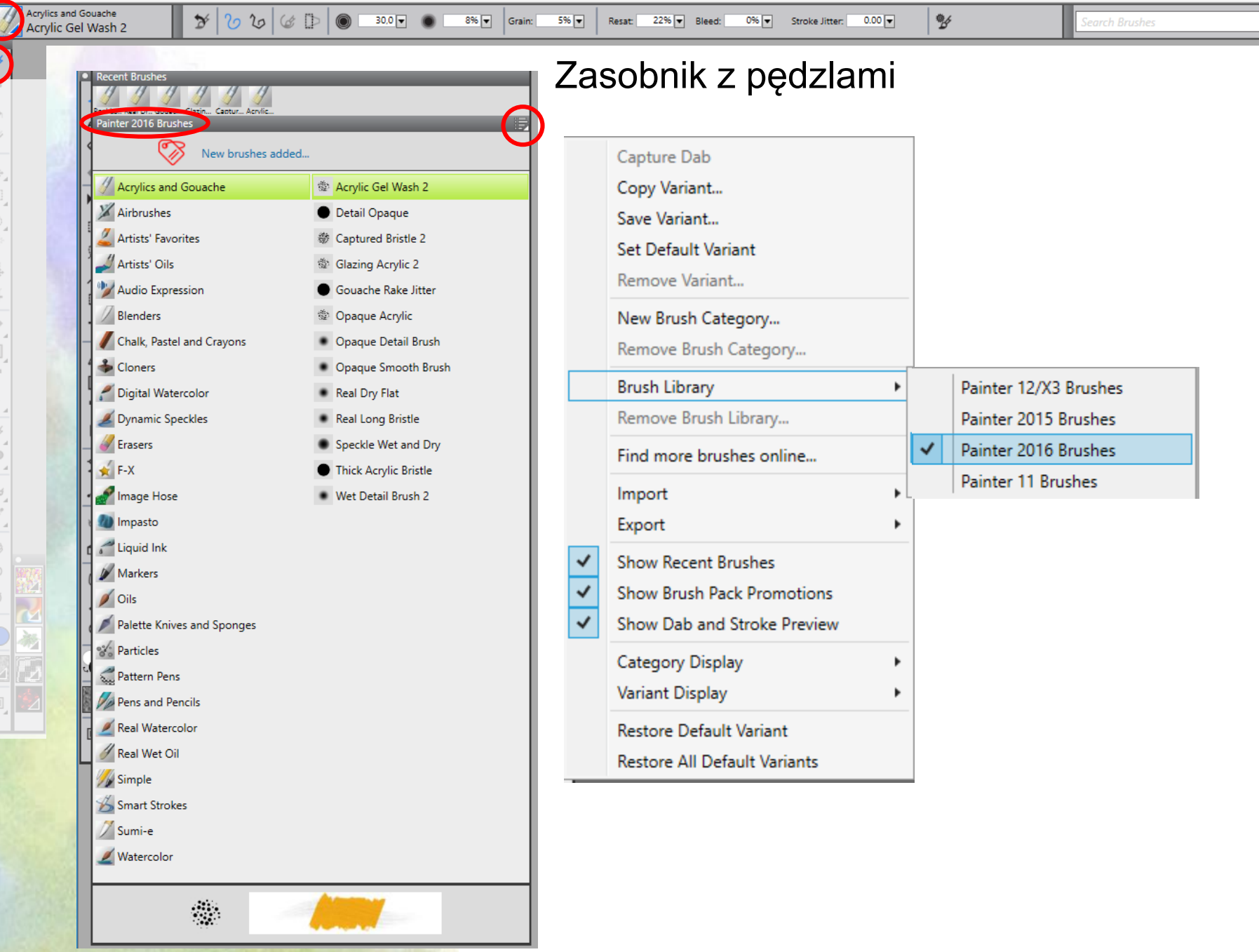

8 Q

30,0 👻

Y

Acrylic Gel Wash 2

 Możliwość wyszukania pędzla po nazwie – opcja Search Brushes

8% 🔻 Grain:

5% 👻

Resat: 22% V Bleed:

0.00 🔻

0% 🔻 Stroke Jitter:

勢

- Opcja ta niestety nie wyszukuje pędzli spośród innych, nieużywanych aktualnie bibliotek pędzli
- Na przykładzie obok pędzle wyszukane przez program, które mają w nazwie słowo "Dry" wpisane w polu Search Brushes
- Po zaznaczeniu wybranego pędzla, staje się on pędzlem aktywnym

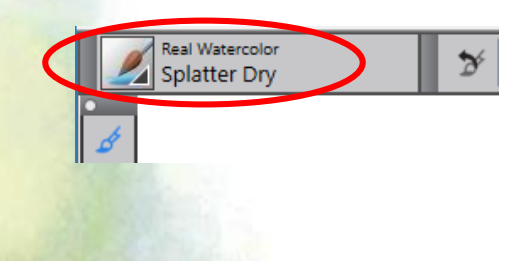

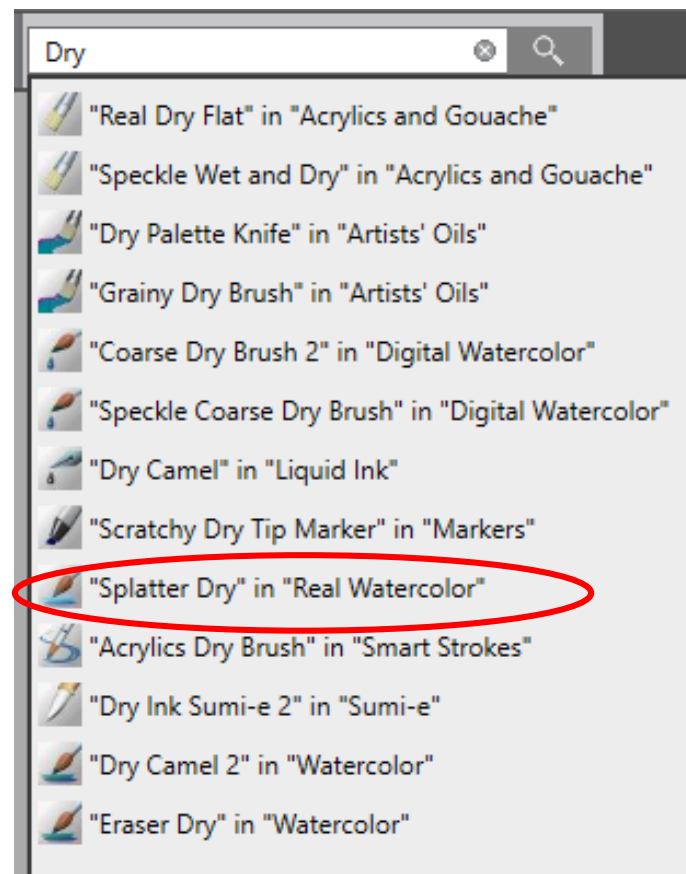

8 Q

Q

## Porównanie ilości pędzli w Painter 2016 i Painter 2015

• Na przykładzie pędzli akrylowych i gwaszy

| Painter 2016 Brushes      |                                       | Painter 2015 Brushes |                                       | Painter 2015 Brushes |                                               |  |  |  |
|---------------------------|---------------------------------------|----------------------|---------------------------------------|----------------------|-----------------------------------------------|--|--|--|
| New brushes adde          | ed                                    | New brushes added    |                                       | New brushes ac       | New brushes added                             |  |  |  |
| Acrylics and Gouache      | 🎡 Acrylic Gel Wash 2                  | Acrylics             | Bristle Brush                         | Acrylics             | Broad Cover Brush                             |  |  |  |
| X Airbrushes              | Detail Opaque                         | 📕 Airbrushes         | Captured Bristle                      | X Airbrushes         | Detail Opaque                                 |  |  |  |
| 🚄 Artists' Favorites      | Captured Bristle 2                    | 🌌 Artists            | <ul> <li>Clumpy Brush</li> </ul>      | Z Artists            | Fine Bristle                                  |  |  |  |
| Artists' Oils             | Glazing Acrylic 2                     | 🎾 Audio Expression   | Clumpy Thin Flat                      | 🎶 Audio Expression   | Fine Round Gouache                            |  |  |  |
| W Audio Expression        | Gouache Rake Jitter                   | // Blenders          | <ul> <li>Dry Bristle</li> </ul>       | Blenders             | Flat Opaque Gouache                           |  |  |  |
| Blenders                  | Opaque Acrylic                        | / Chalk & Crayons    | Dry Brush                             | M Chalk & Crayons    | Gouache Rake Jitter                           |  |  |  |
| Chalk, Pastel and Crayons | Opaque Detail Brush                   | 🕖 Charcoal & Conte   | Glazing Acrylic                       | 🥢 Charcoal & Conte   | Opaque Smooth Brush                           |  |  |  |
| Scioners                  | Opaque Smooth Brush                   | Cloners              | Grainy Dry Brush                      | 🔹 Cloners            | Tapered Gouache                               |  |  |  |
| nigital Watercolor        | <ul> <li>Real Dry Flat</li> </ul>     | 🜌 Digital Watercolor | Opaque Acrylic                        | 🜌 Digital Watercolor | Thick Gouache Flat                            |  |  |  |
| 📕 Dynamic Speckles        | <ul> <li>Real Long Bristle</li> </ul> | 📕 Dynamic Speckles   | Opaque Detail Brush                   | 📕 Dynamic Speckles   | Thick Gouache Round                           |  |  |  |
| Erasers                   | Speckle Wet and Dry                   | 🕖 Erasers            | Real Dry Flat                         | 🕖 Erasers            | Wet Gouache Round                             |  |  |  |
| 💉 F-X                     | Thick Acrylic Bristle                 | 🖌 F-X                | Real Long Bristle                     | 🖌 F-X                |                                               |  |  |  |
| 🖌 Image Hose              | Wet Detail Brush 2                    | 🚄 Gel                | Real Wet Brush                        | Gel                  |                                               |  |  |  |
|                           |                                       | 🖉 Gouache            | <ul> <li>Soft Grainy Brush</li> </ul> | Gouache              |                                               |  |  |  |
|                           |                                       | 🖋 Image Hose         | Speckle Wet and Dry                   |                      |                                               |  |  |  |
| <ul> <li>Spoś</li> </ul>  | ród awaszv                            | 🀲 Impasto            | Thick Acrylic Bristle                 | Te dwa               | Te dwa gwasze z 2015<br>znalazły się w grupie |  |  |  |
| - 201                     | E                                     | 🚄 Liquid Ink         | Thick Acrylic Flat                    | ic uve               |                                               |  |  |  |
| Z 201                     | 5 r. wybrano                          | 🖋 Markers            | Thick Acrylic Round                   | znalaz               |                                               |  |  |  |
| iodyr                     | olchon S nod                          | 🖉 Oils               | Thick Opaque Acrylic                  | nodzli               | nodzli Smart Strokoc                          |  |  |  |
| Jeuyi                     | lie 5 pęuzie                          | 🕖 Palette Knives     | Wet Acrylic                           | pęuzii               | peuzii Smart Strokes -                        |  |  |  |
|                           |                                       | Particles            | Wet Brush                             | Inteliae             | entne Smuai w                                 |  |  |  |
|                           |                                       | Pastels              | Wet Detail Brush                      | 2010                 |                                               |  |  |  |
|                           |                                       | Attern Pens          | Wet Soft Acrylic                      | 2016                 | 2010                                          |  |  |  |

### Paski opcji narzędzi Pędzle

- "paski", gdyż różne dla różnych pędzli, nawet w ramach tej samej grupy.
- Stałe elementy pasków opcji dla wszystkich pędzli:

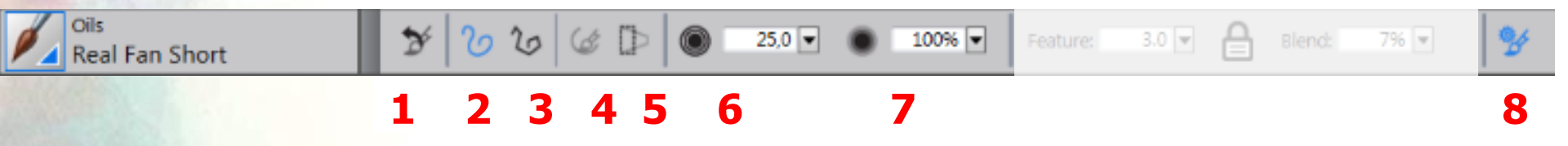

- 1 Reset Tool resetuje ustawienia narzędzia do ustawień domyślnych
- 2 Freehand strokes malowanie ciągłe
- 3 Straight line strokes malowanie skokowe
- 4 Align to Path przyciągaj do ścieżki (w znaczeniu maluj wzdłuż ścieżki)
- 5 Perspective-Guided Strokes linie perspektywy
- 6 Size rozmiar końcówki
- 7 Opacity poziom krycia
- 8 Advanced Brush Controls rozwija panele z zaawansowanymi ustawieniami narzędzia

### Pozostałe opcje i grupy opcji dostępne dla pędzli z grupy Acrylics and Gouache:

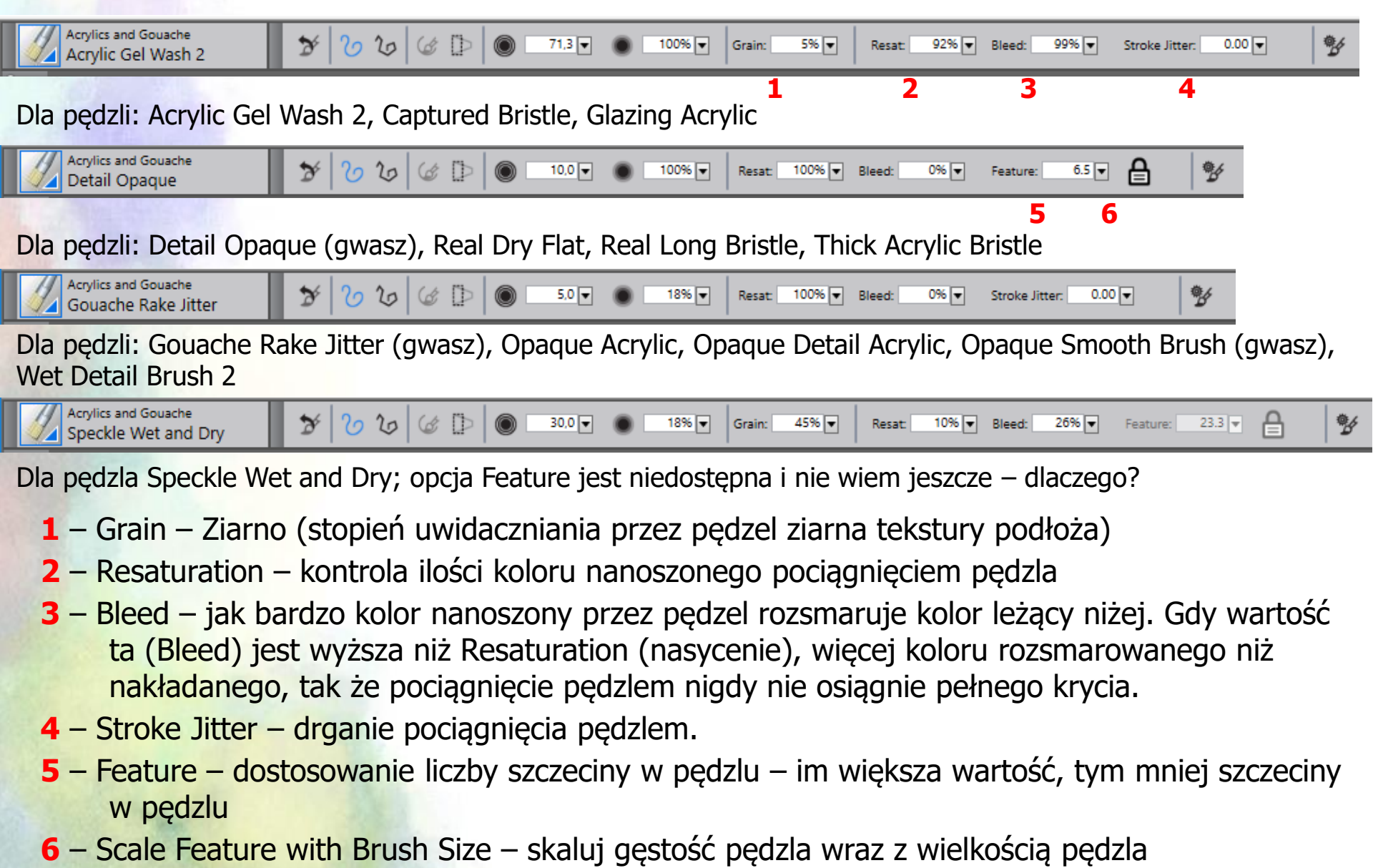

### **Opcje Resaturation i Bleed**

- Opcje te są współpracują w celu określenia, ile koloru pędzel ma na początku i końcu smugi.
- Resaturation pozwala kontrolować ilość koloru, która jest uzupełniana w trakcie malowania. Jeśli jest ustawiona na zero, pędzel nie daje żadnego koloru. Kiedy jest mniejsza niż 10%, ale większa niż Bleed, smuga pędzla łagodnie słabnie.

than 10% (and an even lower Bleed value), a brushstroke fades in gently.

 Bleed pozwala kontrolować, jak bardzo kolor pędzla rozsmarowuje kolory leżące niżej, w tym kolor papieru. Kiedy Bleed jest wyższy niż Resaturation - więcej koloru rozmazanego niż pokrywającego smuga nigdy nie osiąga pełnego krycia.

Control how much the brush colors smear underlying colors. When Bleed is higher than Resaturation, more color bleeds than covers, so the stroke never reaches full opacity.

### • Pozostałe opcje dostępne dla innych pędzli

| Airbrushes<br>Broad Wheel Airbrush 🏷 🕗 🏷 🌾 🕩 🎯 23.0 🗸 🌑 44% 🗨 Spread: 6° 🗸 Flow:                                                                                                    | 36 ▼ Feature: 1.2 ▼ 5                     |  |  |  |  |  |  |  |
|----------------------------------------------------------------------------------------------------|-------------------------------------------|--|--|--|--|--|--|--|
| 1 2                                                                                                    |                                           |  |  |  |  |  |  |  |
| Airbrushes<br>Digital Airbrush 2 2 2 2 2 2 50.0 C S% Dab Opacity: 100% Hardn                                                                                                    | vess: 0% 🔻 🧏                              |  |  |  |  |  |  |  |
| 3                                                                                                    | 4                                         |  |  |  |  |  |  |  |
| Airbrushes<br>Digital Soft Velocity Air 🏷 🏷 🏷 🌾 🔛 💿 40,0 🗟 💿 100% 🖉 Dab Opacity: 50% 🗣 Hardn                                                                                                    | ness: 0% 💌 Stroke Opacity: 50% 💌 🧏        |  |  |  |  |  |  |  |
|                                                                                                    | 5                                         |  |  |  |  |  |  |  |
| Artists' Oils<br>Blender Bristle 20 20 20 20 20 20 20 20 C C Crain: 0% Viscosity: 10% Viscosity: 10 | Blend: 90% 🗨 Wetness: 90% 🗨 🦻             |  |  |  |  |  |  |  |
| 6                                                                                                    | 7 8                                       |  |  |  |  |  |  |  |
| Blenders<br>Particle Spring Soft Blen 🎽 🖉 🏷 🌾 🗈 💿 10.0 🗸 💿 100% 🗸 🗋 Glow 🗸 Continuous Time Deposition                                                                                                    | on Count: 50% 🛡 Stiffness: 0% 🛡 🔗         |  |  |  |  |  |  |  |
| 1 – Spread - Rozpiętość 9 10                                                                                                    | 11 12                                     |  |  |  |  |  |  |  |
| 2 – Flow - Przepływ                                                                                                    | 6 ↔                                       |  |  |  |  |  |  |  |
| 3 – Dab Opacity – Ustaw zmętnienie muśnięcia                                                                                                    | Count: Set the number of particles (and   |  |  |  |  |  |  |  |
| 4 – Hardness – Twardość – Ustaw twardość muśnięcia                                                                                                    | particle paths) in a brushstroke.         |  |  |  |  |  |  |  |
| 5 – Stroke Opacity - Nieprzezroczystość smugi – Dostosuj przezroczystość p                                                                                                    | pędzli                                    |  |  |  |  |  |  |  |
| 6 – Viscosity – Lepkość – kontrola lepkości farb                                                                                                    |                                           |  |  |  |  |  |  |  |
| 7 – Blend - ile oleju miesza się z kolorami                                                                                                    |                                           |  |  |  |  |  |  |  |
| 8 – Wetness – Wilgotność farby na płótnie lub warstwie 7                                                                                                    |                                           |  |  |  |  |  |  |  |
| 9 – Glow – Poświata – twórz połyskujące cząsteczki poprzez wybielanie Stiffness: Set the strength of the springs. Lo                                                                                                    |                                           |  |  |  |  |  |  |  |
| kolorów; wymagane jest ciemne tło                                                                                                    |                                           |  |  |  |  |  |  |  |
| 10 – Continuous Time Deposition – Ciągłość depozycji 8 20 20 20 20 20 20 20 20 20 20 20 20 20                                                                                                    |                                           |  |  |  |  |  |  |  |
| 11 - Count - Liczenie                                                                                                    | Randomize Chaos: Change the chaos pattern |  |  |  |  |  |  |  |
| 12 – Stimness - Sztywnosc                                                                                                    | randomly.                                 |  |  |  |  |  |  |  |

Pozostałe opcje dostępne dla innych pędzli

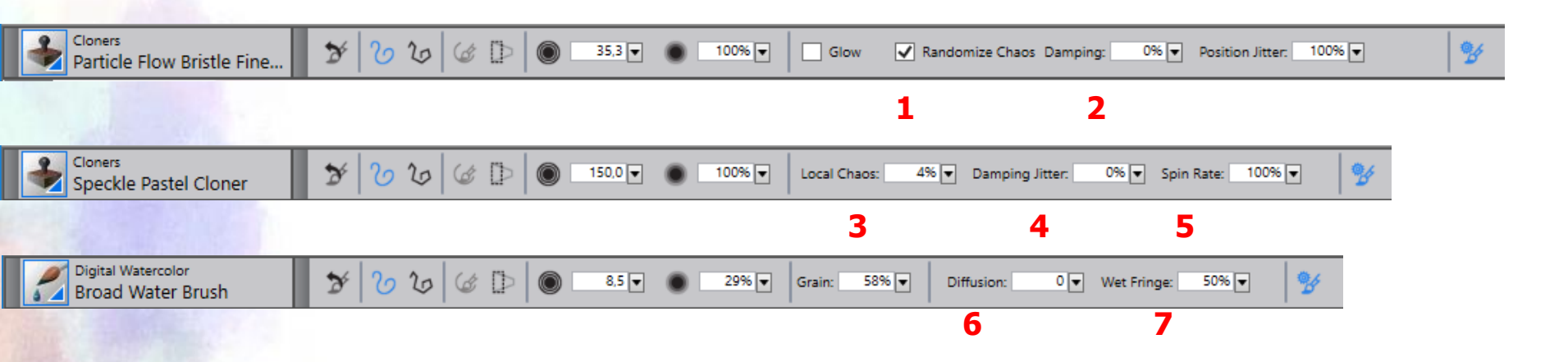

- 1 Randomize Chaos Losowy chaos
- 2 Damping Tłumienie Losowo stosuje tłumienie poszczególnych cząstek
- 3 Local Chaos Lokalny chaos
- 4 Damping Jitter Tłumienie rozrzutu
- 5 Spin Rate Szybkość wirowania
- 6 Diffusion Dyfuzja
- 7 Wet Fringe Mokry frędzel

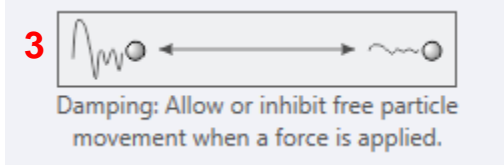

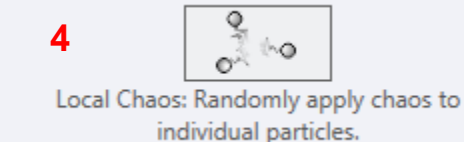

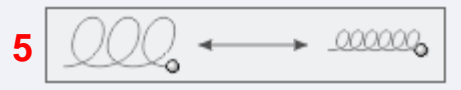

Spin Rate: Set the speed at which particles spin around the cursor.

• Pozostałe opcje dostępne dla innych pędzli

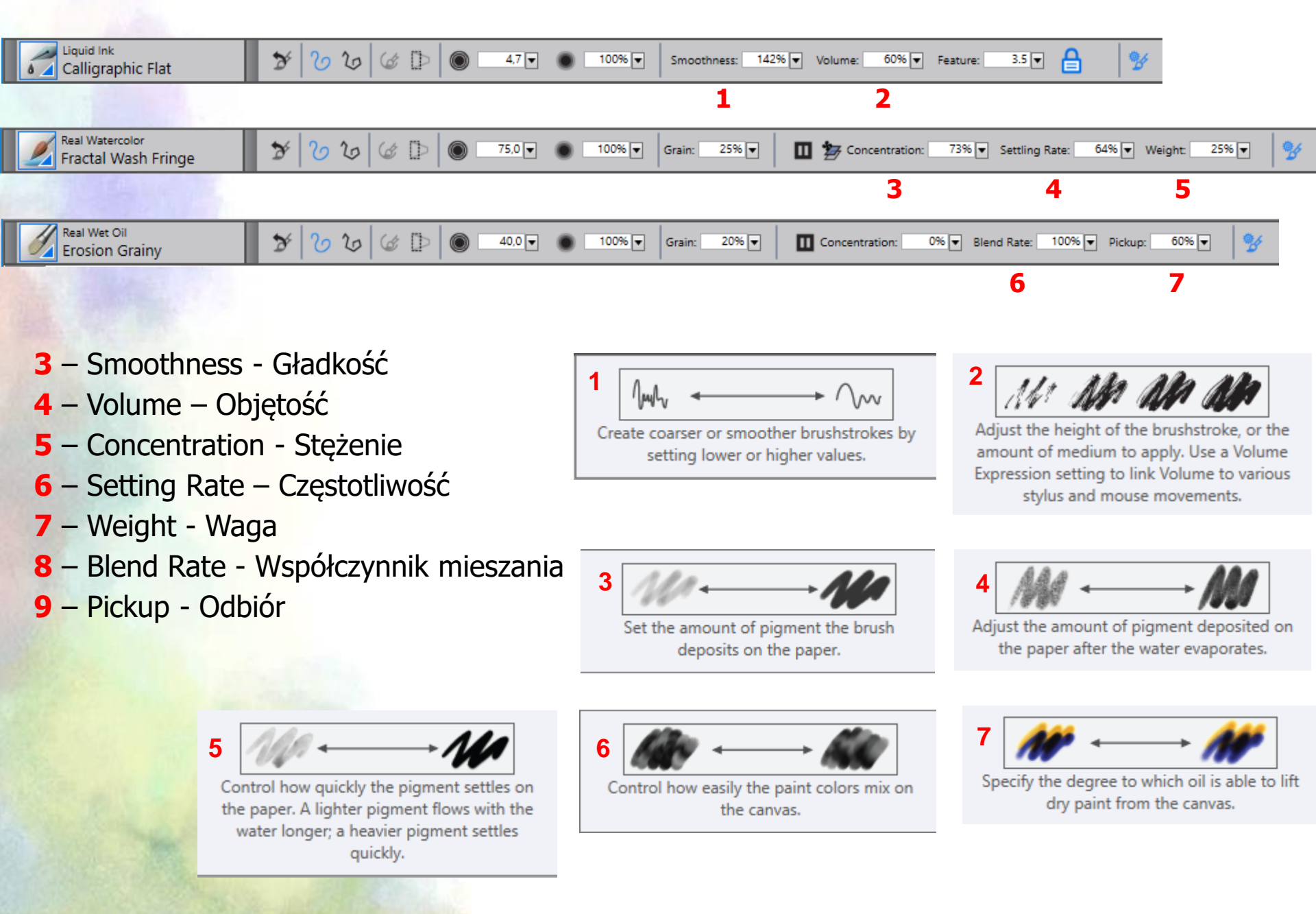

## Opcje pędzli w kolejności alfabetycznej

Bleed – jak bardzo kolor nanoszony przez pędzel rozsmaruje kolor leżący niżej. Gdy wartość ta (Bleed) jest wyższa niż Resaturation (nasycenie), wiecej koloru rozsmarowanego niż nakładanego, tak że pociągniecie pedzlem nigdy nie osiągnie pełnego krycia. Blend - ile oleju miesza się z kolorami Blend Rate - Współczynnik mieszania Concentration - Steżenie Continuous Time Deposition – Ciągłość depozycji Dab Opacity – Ustaw zmętnienie muśnięcia Damping – Tłumienie - Losowo stosuje tłumienie poszczególnych cząstek Damping Jitter – Tłumienie rozrzutu Diffusion - Dyfuzja Feature – dostosowanie liczby szczeciny w pędzlu – im wieksza wartość, tym mniej szczeciny w pędzlu Flow - Przepływ Glow – Poświata – twórz połyskujące cząsteczki poprzez wybielanie kolorów; wymagane jest ciemne tło Grain – ziarno (stopień uwidaczniania przez pędzel ziarna tekstury podłoża) Hardness – Twardość – Ustaw twardość muśnięcia Local Chaos - Lokalny chaos Pickup - Odbiór Randomize Chaos - Losowy chaos Resaturation – kontrola ilości koloru nanoszonego pociągnieciem pędzla Scale Feature with Brush Size – skaluj gestość pedzla wraz z wielkościa pedzla Setting Rate – Częstotliwość Smoothness - Gładkość Spin Rate - Szybkość wirowania Spread - Rozpietość Stiffness - Sztywność Stroke Jitter – drganie pociągniecia pedzlem. Stroke Opacity - Nieprzezroczystość smugi – Dostosuj przezroczystość pedzli Viscosity – Lepkość – kontrola lepkości farb Volume – Objętość Weight - Waga Wet Fringe - Mokry fredzel Wetness – Wilgotność farby na płótnie lub warstwie

- Zasobnik z pędzlami
  - Acrylics and Gouache Akrylowe i Gwasze
  - Airbrushes Aerografy
  - Artists` Favorites Artystyczne Ulubione
  - Artists` Oils Artystyczne Olejne
  - Audio Expression Audio
  - Blenders Miksery
  - Chalk, Pastel and Crayons Kreda, Pastele i Kredki
  - Cloners Pędzle klonujące
  - Digital Watercolor Cyfrowe Akwarele
  - Dynamic Speckles Dynamiczne Cętki
  - Erasers Gumki
  - F-X Pędzle charakteryzatorskie
  - Image Hose Rozpylacz obrazków
  - Impasto Impast nałożenie farby w ilości dającej efekt fakturalny na obrazie
  - Liquid Ink Atrament
  - Oils Farby Olejne
  - Palette Knives and Sponges Noże i Gąbki

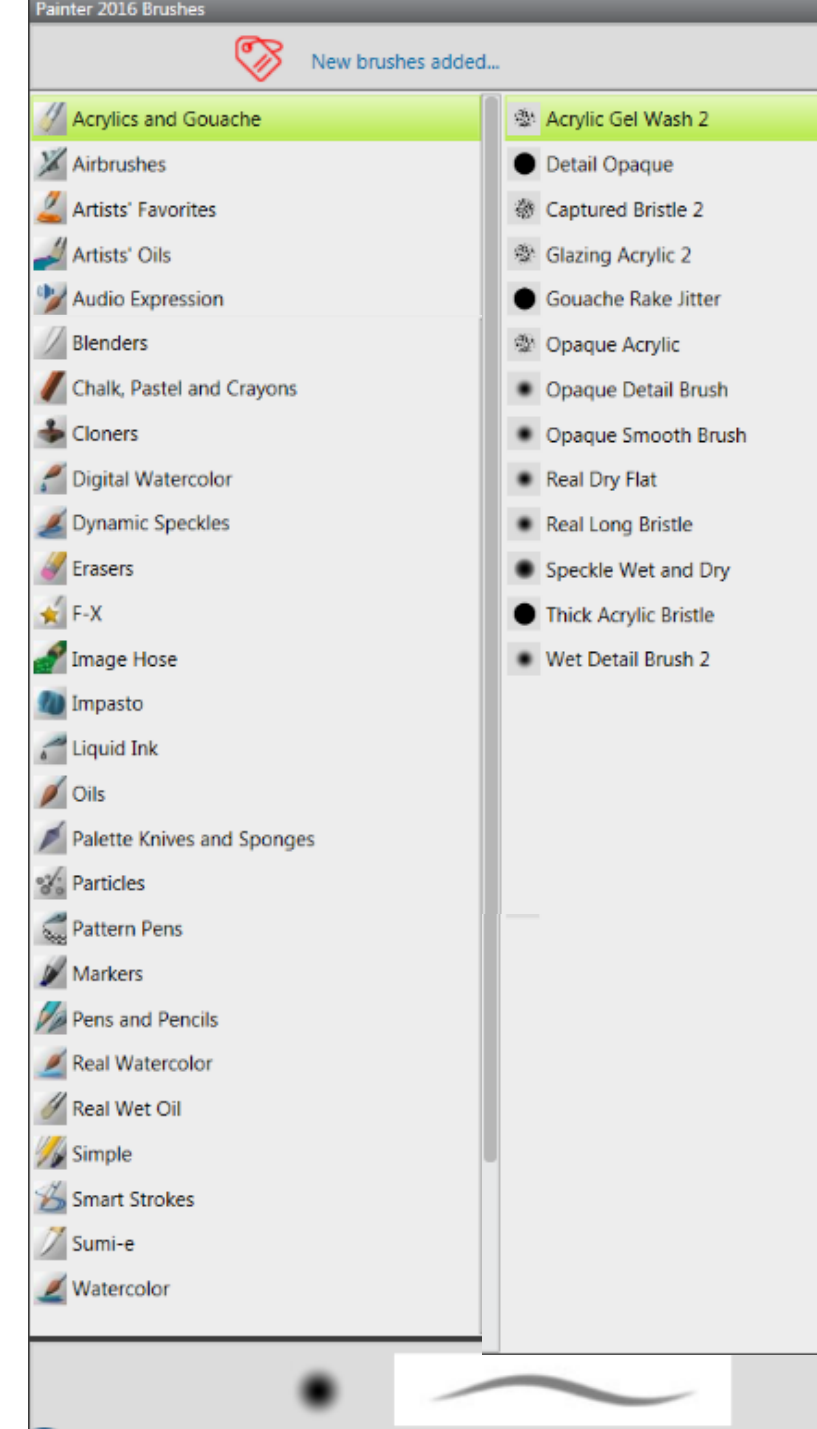

- Zasobnik z pędzlami c.d.
  - Particles Pędzle cząsteczkowe
  - Pattern Pens Pióra deseni
  - Markers Markery
  - Pens and Pencils Pióra i Ołówki
  - Real Watercolor Realistyczna Akwarela
  - Real Wet Oil Realistyczne mokre olejne
  - Simple Zwykłe
  - Smart Strokes Inteligentne zarysy
  - Sumi-e Pędzle Sumi-e ("Sumi-e to jeden ze stylów japońskiej sztuki nawiązujący do malarstwa i kaligrafii, w której artyści posługują się pędzlem, używając czarnego tuszu (rzadziej kolorowego). Pozostawiona na obrazie wolna przestrzeń jest bardzo ważnym elementem kompozycji: daje swobodę naszej wyobraźni i pozwala na indywidualne dopowiedzenie danego tematu. Główne motywy japońskiej sztuki sumi-e to bambusy, orchidee, chryzantemy, kwitnące kwiaty śliwy i wiśni" - za http://manggha.pl)
  - Watercolor Akwarela

Zasobnik z pędzlami

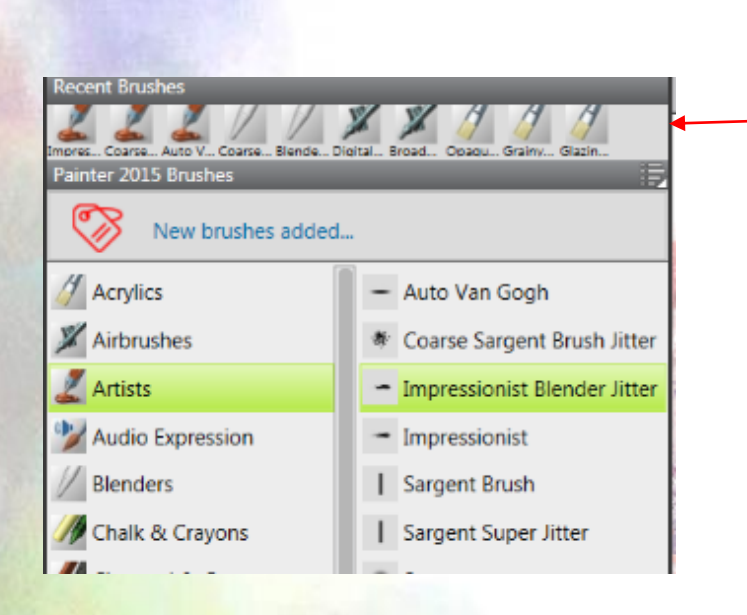

Historia używanych przez nas narzędzi z aktualnej Biblioteki pędzli; po przełączeniu się do innej biblioteki, historia znika

#### • Tworzenie własnej kategorii narzędzi malarskich:

| Acrylics and Gouache<br>Captured Bristle 2                                                                                          | ☞ ७ ७ ৫ ৫ ▷ ◎ 57.0 ▼                                                                                                    | 35% ▼ Grain: 10% ▼ Resat:                                                                        | 19 🖌 New Brush Category                                                                   |                                                                                                    | <b></b>                                                                                                    |                                                 |                                                                                                 |  |
|----------------------------------------------------------------------------------------------------|----------------------------------------------------------------------------------------------------|--------------------------------------------------------------------------------------------------|-------------------------------------------------------------------------------------------|----------------------------------------------------------------------------------------------------|----------------------------------------------------------------------------------------------------|-------------------------------------------------|-------------------------------------------------------------------------------------------------|--|
| Recent brushes                                                                                                    |                                                                                                    |                                                                                                  | New Catego                                                                                | ory Name: Drzewa                                                                                                    |                                                                                                    |                                                 |                                                                                                 |  |
| Painter 2016 Brushes New brushes adde                                                                                               | d                                                                                                    | Capture Dab<br>Copy Variant                                                                      |                                                                                           | ОК                                                                                                    | Cancel                                                                                                    |                                                 |                                                                                                 |  |
| Acrylics and Gouache  Airbrushes  Artists' Favorites  Artists' Oils                                                                 | <ul> <li>Acrylic Gel Wash 2</li> <li>Detail Opaque</li> <li>Captured Bristle 2</li> <li>Glazing Acrylic 2</li> </ul>            | Save Variant<br>Set Default Variant<br>Remove Variant                                            | Wet So. Entries Oceany - Wet Ac. Thick<br>Painter 2015 Brushes                            | c. Glazin. Caotur. Bristia. Real 28. Empres.                                                                                                    | Capture Dab                                                                                                    |                                                 |                                                                                                 |  |
| Audio Expression<br>Blenders<br>Chalk, Pastel and Crayons                                                                           | <ul> <li>Gouache Rake Jitter</li> <li>Opaque Acrylic</li> <li>Opaque Detail Brush</li> </ul>                                    | Remove Brush Category  Brush Library Remove Brush Library                                        | Acrylics     Airbrushes     Artists     Audio Expression                                  | <ul> <li>Captured Bristle</li> <li>Clumpy Brush</li> <li>Clumpy Thin Flat</li> <li>Dry Bristle</li> </ul>                                             | Save Variant<br>Set Default Variant<br>Remove Variant                                                                                              |                                                 |                                                                                                 |  |
| <ul> <li>Cloners</li> <li>Digital Watercolor</li> <li>Dynamic Speckles</li> <li>Erasers</li> <li>F-X</li> <li>Image Hose</li> </ul> | Opaque Smooth Brush<br>Real Dry Flat<br>Real Long Bristle<br>Speckle Wet and Dry<br>Thick Acrylic Bristle<br>Wet Detail Brush 2 | Find more brushes online<br>Import<br>Export<br>Show Recent Brushes                              | Blenders  Chalk & Crayons  Chalk & Crayons  Charcoal & Conte  Cloners  Digital Watercolor | <ul> <li>Dry Brush</li> <li>Glazing Acrylic</li> <li>Grainy Dry Brush</li> <li>Opaque Acrylic</li> <li>Opaque Detail Brush</li> </ul>                 | Remove Brush Category<br>Remove Brush Library<br>Remove Brush Libr<br>Find more brushes                                                            | Save Variant Save Va Brush C Save Current Color | riant As: Wet Soft Acrylic - pień<br>ategory: <mark>Acrylics<br/>Olis<br/>Palette Knives</mark> |  |
| Impasto Iciquid Ink Markers Ols Battle Voines and Spanses                                                                           |                                                                                                    | Show Brush Pack Promotions<br>Show Dab and Stroke Preview<br>Category Display<br>Variant Display | ✓ Dynamic Speckies<br>✓ Erasers<br>✓ F-X<br>✓ Gel<br>✓ Gouache                            | Real Dry Hat<br>Real Long Bristle<br>Real Wet Brush<br>Soft Grainy Brush<br>Speckle Wet and Dry                                                       | Import<br>Export<br>Show Recent Brush<br>Show Brush Pack Pi                                                                                        |                                                 | Particles<br>Pattern Pens<br>Pencils<br>Pens<br>Photo<br>Real Watercolor<br>Real Wet Oil        |  |
| Particles                                                                                                    |                                                                                                    | Restore Default Variant<br>Restore All Default Variants                                          | Tmage Hose Tmpasto Tiquid Ink Tiquid Ink Tiquid Second                                    | <ul> <li>Thick Acrylic Bristle</li> <li>Thick Acrylic Flat</li> <li>Thick Acrylic Round</li> <li>Thick Opaque Acrylic</li> <li>Wet Acrylic</li> </ul> | <ul> <li>Show Dab and Stro</li> <li>Category Display</li> <li>Variant Display</li> <li>Restore Default Var</li> <li>Restore All Default</li> </ul> | /ariants                                        | Simple<br>Smart Strokes<br>Sponges<br>Sumi-e<br>Tinting<br>Watercolor<br>Drzewa                 |  |
|                                                                                                    |                                                                                                    |                                                                                                  | Palette Knives Particles Pastels Pastels                                                  | Wet Brush     Wet Detail Brush     Wet Soft Acrylic                                                                                                   |                                                                                                    | -                                               |                                                                                                 |  |

### Panel z narzędziami

Narzędzie Fill – Wypełnienie

– Powiązane jest z częścią panelu Media Selector Bar

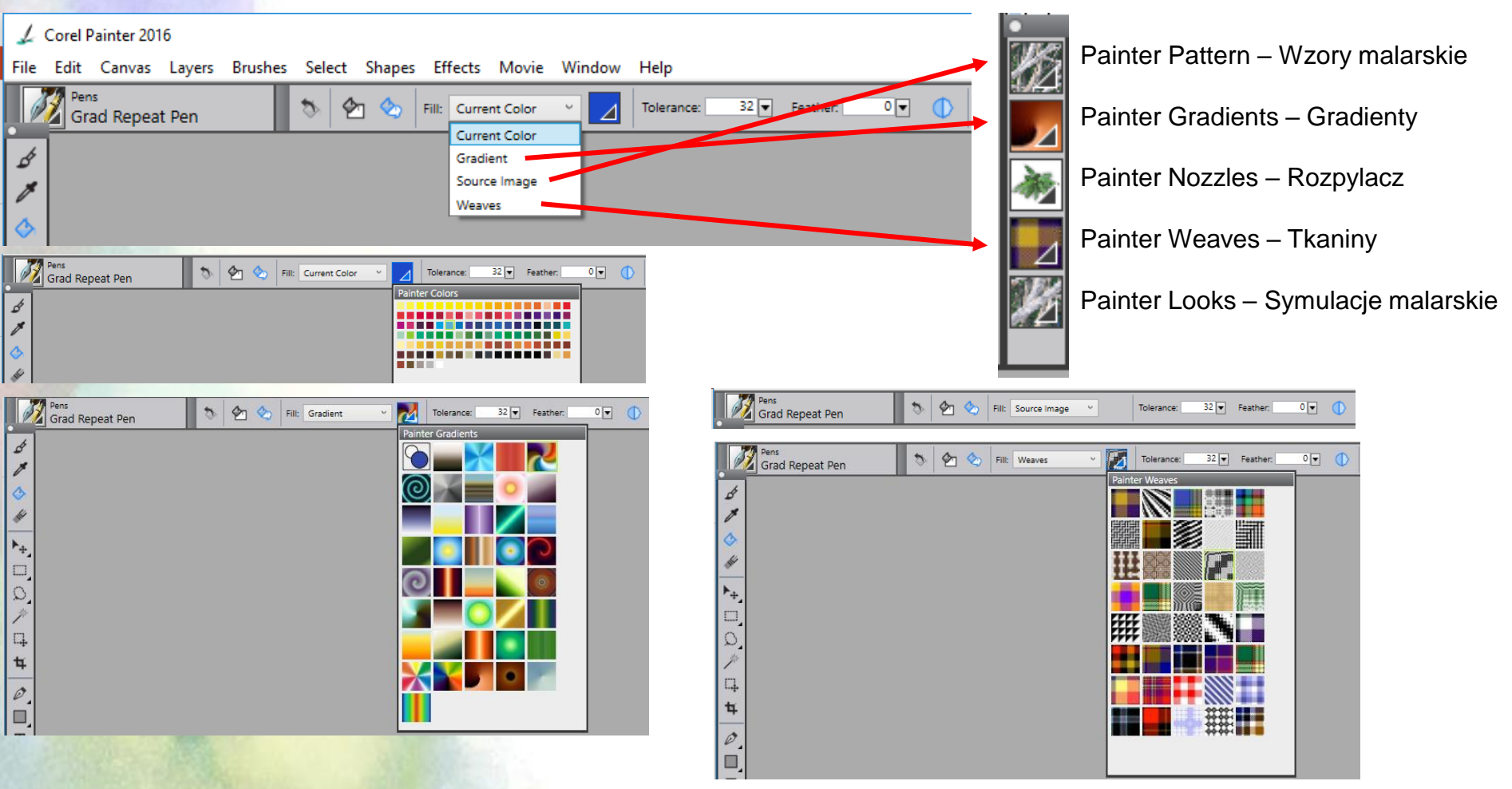

Å

 $\diamond$ 

▶\_

 Panel z narzędziami – Paper Selector - selektor faktury papieru. Ten sam zestaw faktur dostępny jest w oknie New Image

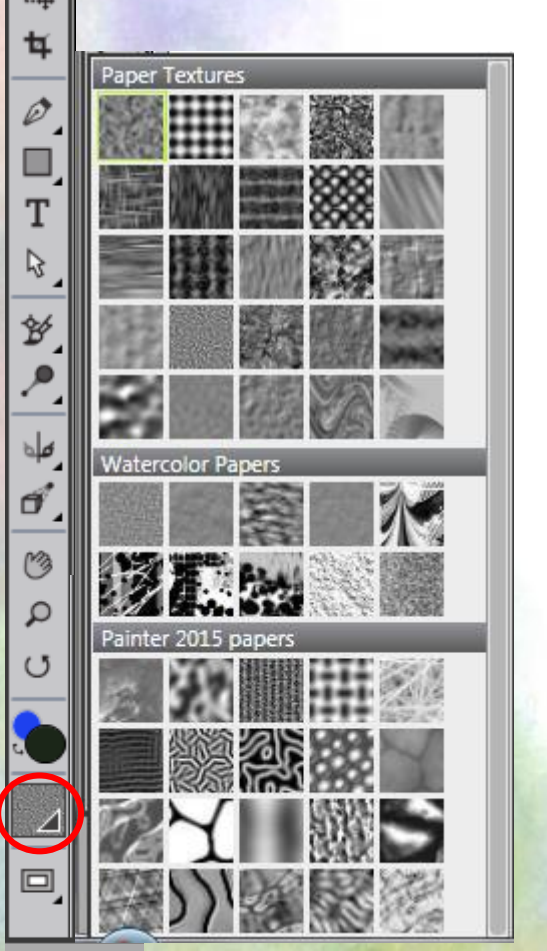

| 🖉 New Image |                 |                    |             |                   | × |
|-------------|-----------------|--------------------|-------------|-------------------|---|
| Image Name  | Untitled-2      |                    |             |                   |   |
| Canvas Pr   | eset: Painter I | Default (modified) | • ⊕ =       | •                 |   |
| Width:      | 1600            | pixels             | •           |                   |   |
| Height:     | 900             |                    |             | Paper Textures    |   |
| Resolution: | 150.0           | pixels per inch    | Color<br>OK |                   |   |
|             |                 |                    |             | Watercolor Papers |   |
|             |                 |                    |             | Painter 2015 pape |   |

#### • Zmiana papieru na obrazku

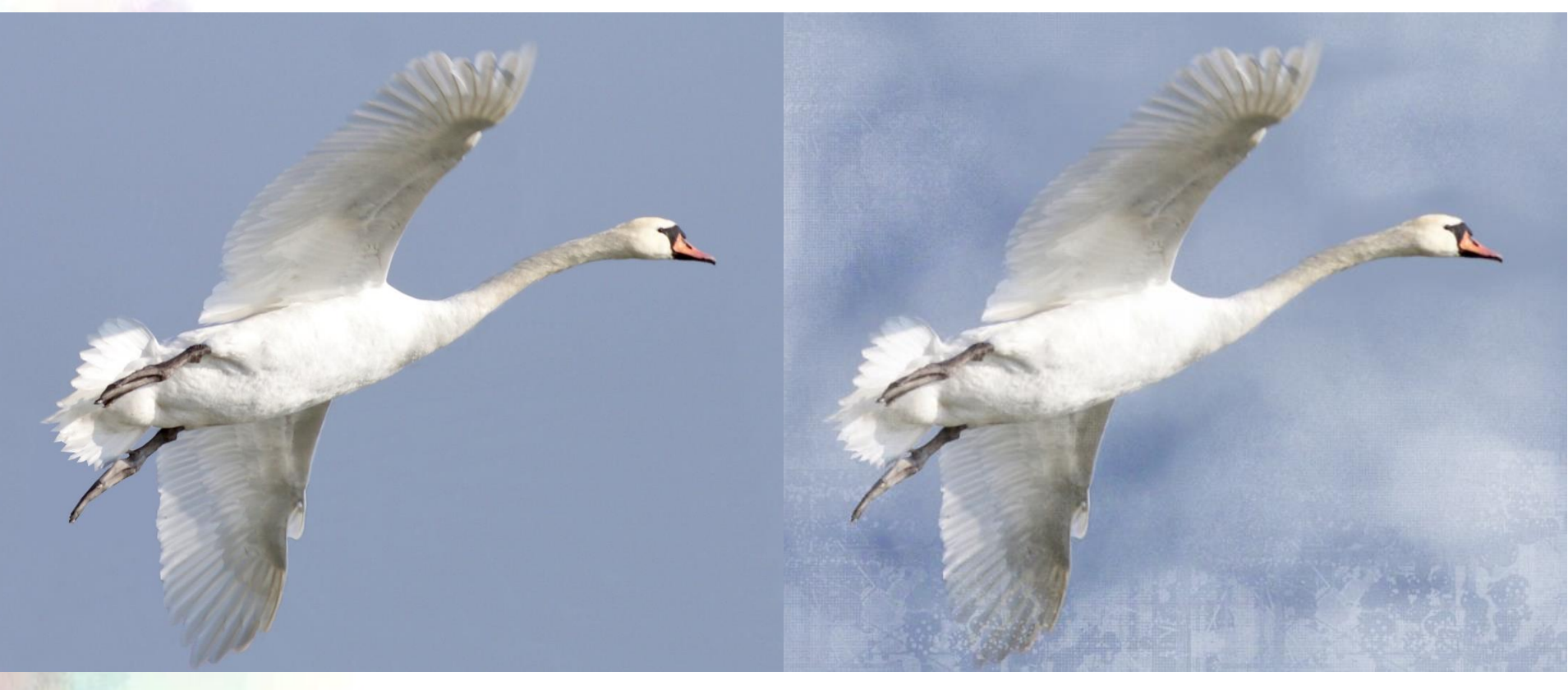

Do dodania chmur i "zniszczenia" zdjęcia używałam cały czas tego samego pędzla Glazing Acrylic 2 z kategorii Acrylics and Gouache z białą farbą, przy tak ustalonych opcjach:

8% 👻

Grain:

68% 👻

22% 🔻

Resat

0% 🖵

Stroke Jitter:

0.00 🔽

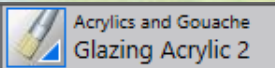

 Początkowo wybrałam w panelu narzędzi - spośród faktur papieru Paper Textures – papier Small Dots i na nim malowałam dużym pędzlem chmury, mniejszym lekkie

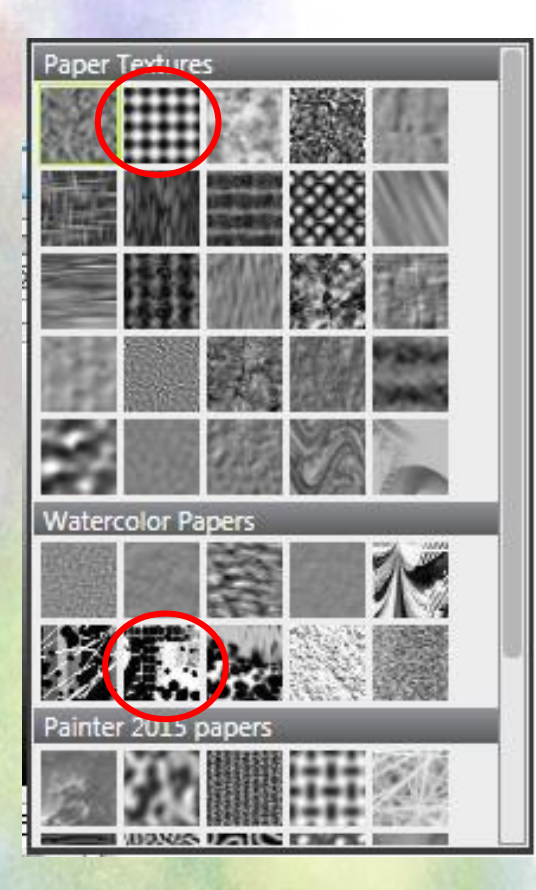

smugi na piórach. Biel wyraźnie uwidoczniła fakturę papieru. Później zmieniłam papier na Madness z Watercolors Papers i dużym pędzlem dodałam zniszczenia, zalania na dole zdjęcia ;)

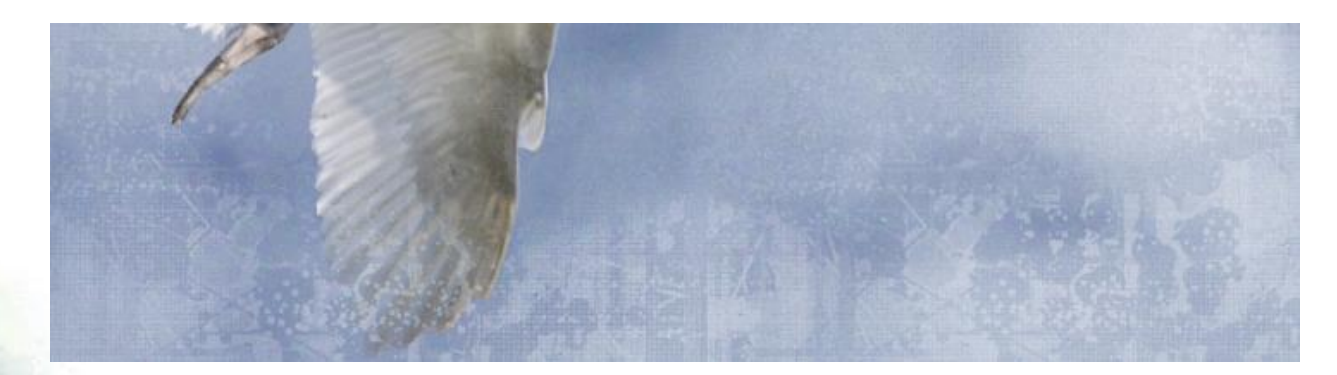

- Panel z narzędziami Media Selector Bar
  - Painter Pattern Wzory malarskie
  - Painter Gradients Gradienty

inter Gradients

- Painter Nozzles Rozpylacz
- Painter Weaves Tkaniny
- Painter Looks Symulacje malarskie

inter Weave

Brush Looks

14.

- Panel z narzędziami Media Selector bar
  - Painter Pattern Wzory malarskie można nimi malować np. za pomocą pędzli Pattern Pens lub Paint Bucket

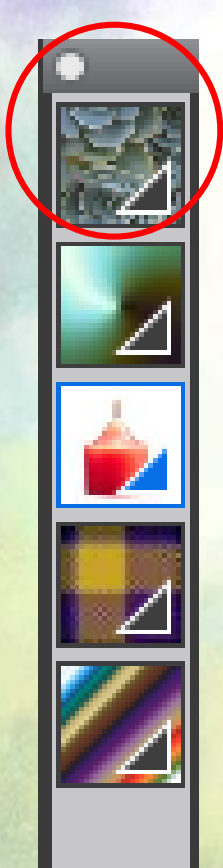

(

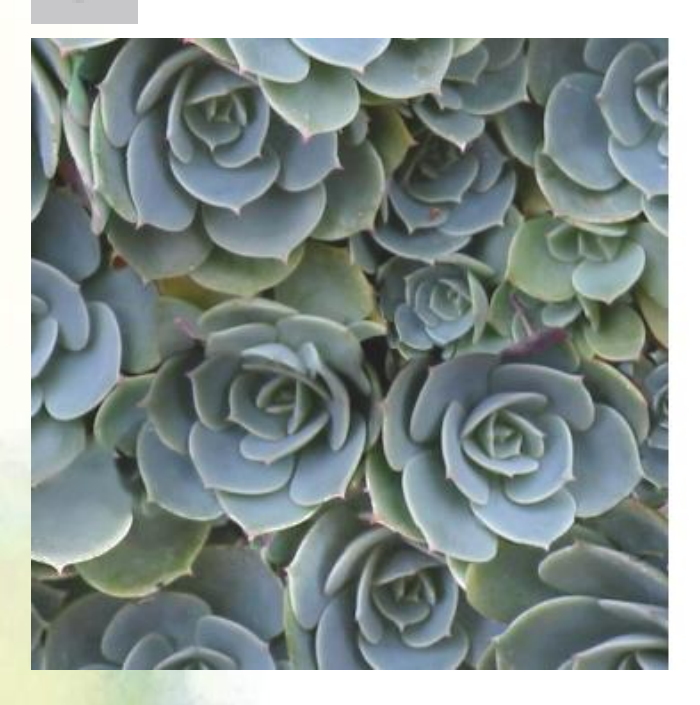

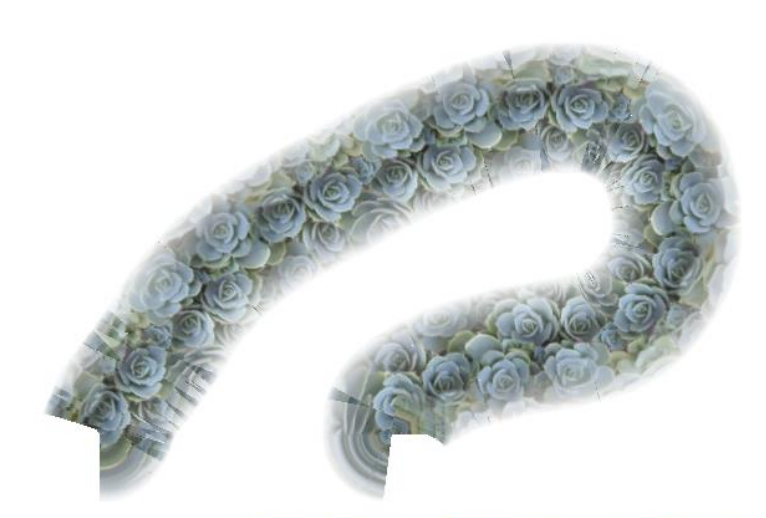

Pattern Pens - Pattern Pen Soft Edge

- Panel z narzędziami Media Selector bar
  - Painter Gradients Gradienty można nimi malować za pomocą pędzli Pens lub Paint Bucket

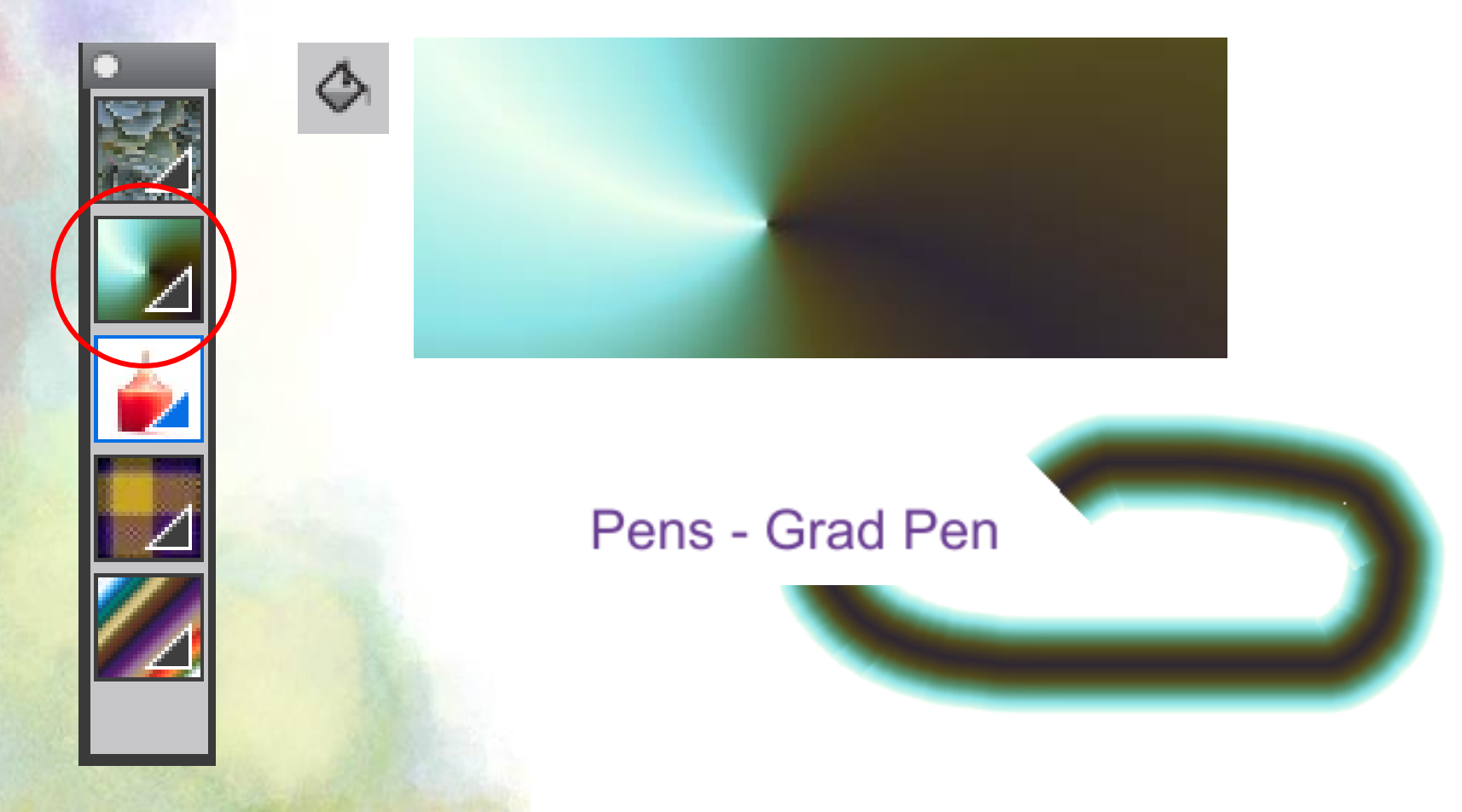

- Panel z narzędziami Media Selector bar
  - Painter Nozzles Rozpylacz
     można nimi malować za pomocą pędzli Image Hose

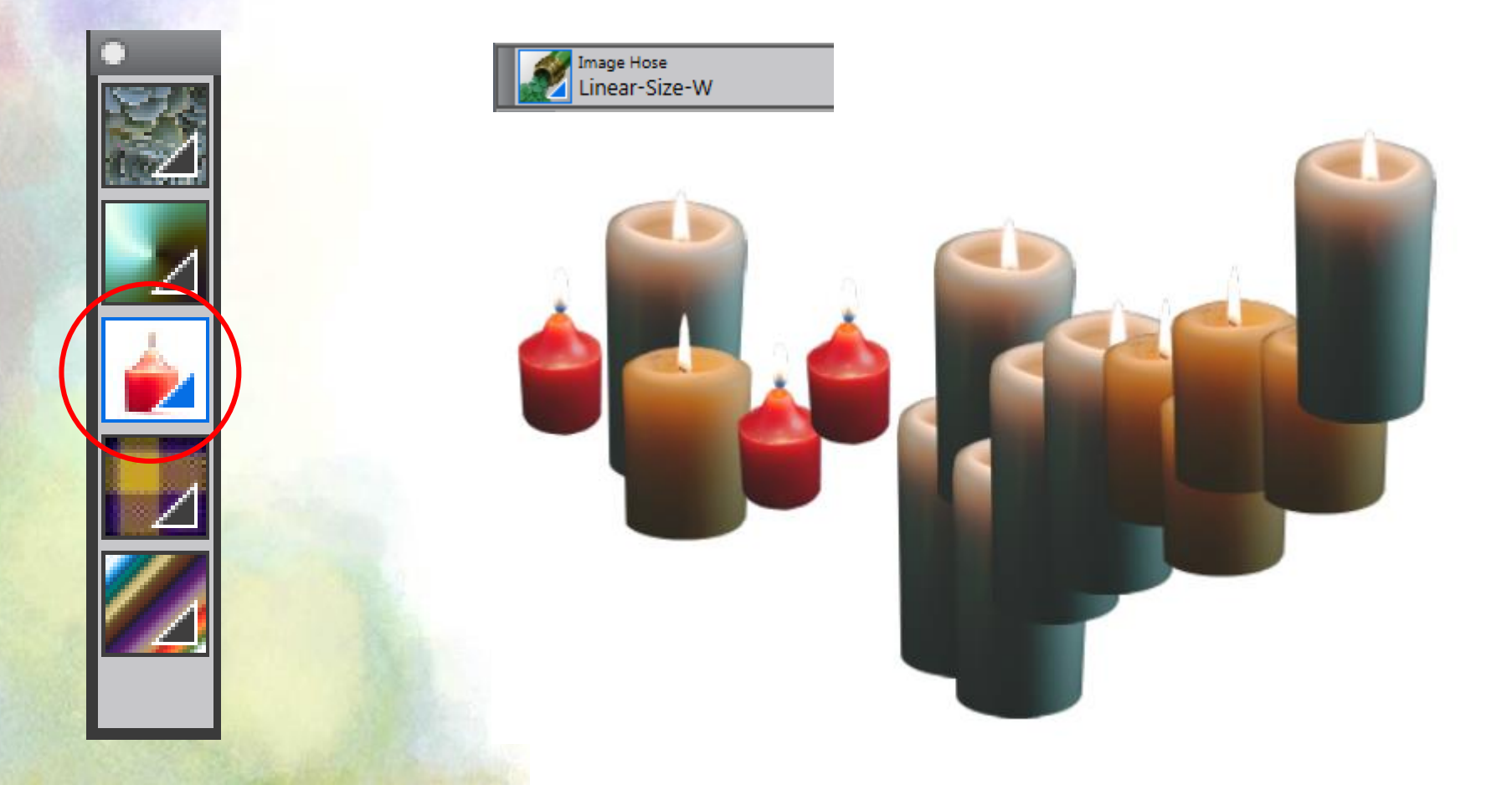

- Panel z narzędziami Media Selector bar
  - Painter Weaves Tkaniny
     można nimi malować za pomocą narzędzia Paint Bucket

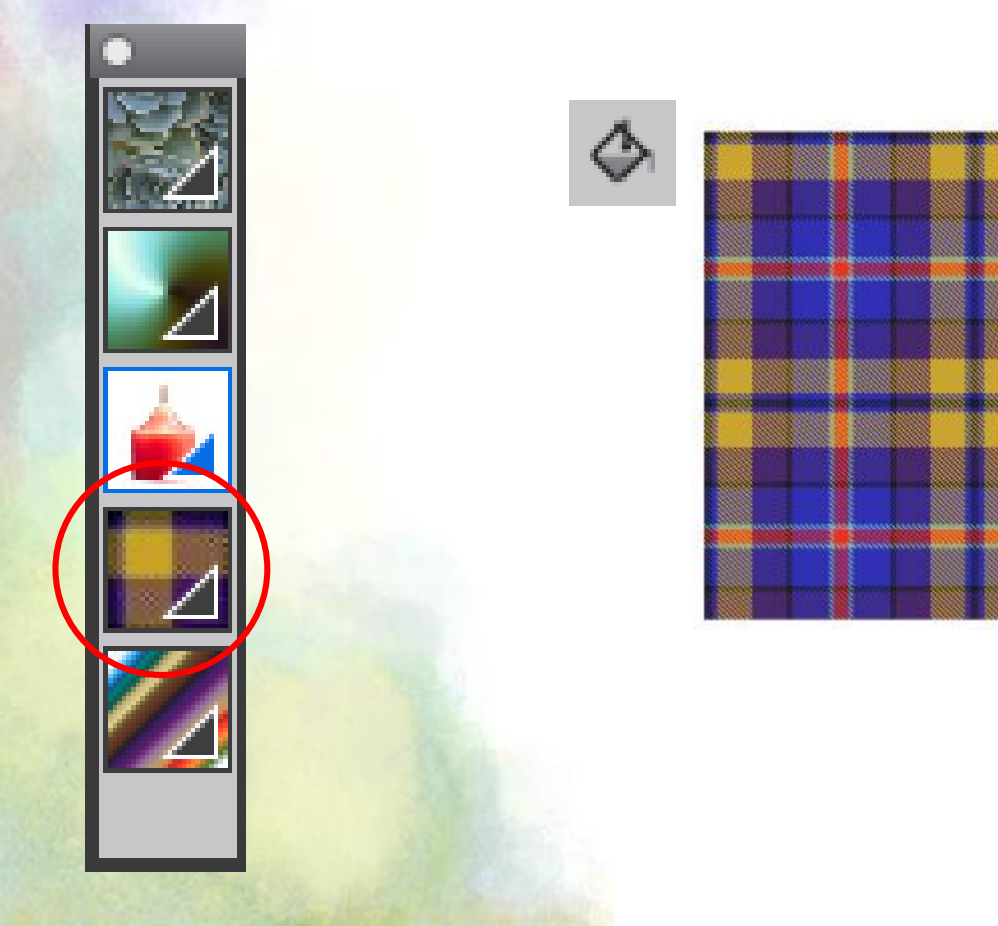

- Panel z narzędziami Media Selector bar
  - Painter Looks można nimi malować za pomocą wybranych pędzli:

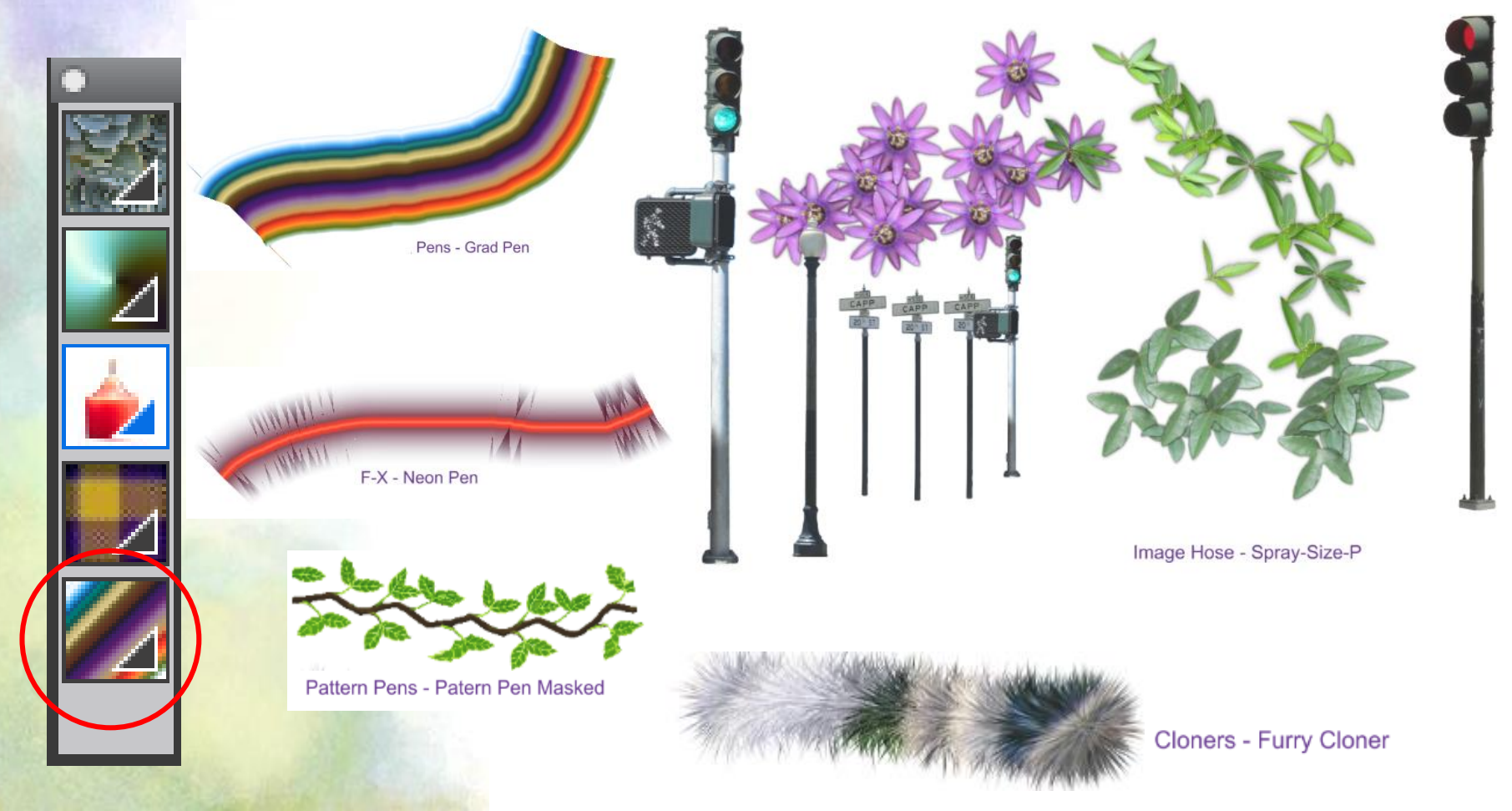
- Panele
  - Podstawowe:
    - Navigator
    - Color, Mixer, Color Set Libraries
    - Layers
  - Otwieranie paneli w menu Window

|   | Zoom In                 | Ctrl++     |
|---|-------------------------|------------|
|   | Zoom Out                | Ctrl+-     |
|   | Zoom To Fit             | Ctrl+0     |
|   | Actual Size             | Ctrl+Alt+0 |
|   | Workspace               | ÷          |
|   | Arrange Palettes        | +          |
|   | Custom Palette          | ÷          |
|   | Hide Application UI     | Tab        |
|   | Hide Panels             | Shift+Tab  |
| ✓ | Toolbox                 |            |
|   | Command Bar             |            |
| ✓ | Property Bar            |            |
| ✓ | Brush Selector          |            |
| ✓ | Search                  |            |
|   | Recent Brushes          |            |
| ✓ | Media Selector          |            |
|   | Color Panels            | ×          |
|   | Brush Control Panels    | •          |
|   | Paper Panels            | •          |
|   | Media Library Panels    | +          |
|   | Media Control Panels    | +          |
|   | Flow Map Panels         | •          |
|   | Audio                   | ÷          |
|   | Hints                   |            |
| ✓ | Navigator               | Ctrl+7     |
|   | Clone Source            | Ctrl+6     |
|   | Reference Image         |            |
| < | Layers                  | Ctrl+4     |
| ✓ | Channels                | Ctrl+5     |
|   | Auto-Painting Panels    | •          |
|   | Composition Panels      | •          |
|   | Scripts                 |            |
|   | Text                    |            |
|   | Advanced Brush Controls |            |
|   | Single Document View    | Ctrl+M     |
|   | Presentation Mode       | F11        |
| ✓ | tlo 1.rif               |            |

Window

- Panele
  - Brush Control Panel – bardzo rozbudowana grupa paneli, odpowiadających za edycję narzędzi malarskich

|   | Zoom In                     | Ctrl++     |   | ✓                   | General                |
|---|-----------------------------|------------|---|---------------------|------------------------|
|   | Zoom Out                    | Ctrl++     |   | $\checkmark$        | Stroke Attributes      |
|   | Zoom To Eit                 | Ctrl. 0    |   | $\checkmark$        | Opacity                |
|   | Actual Size                 | Ctrl Alt 0 |   | $\checkmark$        | Grain                  |
|   | Actual Size                 | Ctil+Ait+0 | _ | $\checkmark$        | Dab Profile            |
|   | Workspace                   |            | ۲ | $\checkmark$        | Size                   |
|   | Arrange Palettes            |            | ۲ | $\checkmark$        | Bristles               |
|   | Custom Palette              |            | ۲ | $\checkmark$        | Spacing                |
|   | Hide Application UI         | Tab        |   | $\checkmark$        | Smoothing              |
|   | Hide Panels                 | Shift+Tab  |   | $\checkmark$        | Angle                  |
|   | Tables                      |            | - | $\checkmark$        | Static Bristle         |
|   | Common d Page               |            |   | $\checkmark$        | Computed Circular      |
| 7 | Command Bar                 |            |   | $\checkmark$        | Blending               |
| 2 | Property Bar                |            |   | $\checkmark$        | Rake                   |
| 2 | Brush Selector              |            |   | $\checkmark$        | Multi                  |
|   | Search<br>Research Revenues |            |   | $\checkmark$        | Mouse                  |
|   | Media Selector              |            |   | <ul><li>✓</li></ul> | Cloning                |
|   | Media Selector              |            |   | ✓                   | Impasto                |
|   | Color Panels                |            | ۲ | ✓                   | Image Hose             |
|   | Brush Control Panels        |            | ۲ | ✓                   | Airbrush               |
|   | Paper Panels                |            | ۲ | ✓                   | Water                  |
|   | Media Library Panels        |            | ۲ | ✓                   | Liquid Ink             |
|   | Media Control Panels        |            | ۲ | ✓                   | Digital Watercolor     |
|   | Flow Map Panels             |            | ۲ | ✓                   | Artists' Oils          |
|   | Audio                       |            | F | $\checkmark$        | Real Watercolor        |
|   | Hints                       |            |   | $\checkmark$        | Real Wet Oil           |
| 1 | Navigator                   | Ctrl+7     |   | $\checkmark$        | Stroke Jitter          |
|   | Clone Source                | Ctrl+6     |   | $\checkmark$        | RealBristle            |
|   | Reference Image             |            |   | ✓                   | Hard Media             |
| 1 | Layers                      | Ctrl+4     |   | $\checkmark$        | Color Variability      |
| 1 | Channels                    | Ctrl+5     |   | $\checkmark$        | Color Expression       |
|   | Auto-Painting Panels        |            | F | $\checkmark$        | Brush Calibration      |
|   | Composition Panels          |            | F | $\checkmark$        | Dab Preview            |
|   | Scripts                     |            |   | $\checkmark$        | Stroke Preview         |
|   | Text                        |            |   | $\checkmark$        | Particles - Common     |
|   | Advanced Brush Controls     |            |   | $\checkmark$        | Particles - Thin Lines |
|   | Single Document View        | Chill M    |   | $\checkmark$        | Flow Particles         |
|   | Dresentation Mode           | C(I)+M     |   | $\checkmark$        | Gravity Particles      |
|   | Fresentation would          | 711        |   | $\checkmark$        | Spring Particles       |
| 1 | tlo 1.rif                   |            |   | $\checkmark$        | Dynamic Speckle        |

| Stroke Preview Dab   Brush C      |
|-----------------------------------|
|                                   |
|                                   |
|                                   |
| 🖂 General                         |
| Dab Type: Artists' Oils           |
| Stroke Type: Single               |
| Method: Cover                     |
| Subcategory: Soft Cover           |
| Source: Color                     |
| Multicore                         |
| Opacity Grair Stroke Attribut     |
| Size Angle Spacin Dab Profi       |
|                                   |
| Particles - Common Fi Gr St       |
| Dynamic Speckle Particles - Th    |
| Real Watercolor Real Wet Oil      |
| Computed Circular Hard Medi       |
| Bristles RealBristl Static Bristl |
| Airbrush Artists' Oils Impasto    |
| Digital Watercolor Wa Liquic      |
| Stroke Jitter Blen Mo Smoo        |
| Image Hose Rak Mul Clonir         |
| Color Variability Color Express   |

Ctrl+B

• Panel Navigator

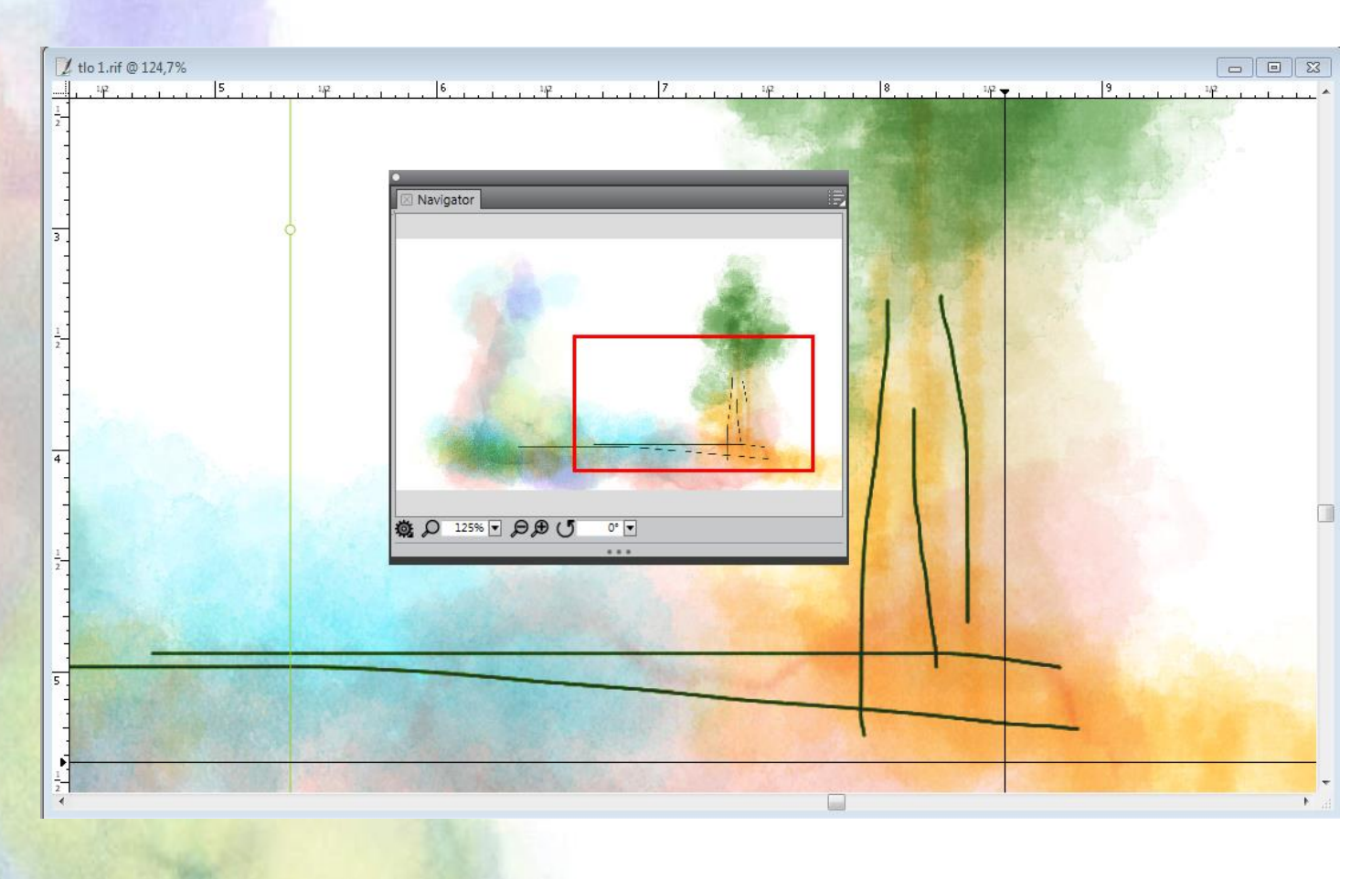

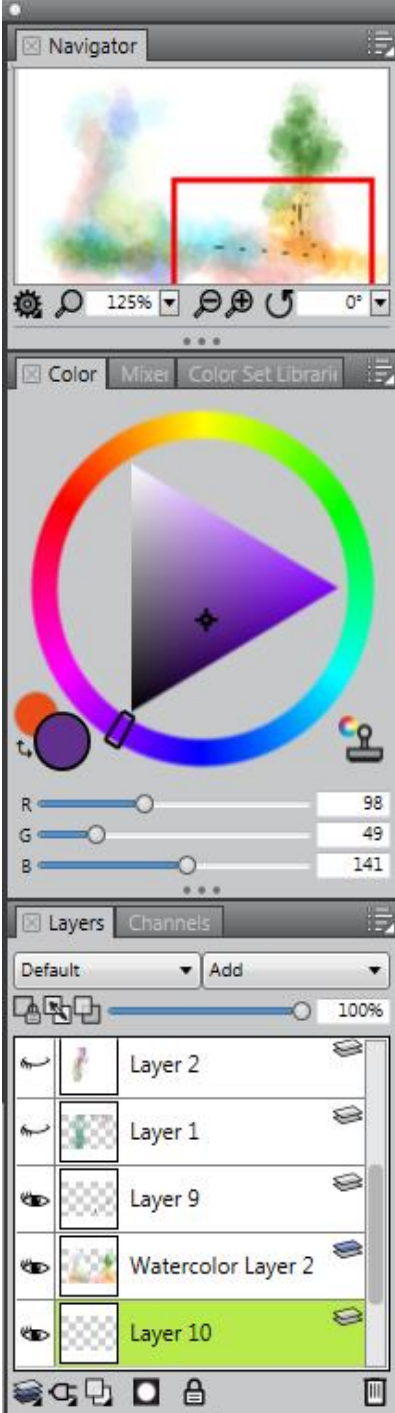

• Panel Navigator

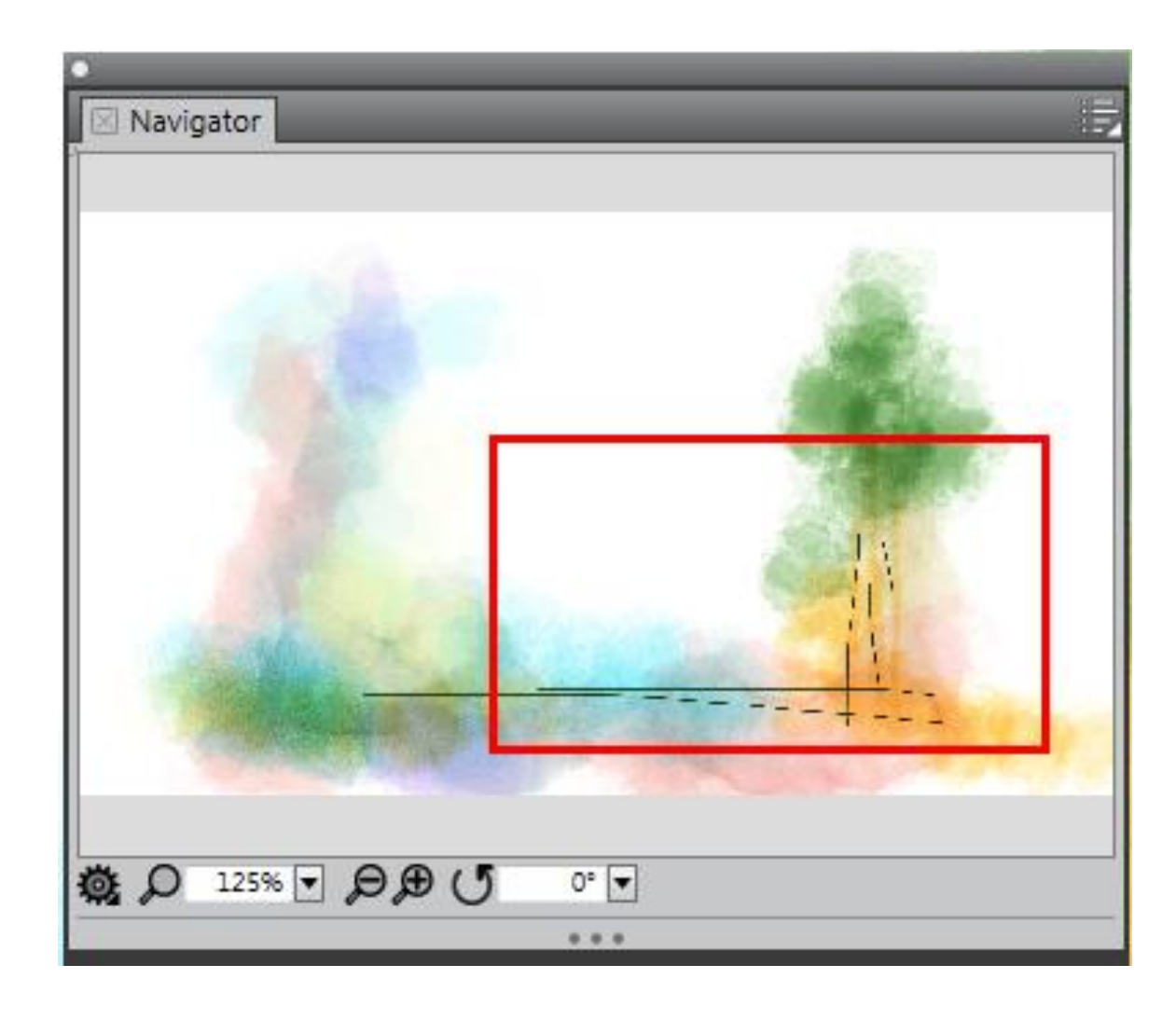

# Market Interfejs

Ø

Q

**[**]

¥

0

23

¥

đ

M

#### Panel Navigator – obrócenie obrazka

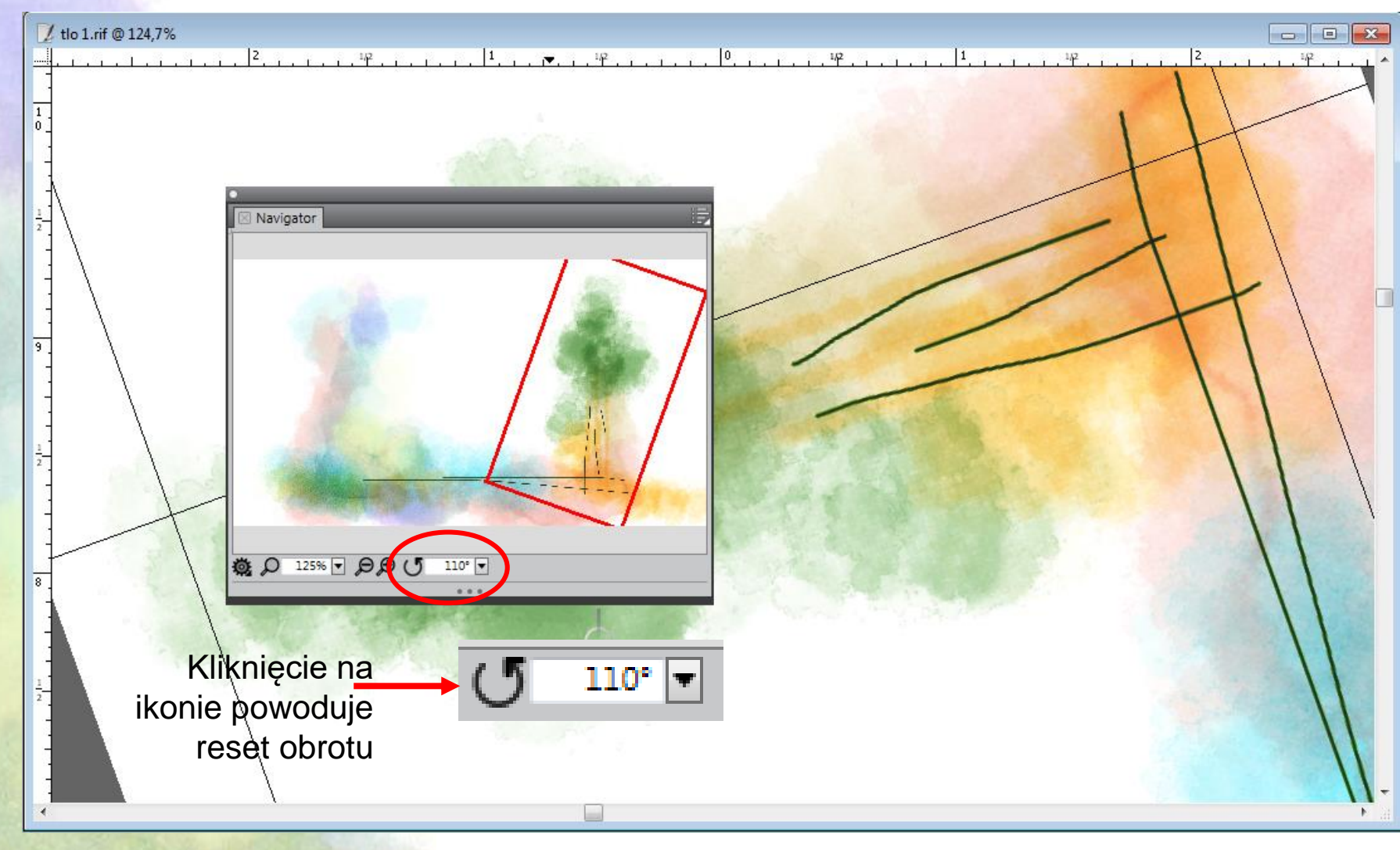

Navigator

Kliknięcie na ikonce lupki powoduje reset powiększenia do 100%

Ustawienia

Zarządzanie profilem koloru Aktywne podczas Szybkiego klonowania Quick Clone

Pokaż wirtualną siatkę

Ukryj Impasto

Aktywne, gdy na obrazku jest obecna selekcja

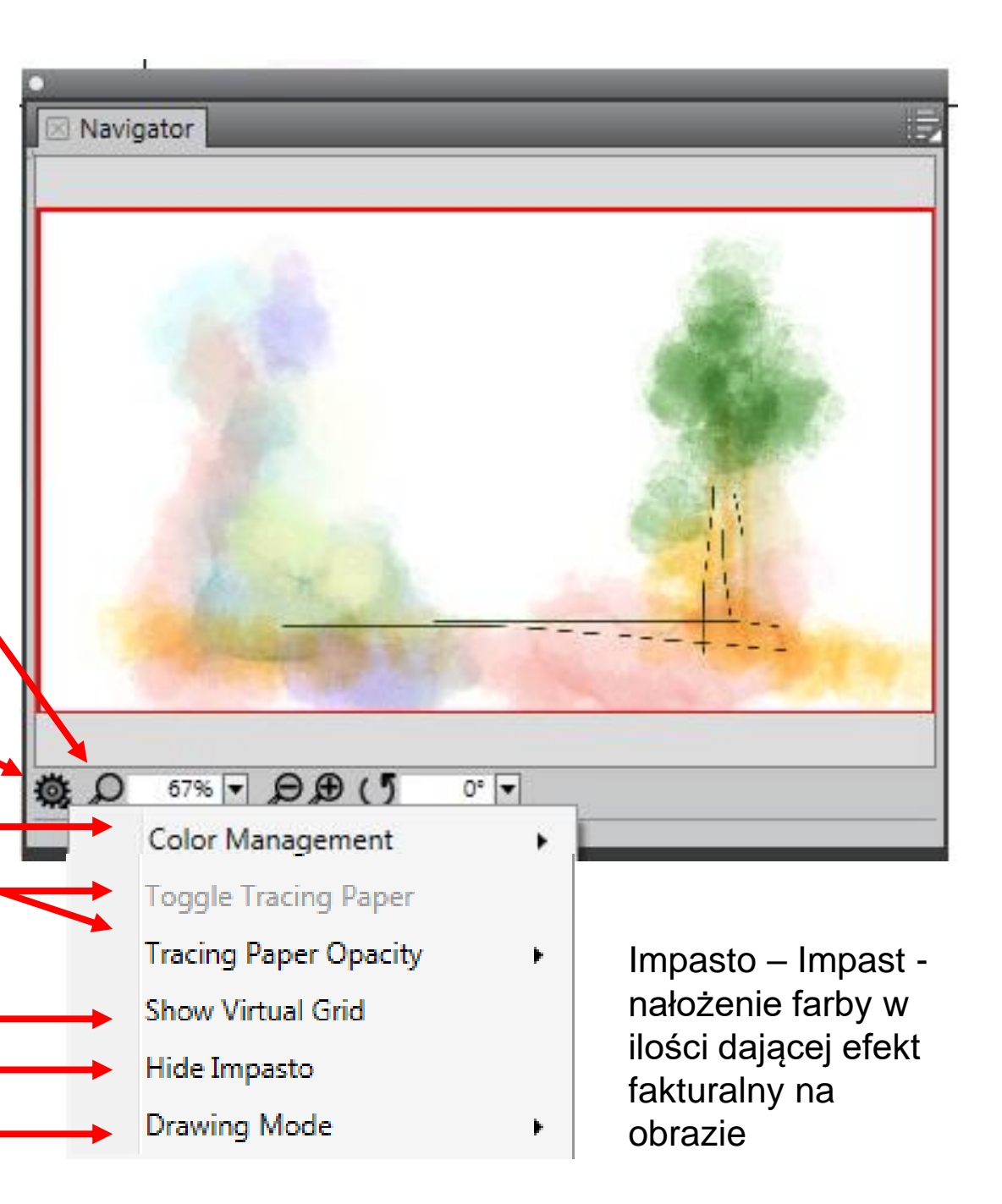

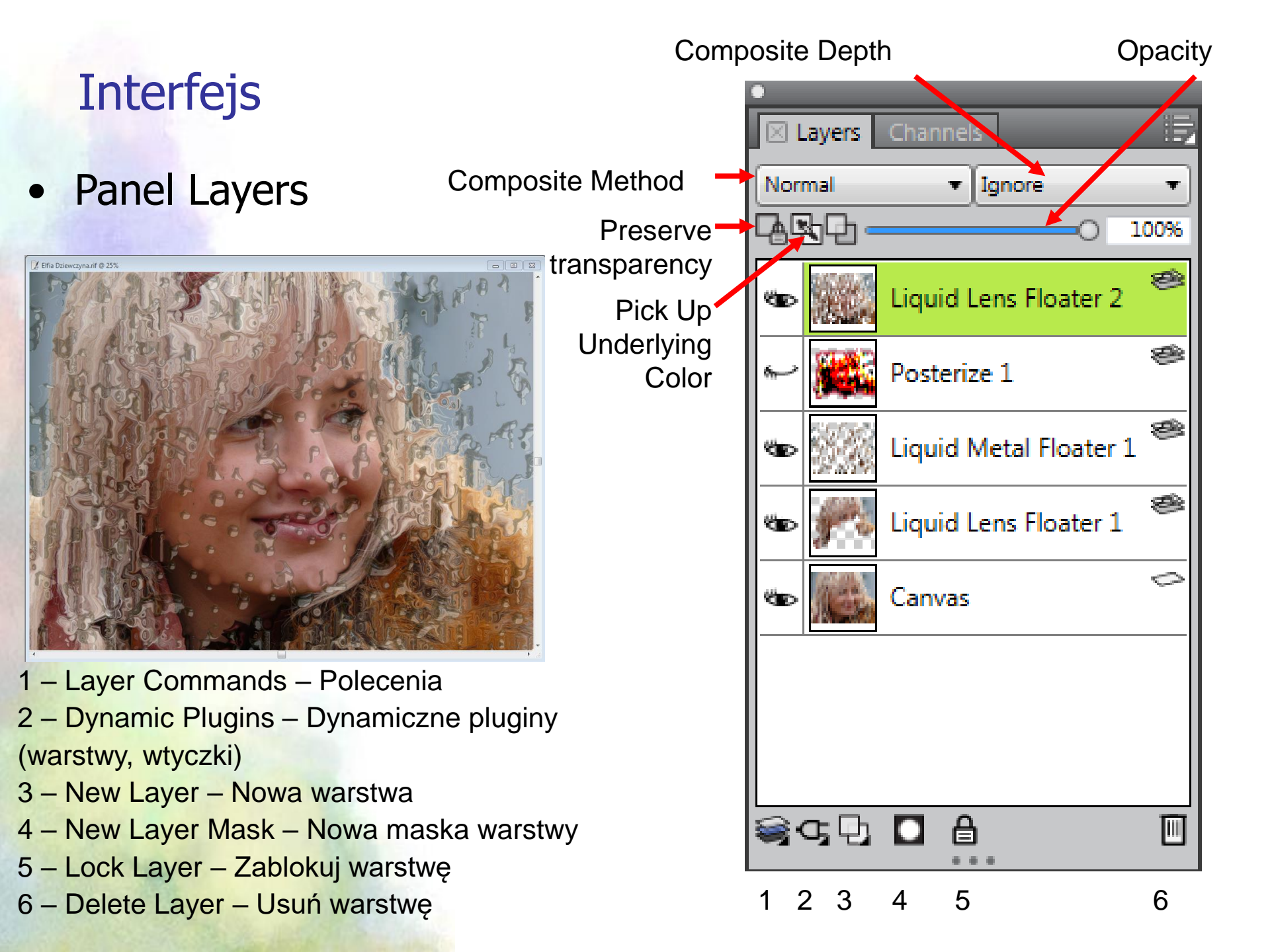

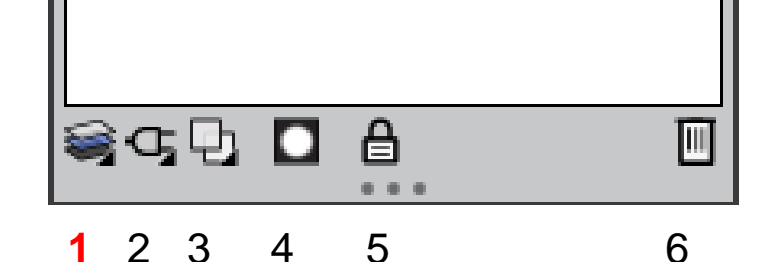

- Panel Layers
  - 1 Layer Commands Polecenia
    - Group Layers Grupuj warstwy Ctrl + G
    - Ungroup Layers Rozgrupuj warstwy Ctrl + U
    - Collapse Layers Połącz warstwy Ctrl + E
    - Drop Połącz z tłem (Canvas)

| Group Layers    | Ctrl+G |
|-----------------|--------|
| Ungroup Layers  | Ctrl+U |
| Collapse Layers | Ctrl+E |
| Drop            |        |

- Panel Layers
  - 2 Dynamic Plugins Dynamiczne pluginy (warstwy, wtyczki)
    - Bevel World Faseta (dla Kształtów)
    - Brightness and Contrast Jasność i Kontrast
    - Burn Płomień (dla Kształtów)
    - Equalize Korekcja
    - Glass Distortion

       Szklane zniekształcenie
    - Kaleidoscope Kalejdoskop
    - Liquid Lens Ciekły obiektyw
    - Liquid Metal Ciekły metal
    - Posterize Posteryzacja
    - Tear Łza (dla Kształtów)

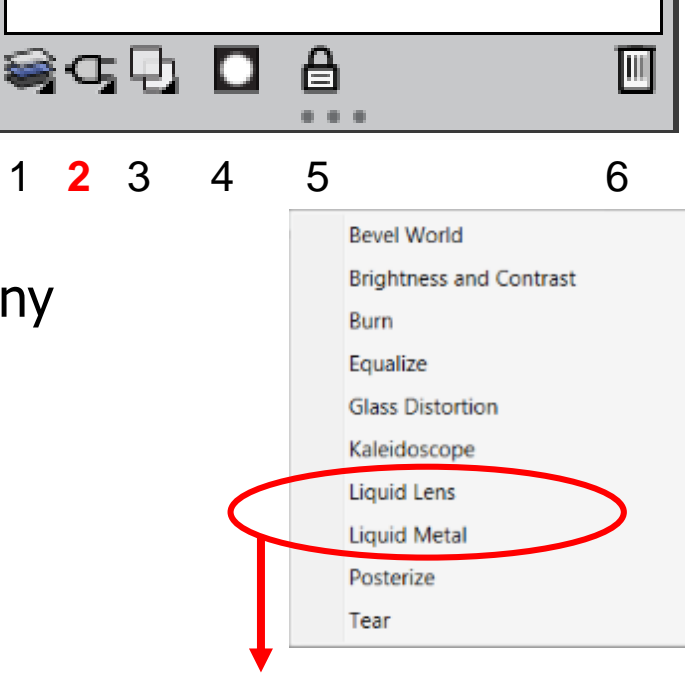

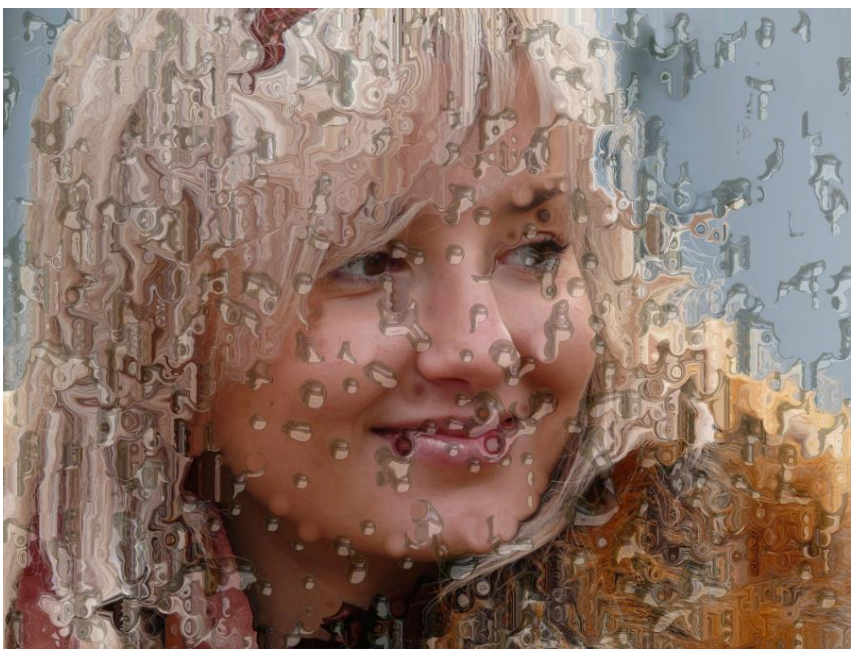

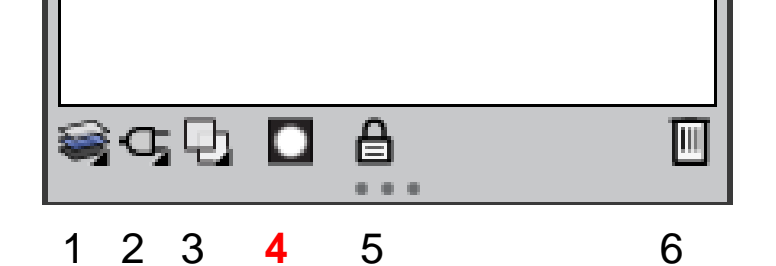

• Panel Layers

4 – New Layer Mask – Nowa maska warstwy

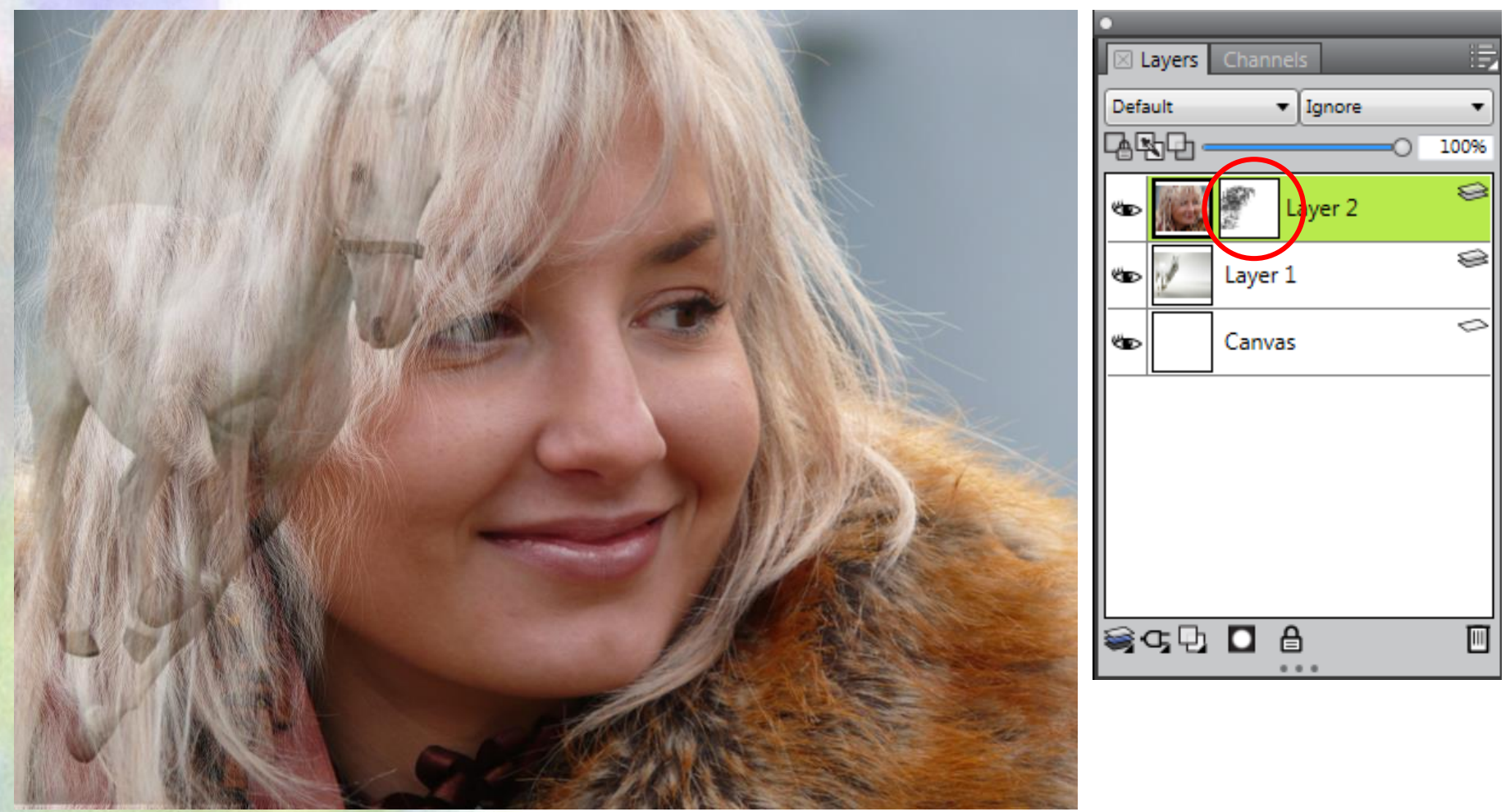

#### Panel Layers

Default – Domyślne Gel – Žel (folia?) Colorize – Zmiana b-c w kolor Reverse-Out – Negatyw Shadow Map – Mapa szarości Magic Combine – Połączenie magiczne Pseudocolor – Pseudokolor Normal – Normalne Dissolve – Przenikanie Multiply – Mnożenie Screen – Ekran Overlay – Nakładka Soft Light – Miekkie światło Hard Light – Twarde światło Darken – Ciemniej Lighten – Jaśniej Difference – Różnica Hue – Barwa Saturation – Nasycenie Color – Kolor Luminosity – Jasność GelCover – Foliowa nakładka

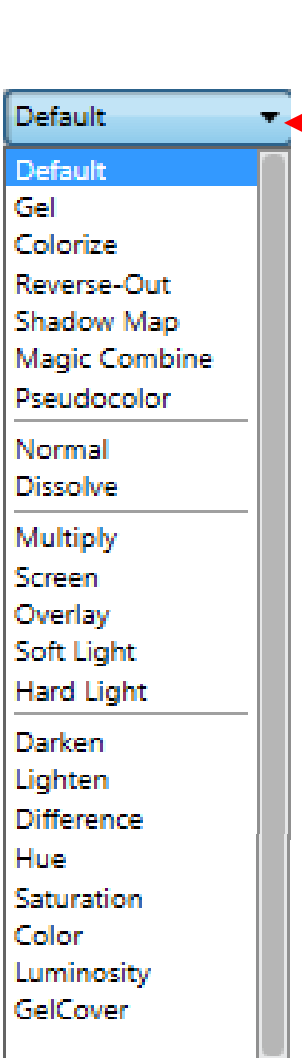

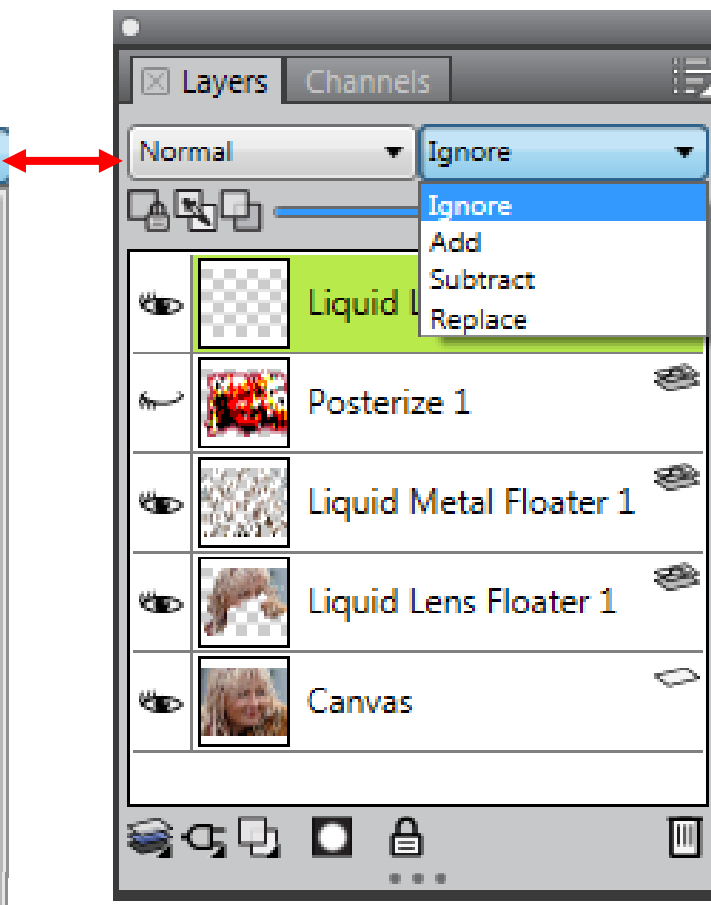

S

- Rodzaje warstw i ich ikony:
  - Canvas Płótno
  - Pixel-based layer Warstwa pikseli
  - Shape layer Warstwa kształtu
- Floating object Pływający obiekt
  - Reference layer Warstwa podręczna (Podręczne warstwy otrzymują zawartość obrazu z zewnętrznego źródła – albo z warstwy pikseli aktualnego dokumentu, albo z oddzielnego pliku. One obrazują oryginalne obrazki w niskiej rozdzielczości, co przyspiesza ich edycję. Praca z takimi warstwami pozwala zmieniać ich rozmiary, obracać albo pochylać poprzez ciągnięcie uchwytów. Zmiany natychmiast są okazywane w oknie dokumentu. Po zakończeniu edycji można je zastosować do warstwy źródłowej. Corel Painter zbada obraz źródłowy i odtworzy zmiany w pierwotnej rozdzielczości.
  - Dynamic layer Warstwy dynamiczne
    - Watercolor layer Warstwy akwarelowe
    - Liquid Ink layer Warstwy płynnego atramentu
    - Text layer Warstwa tekstu
    - Layer group Grupa warstw
    - Expanded group Rozwinięta grupa

- Sible layer Widoczność warstwy
  - Hidden layer Warstwa ukryta

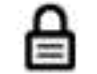

Locked layer - Warstwa zablokowana

- Panel Layers menu panelu
- Aby przekształcić Canvas w zwykłą warstwę:
   1. menu Select > All
   2. menu Select > Float

| Layers         |          |        |
|----------------|----------|--------|
| Default        | ▼ Ignore | 0 100% |
| 🌚 🧱 La         | yer 1    | 0      |
| 🖘 🎫 Ca         | invas    | 0      |
|                |          |        |
|                |          |        |
|                |          |        |
| i≅α.Գ <b>(</b> | I A      | Ī      |

| New Layer                           | Ctrl+Shift+N |
|-------------------------------------|--------------|
| New Watercolor Layer                |              |
| New Liquid Ink Layer                |              |
| Convert To Reference Layer          |              |
| Convert To Default Layer            |              |
| Convert Text to Shapes              |              |
| Revert to Original                  |              |
| Group Layers                        | Ctrl+G       |
| Ungroup Layers                      | Ctrl+U       |
| Collapse Layers                     | Ctrl+E       |
| Select All Layers                   | Ctrl+Shift+1 |
| Deselect Layer                      |              |
| Duplicate Layer                     |              |
| Lock                                |              |
| Delete Layer                        |              |
| Drop                                |              |
| Drop All                            |              |
| Drop and Select                     |              |
| Create Layer Mask                   |              |
| Create Layer Mask From Transparency |              |
| Disable Layer Mask                  |              |
| Delete Layer Mask                   |              |
| Apply Layer Mask                    |              |
| Lift Canvas To Watercolor Layer     |              |
| Wet Entire Watercolor Layer         |              |
| Dry Watercolor Layer                |              |
| Diffuse Digital Watercolor          |              |
| Dry Digital Watercolor              | Ctrl+Shift+L |
| Show Layer Indicators               |              |
| Layer Attributes                    |              |
| Layer Options                       |              |
| No Thumbnail                        |              |
| Small Thumbnail                     |              |

Medium Thumbnai Large Thumbnail

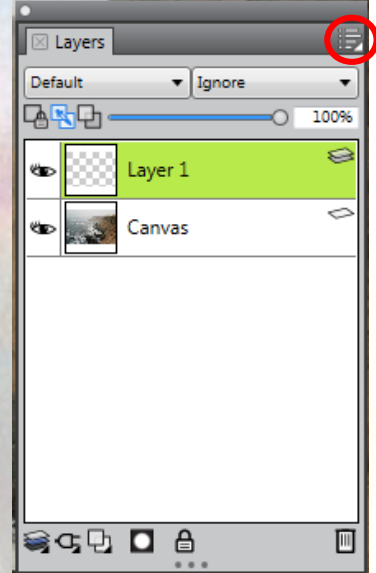

| New Layer<br>New Watercolor Layer                                                                                                   | Ctrl+Shift+N                               | Nowa warstwa<br>Nowa warstwa akwarelowa                                                                                                    |
|----------------------------------------------------------------------------------------------------|--------------------------------------------|----------------------------------------------------------------------------------------------------|
| New Liquid Ink Layer                                                                                                    |                                            | Nowa warstwa płynnego tuszu                                                                                                    |
| Convert To Reference Layer<br>Convert To Default Layer<br>Convert Text to Shapes<br>Revert to Original                              |                                            | Przekształć w warstwę podręczną<br>Przekształć w zwykłą warstwę (tzn. warstwę pikseli)<br>Przekształć tekst w kształt<br>Przywróć do oryginału                                |
| Group Layers<br>Ungroup Layers<br>Collapse Layers<br>Select All Layers<br>Deselect Layer<br>Duplicate Layer<br>Lock<br>Delete Layer | Ctrl+G<br>Ctrl+U<br>Ctrl+E<br>Ctrl+Shift+1 | Grupuj warstwy<br>Rozgrupuj warstwy<br>Połącz warstwy<br>Zaznacz wszystkie warstwy<br>Odznacz warstwę (zaznaczana jest kanwa)<br>Duplikuj warstwę<br>Zablokuj<br>Usuń warstwę |
| Drop<br>Drop All<br>Drop and Select                                                                                                 |                                            | Drop – łączenie warstwy z warstwą leżącą niżej<br>Drop all – łączenie wszystkich warstw z Canvas                                                                              |
| Create Layer Mask<br>Create Layer Mask From Trans<br>Disable Layer Mask<br>Delete Layer Mask<br>Apply Layer Mask                    | sparency                                   | Utwórz maskę warstwy<br>Utwórz maskę warstwy z jej przezroczystości<br>Wyłącz maskę warstwy<br>Usuń maskę warstwy<br>Zastosuj maskę warstwy                                   |
| Lift Canvas To Watercolor Lay<br>Wet Entire Watercolor Layer<br>Dry Watercolor Layer                                                | er                                         | Przekształć Canvas do warstwy akwareli<br>Mokra cała warstwa akwareli<br>Sucha warstwa akwareli                                                                               |
| Diffuse Digital Watercolor<br>Dry Digital Watercolor                                                                                | Ctrl+Shift+L                               | Rozprosz cyfrową akwarelę<br>Sucha cyfrowa akwarela                                                                                                    |
| Show Layer Indicators<br>Layer Attributes<br>Layer Options                                                                          |                                            | Pokaż identyfikator warstwy<br>Atrybuty warstwy<br>Opcje warstwy                                                                                                    |
| No Thumbnail<br>Small Thumbnail<br>Medium Thumbnail<br>Large Thumbnail                                                              |                                            | Bez miniatury<br>Mała miniatura<br>Średnia miniatura<br>Duża miniatura                                                                                                    |

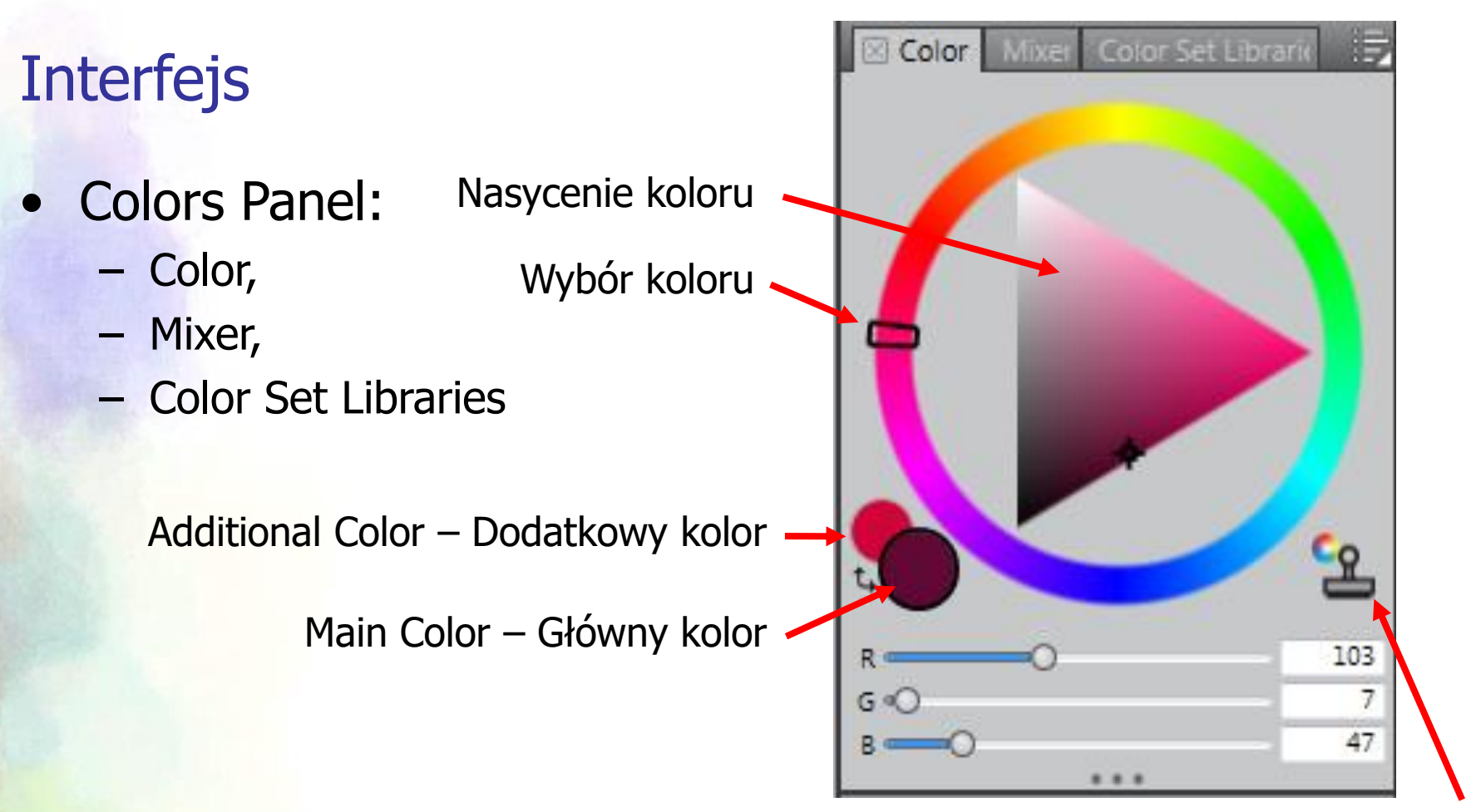

Clon Color – Klonowanie koloru

Clon Color – Klonowanie koloru – narzędzie domyślnie aktywne; po wybraniu pędzla z grupy Cloners i kliknięciu ikony Clon Color, można tym pędzlem klonować wybrany obszar obrazka. Obszar, który chcemy klonować, wybiera się zaznaczając go z wciśniętym klawiszem Alt. Koło kolorów zaczyna reprezentować skalę szarości, a ikona Clon Color blednie.

- Panel kolorów
  - kombinacja przycisków Ctrl + Alt + 1 pozwala na ustawienie duplikatu palety kolorów w miejscu, w którym znajduje się kursor. Paletę można przemieszczać, ciągnąc za puste pola, które się w niej znajdują; można ją też zmniejszać/zwiększać, gdy kursor znajduje się blisko krawędzi koła kolorów i przyjmuje kształt krzyżyka.
  - powrót do pracy lub
     Escape paleta kolorów
     znika.

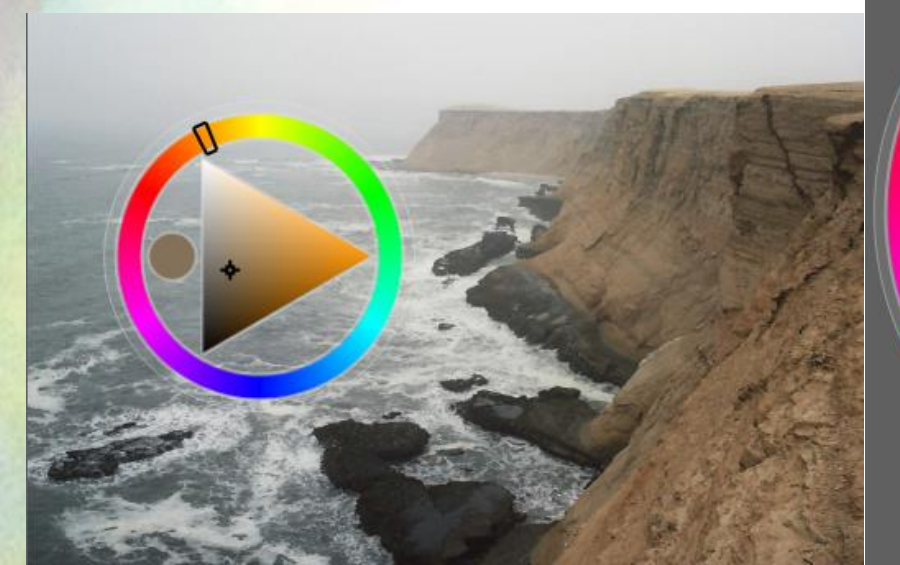

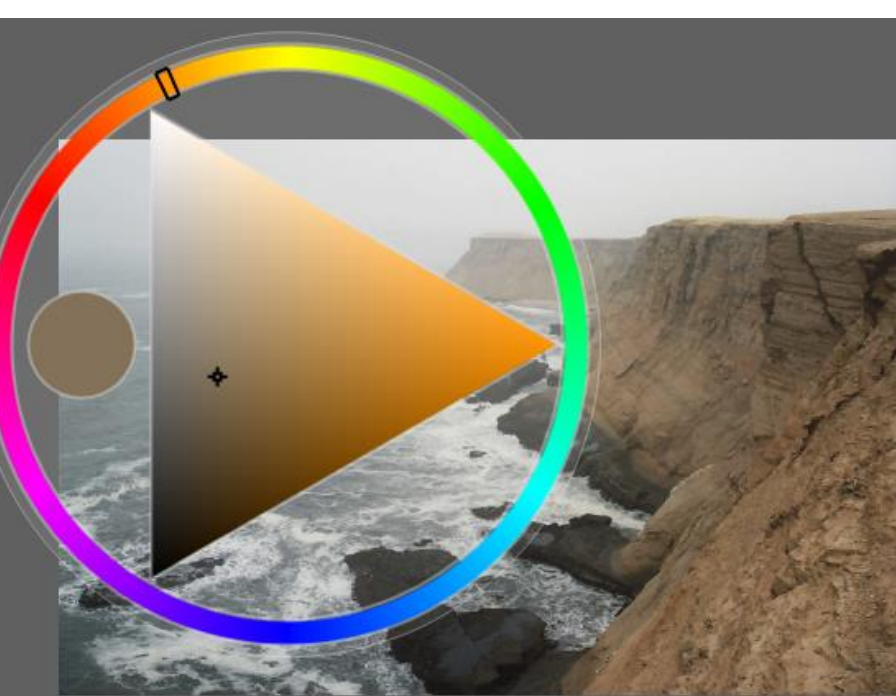

Mixer Panel

#### Narzędzia:

- Dirty Brush Mode
- Apply Color
- Mix color
- Sample Color
- Sample Multiple Colors
- Zoom
- Pan
- Clear and Reset
- Change Brush Size

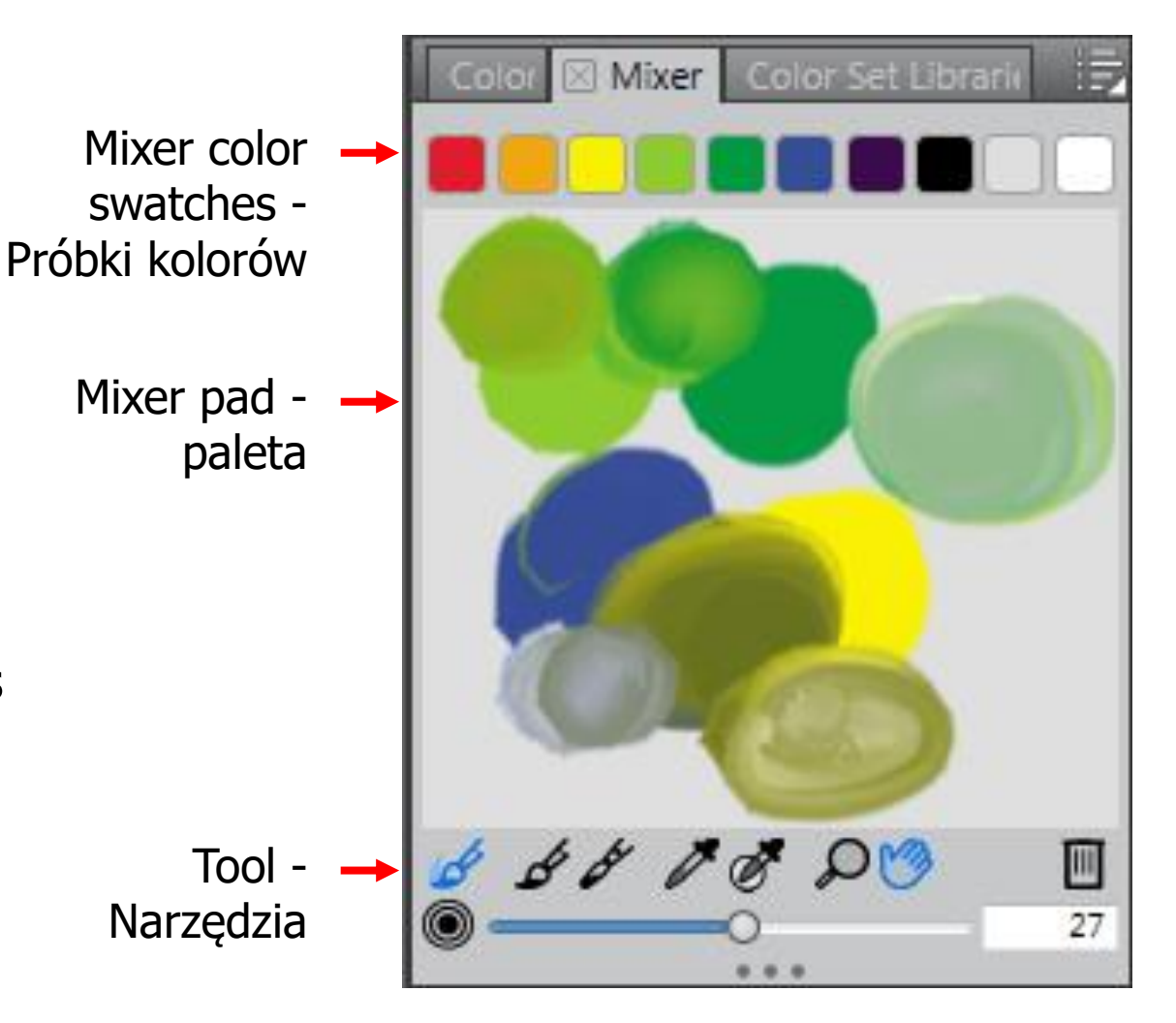

- Mixer Panel
  - Narzędzia

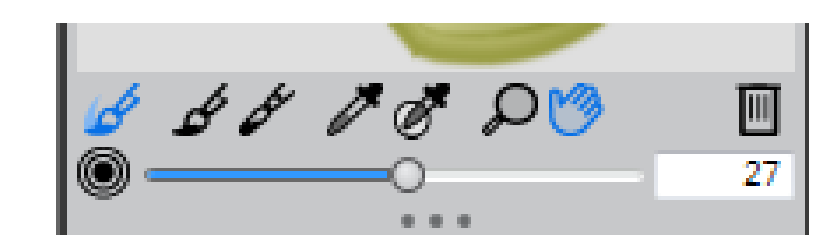

- Dirty Brush Mode Tryb brudnego pędzla Pozwala stosować na płótnie (Canvas) kolory, które zmieszano na palecie Miksera. Narzędzie trybu brudnego pędzla jest domyślnie aktywne i może być używane z odmianami pędzli mieszających.
- Apply Color Narzędzie dodawania koloru
   Działa jako źródło farby; dodaje kolory do palety. Dodany kolor zlewa się z kolorem wcześniej dodanym do palety.
- Mix color Mikser kolorów
   Miesza kolory na palecie; nie dodaje nowych.
- Sample Color Narzędzie Próbkowania koloru.
   Próbkuje kolory na palecie (można również pobierać kolory z obrazka) do użycia na płótnie. Próbkowany kolor staje kolorem głównym w panelu Kolor.
- Sample Multiple Colors Narzędzie Próbkowania wielu kolorów.
   Próbkuje wiele kolorów na palecie miksera. Wielkość obszaru próbki określa się za pomocą suwaka Zmień rozmiar pędzla. Pędzle na płótnie malują jednocześnie tymi pobranymi kolorami.
- Zoom Powiększenie Ctrl+Zoom - pomniejsza
- Pan Rączka
- Clear and Reset Kosz czyści paletę miksera
- Change Brush Size Zmiana rozmiaru pędzla

- Mixer Panel
  - rozciągnięcie panelu rozwija większą ilość próbek kolorów

| ●<br>Mixer    | Ę  |
|---------------|----|
|               |    |
|               |    |
|               |    |
|               |    |
|               |    |
|               |    |
|               |    |
| 6 6 8 8 8 9 3 |    |
| ©01           | 21 |

- Mixer Panel
  - menu panelu:
    - Add Swatch to Color Set Dodaj próbkę do Próbek kolorów (pipetą pobieramy próbkę koloru z obrazka lub palety; z Ctrl wskazujemy, którą próbkę z Mixer Color ma zastąpić)
    - New Color Set from Mixer Pad Nowe Próbki kolorów z Palety kolorów
    - Load Mixer Colors Załaduj Mikser kolorów
    - Save Mixer Colors Zapisz…
    - Reset Mixer Colors Zresetuj...
    - Open Mixer Pad Otwórz Paletę (np. zdjęcie)
    - Save Mixer Pad Zapisz...
    - Clear Mixer Pad Wyczyść..
    - Change Mixer Background Zmień tło palety
    - Restore …Karen Bonaker's Mixer Pad Przywróć (załaduj) Paletę Karen Bonaker

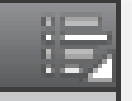

Add Swatch to Color Set... New Color Set from Mixer Pad

Load Mixer Colors... Save Mixer Colors... Reset Mixer Colors Dirty Brush Mode Open Mixer Pad... Save Mixer Pad... Clear Mixer Pad

Change Mixer Background... Restore Cher Pendarvis' Mixer Pad Restore Jeremy Sutton's Mixer Pad Restore John Malcolm's Mixer Pad Restore Karen Bonaker's Mixer Pad Restore Skip Allen's Mixer Pad Restore Default Mixer

#### Mixer Panel

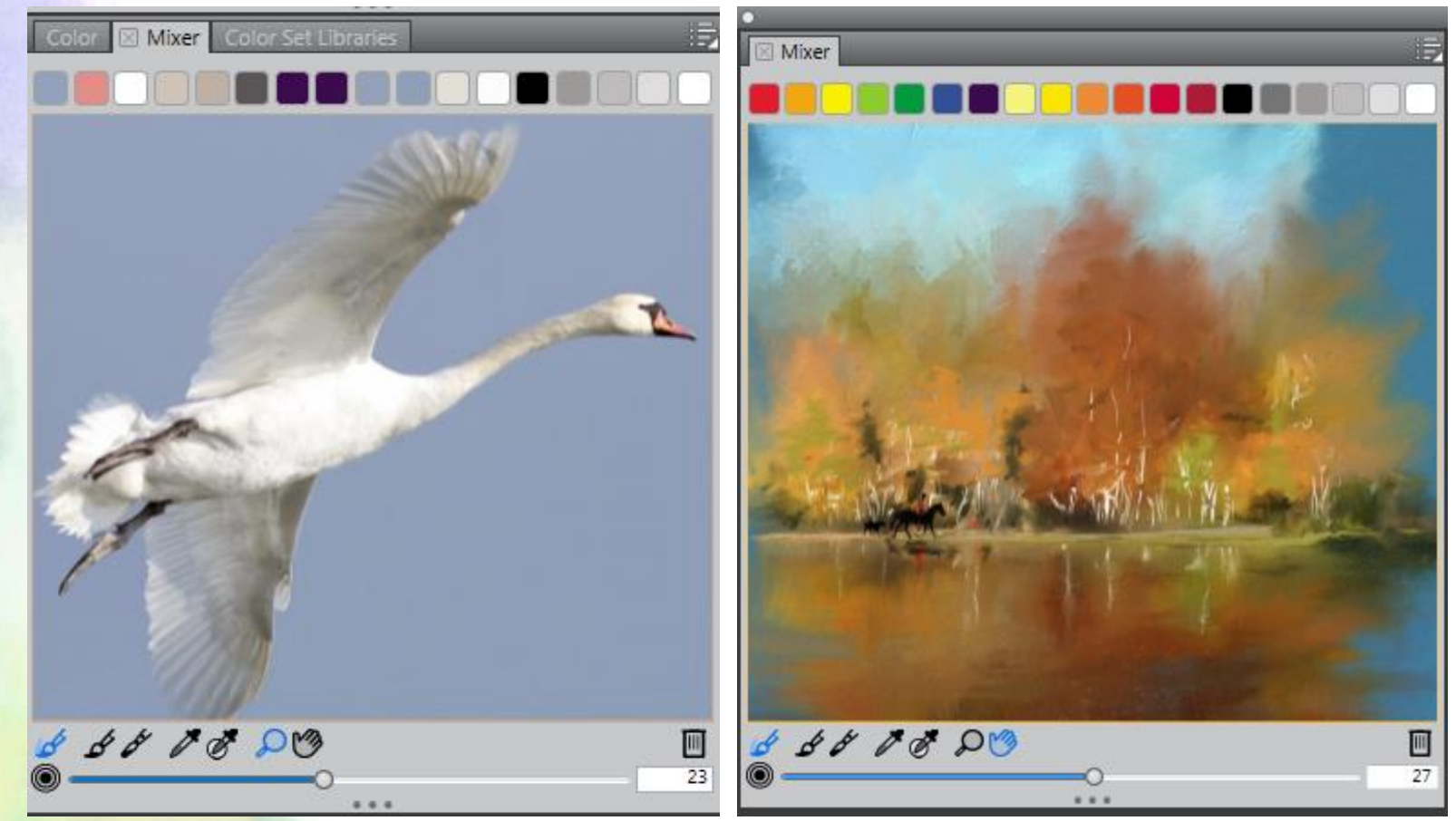

Paleta utworzona na podstawie zdjęcia

oraz Załadowana paleta Karen Bonaker

#### Panel Color Set Libraries

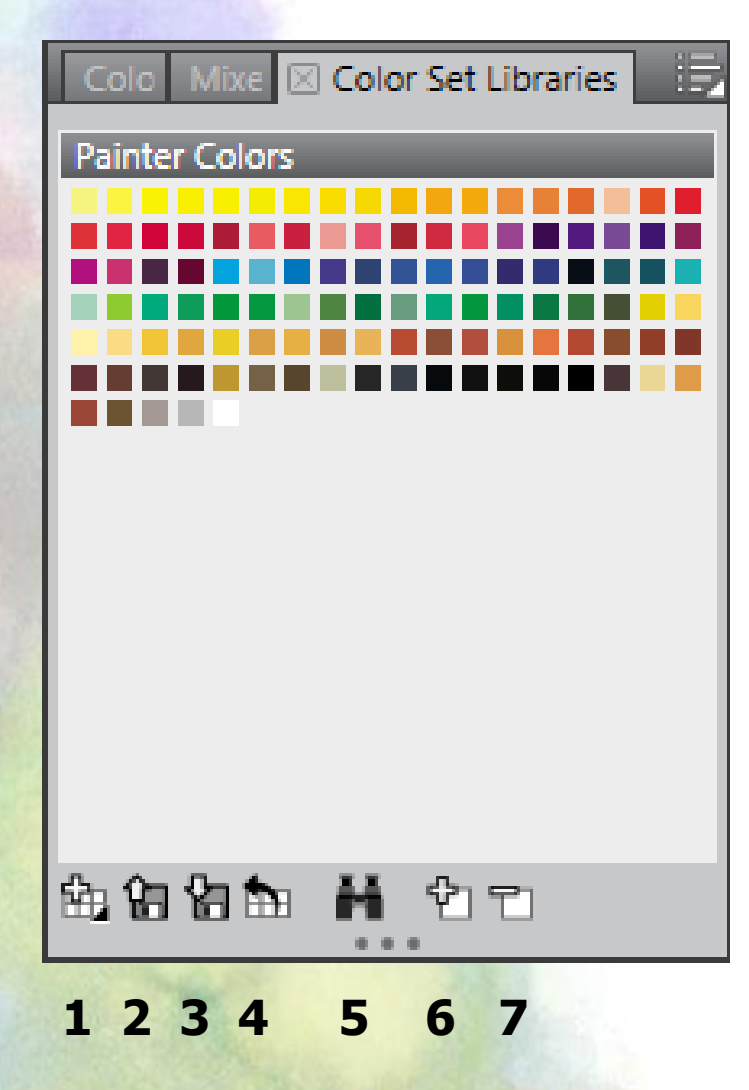

| New Color Set    |               |
|------------------|---------------|
| New Color Set f  | rom Image     |
| New Color Set f  | rom Layer     |
| New Color Set f  | rom Selection |
| New Color Set f  | rom Mixer Pad |
| Color Set Librar | ies           |
| Import Color Se  | ·t            |
| Export Color Se  | t             |
| Remove Color S   | iet           |
| Import Legacy (  | Color Set     |
| Color Set Librar | y View        |
| Sort Order       |               |

- $\mathbf{1}-\mathsf{New}\ \mathsf{Color}\ \mathsf{Set}$
- 2 Import Color Set
- 3 Export Color Set
- 4 Restore Default Color Set
- 5 Search for Color
- 6 Add Color to Color Set
- 7 Delete Color from Color Set

#### Tablet graficzny

- Pracując z tabletem graficznym powinniśmy zacząć od skalibrowania piórka:
  - Edit>Preferences>Brush Tracking... W lewym okienku rysujemy piórkiem z takim naciskiem i pochyleniem piórka, z jakim najczęściej pracujemy

|                                                                                                    | Preset: Default (modified) -       |            |
|----------------------------------------------------------------------------------------------------|------------------------------------|------------|
|                                                                                                    | Pressure                           |            |
|                                                                                                    | 100                                |            |
|                                                                                                    | output                             |            |
|                                                                                                    | 0 pen pressure                     | 100        |
|                                                                                                    | Scale:                             | 46%        |
|                                                                                                    | Power:                             | 1,70       |
|                                                                                                    |                                    |            |
|                                                                                                    | Velocity                           |            |
| Draw a brushstroke in the above area, building up to maximum pressure and speed. The                                                     | Velocity<br>Scale:                 | 8%         |
| Draw a brushstroke in the above area, building up to maximum pressure and speed. The values are adjusted in response to the brushstroke. | Velocity<br>Scale: —O<br>Power: —O | 8%<br>0.40 |

- Spacja łapka, umożliwia poruszanie się po obszarze roboczym
- Spacja + Ctrl dla piórka puknięcie w tablet powoduje powiększanie
- Spacja + Ctrl + Alt pomniejszanie
- Dla myszki Scroll powiększanie i pomniejszanie

- Najważniejsze skróty klawiaturowe
  - Klawisz E obracanie obszaru roboczego; powrót do wyrównania, do poziomu dwa razy puknąć piórkiem w tablet lub dwa razy kliknąć myszką
  - Klawisz B pędzel
  - Alt pipeta kolorów
  - Ctrl + Alt i przesuwanie piórka lub kursora z wciśniętym lewym przyciskiem myszy – zwiększanie od 1 piksela średnicy pędzla. Po ustaleniu w ten sposób średnicy pędzla i ponownym wykorzystaniu tego skrótu klawiaturowego, pędzel wraca do wielkości wejściowej – 1 piksela. Klawisze nawiasów kwadratowych zwiększają/zmniejszają średnicę pędzla o 1 piksel.
  - Ctrl + F wypełnianie kolorem głównym
  - Przemieszczanie obiektów przytrzymanie klawisza Ctrl; kursor zmienia się w strzałkę
  - Ctrl + Alt + T transformacja
  - Alt + wskaźnik obiektów + przesunięcie obiektu kopiowanie obiektu
  - Ctrl + A zaznaczenie wszystkich obiektów
  - Zaznaczone wszystko (Ctrl + A) + Backspace usunięcie wszystkiego
  - Ctrl + G grupowanie obiektów

Advanced Brush Controls - Zaawansowane opcje pędzli

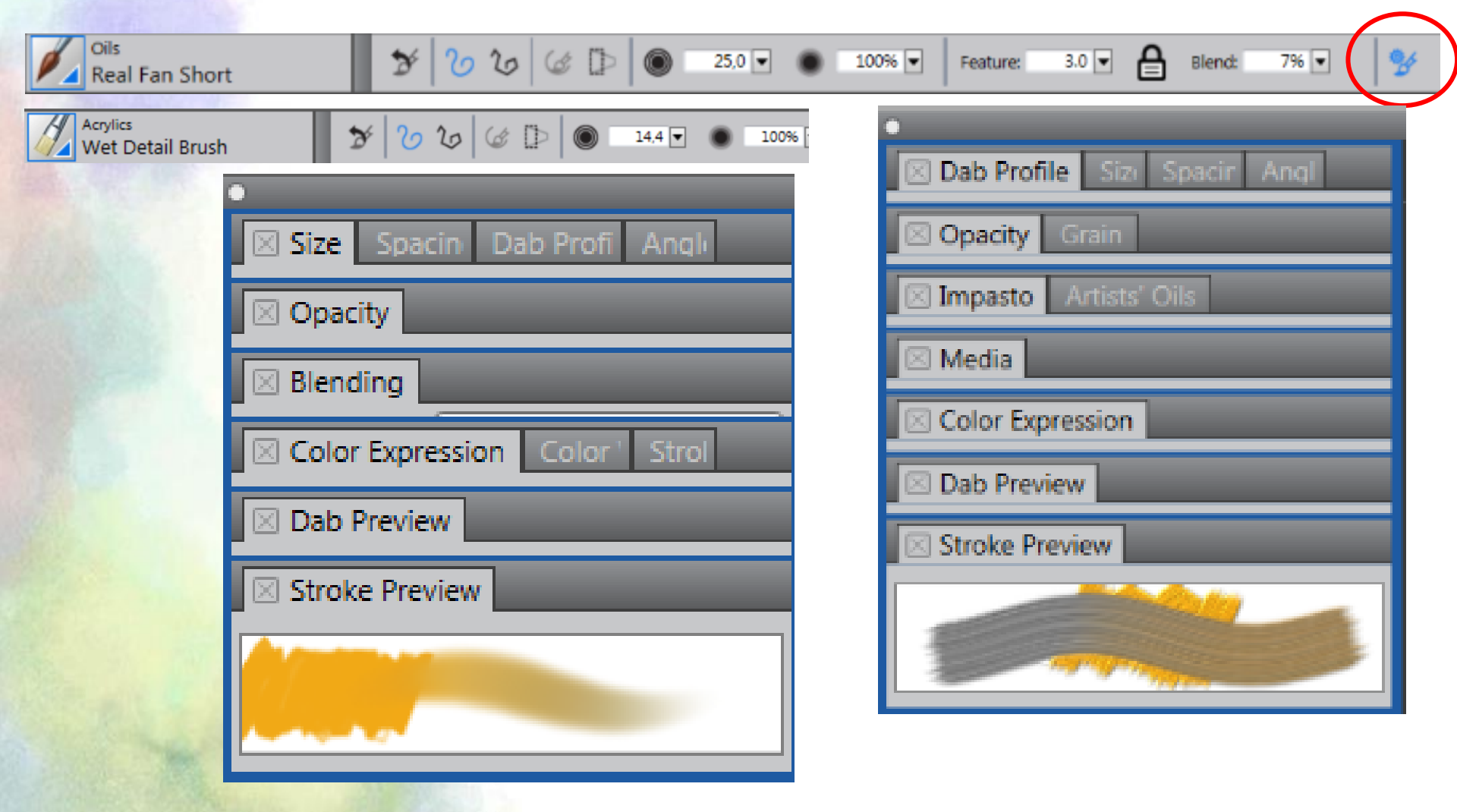

- Panel Size Rozmiar
  - Size Rozmiar
  - Min. Size Minimalna wielkość
  - Size Jitter Rozrzut wielkości
  - Smoothness Gładkość (w znaczeniu gładkości zmian)
  - Expression Ekspresja
  - Direction Kierunek
  - Size Step Skokowość rozmiaru

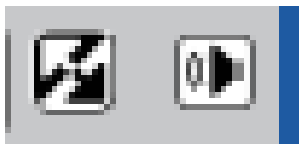

1 – Invert

2

1

2 – dotyczy Audio Expression

| -                            |          |
|------------------------------|----------|
| 🗵 Size Spacin Dab Profi And  | qli      |
| Size:                        | 44,4     |
| Min Size: Contraction        | 45%      |
| Size Jitter: O               | 096      |
| Smoothness: ()               | 0%       |
| Expression: Pressure 🔹       | <u>.</u> |
| Direction: O                 | 0°       |
| Size Step: «O                | 5%       |
| 🖂 Opacity                    |          |
| 🗵 Blending                   |          |
| Color Expression Color ' Str | ol       |
| 🗵 Dab Preview                |          |
| Stroke Preview               |          |
|                              |          |

- Panel Spacing Rozrzut
  - pociągnięcie pędzlem z grupy Acrylics – Opaque Detail Brush z wyłączoną funkcją Spacing:

- wyżej pociągnięcie tym samym pędzlem z funkcją Spacing ustawioną na 100%
- Włączona Opcja Continuous Time Deposition powoduje ciągłe nakładanie farby nawet wówczas, gdy pędzel nie zmienia położenia

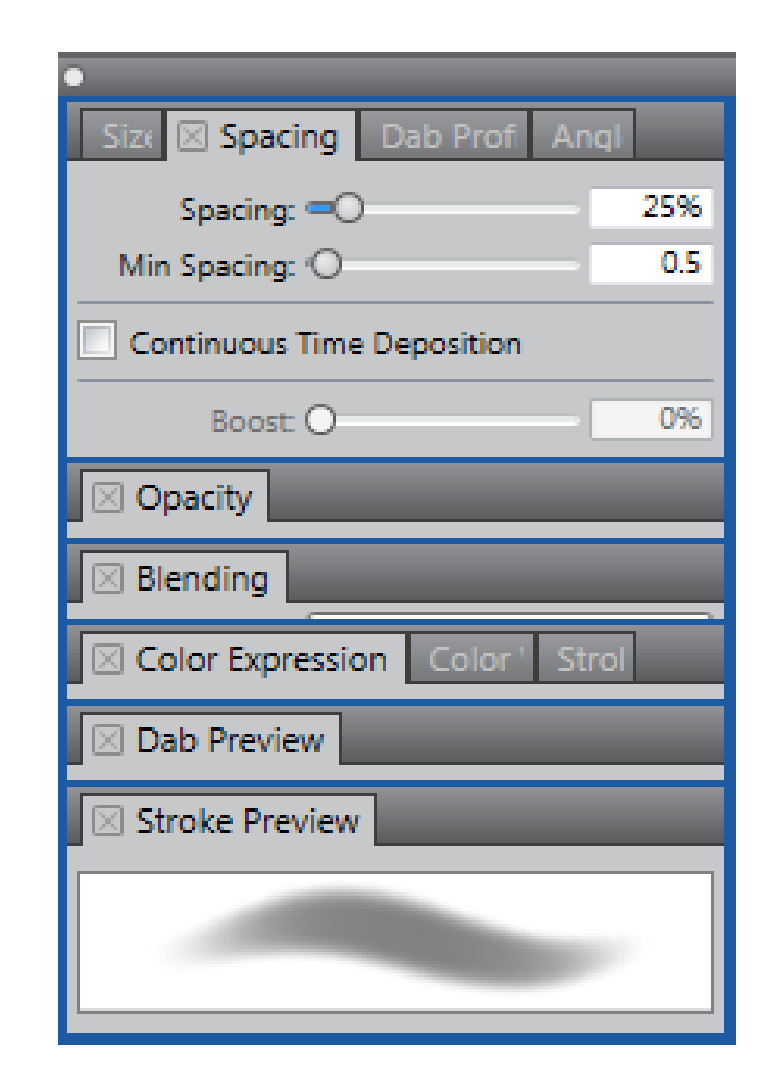

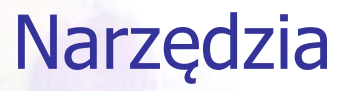

Panel Dab Profile – Kształt końcówki pędzla

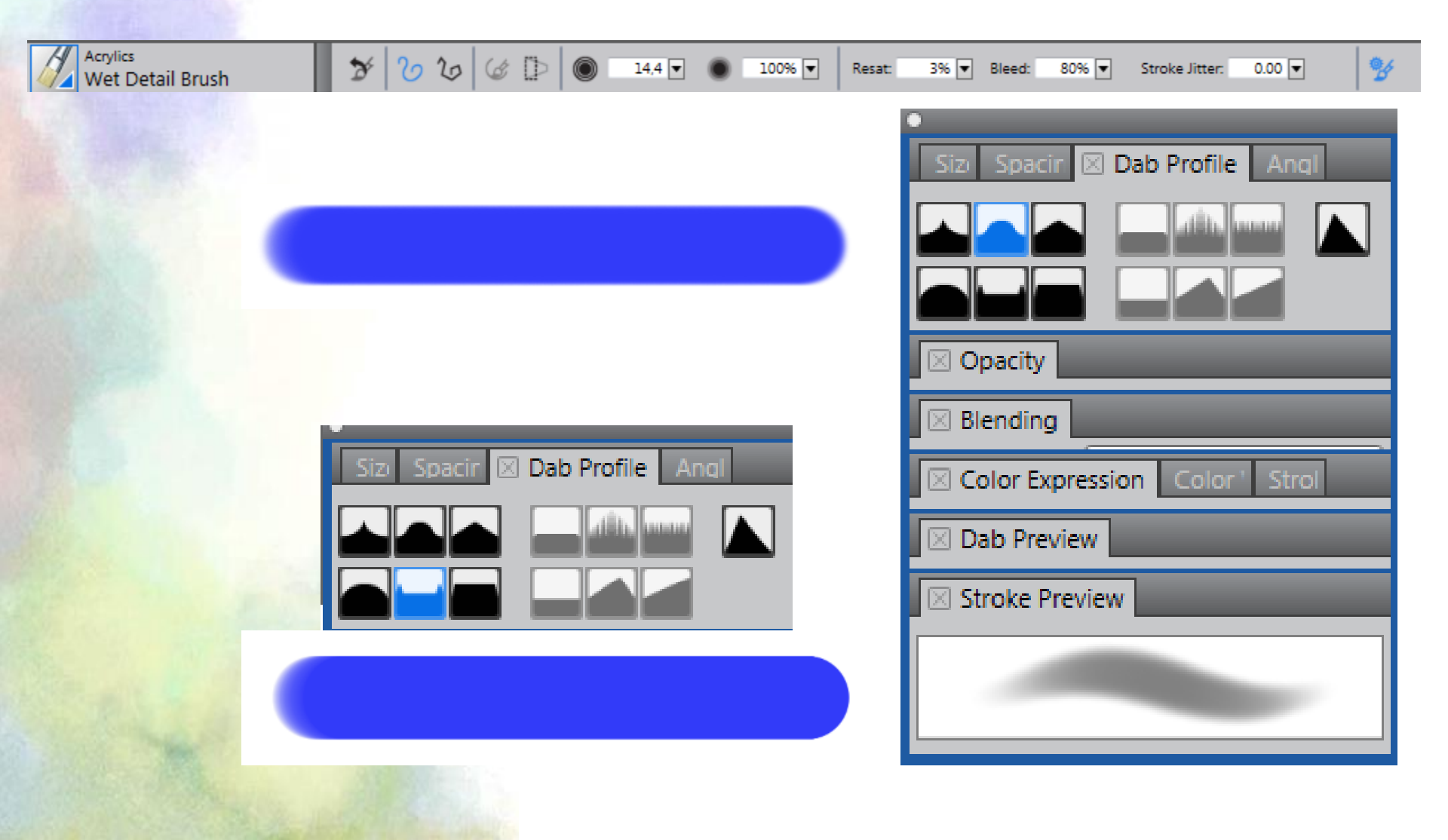

- Panel Angle Kąt
  - Squeeze Ściśnięcie
  - Angle Kąt
  - Angle Jitter Rozrzut kąta
  - Smoothness Gładkość (rozrzutu kąta)
  - Expression Ekspresja
  - Direction Kierunek
  - Ang. Range Zasięg kąta
  - Ang. Step Skokowość kąta

| -                        |        |
|--------------------------|--------|
| Size Spacin Dab Profi 🗵  | Angle  |
| Squeeze:                 | 0 100% |
| Angle: 🔍                 | 25°    |
| Angle Jitter: 🔿          | 0%     |
| Smoothness: 🔿            | - 0%   |
| Expression: None         | • 🛃 🕩  |
| Direction: O             | 0°     |
| Ang Range: 🔿             | 0°     |
| Ang Step: 🔿              | 0°     |
| 🖂 Opacity                |        |
| Blending                 |        |
| Color Expression Color ' | Strol  |
| Dab Preview              |        |
| Stroke Preview           |        |
|                          |        |
|                          |        |

Panel Opacity - Krycie

| •                            | _          |
|------------------------------|------------|
| Size Spacin Dab Profi 🗵 Angl | e          |
| 🗵 Opacity                    |            |
| Opacity:O                    | 100%       |
| Min Opacity: O               | 0%         |
| Opacity Jitter: 🔿            | 0%         |
| Smoothness: O                | 096        |
| Expression: Pressure 🔹       | <b>Z</b> 🕩 |
| Direction: O                 | 0°         |
| 🗵 Blending                   |            |
| Color Expression Color ' Str | ol         |
| 🗵 Dab Preview                |            |
| 🗵 Stroke Preview             |            |
|                              |            |

- Panel Blending Mieszanie
  - Dokładniejsza obsługa Resaturation i Bleed
  - Opcja Enhanced Layer Blending Ulepszone mieszanie warstw

Farba lub mieszanki na warstwach wykorzystują ulepszoną obsługę przezroczystości, aby zapobiec niepożądanej bieli w pociągnięciach pędzla

 Pozwala pędzlom odebrać istniejące kolory. Gdy opcja Brush Loading jest wyłączona, pędzle próbkują bazowe piksele, a następnie nakładają jeden nowy kolor, który jest średnią kolorów

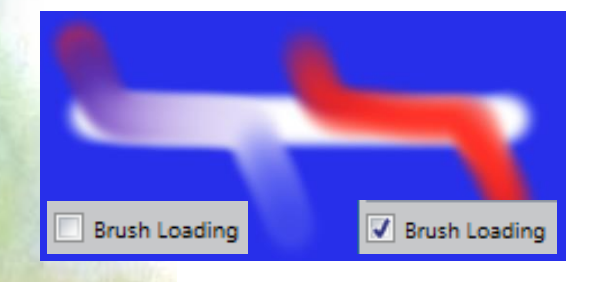

| •                            |          |
|------------------------------|----------|
| Size Spacin Dab Profi 🛛 Ang  | e        |
| 🗵 Opacity                    |          |
| 🗵 Blending                   |          |
| Preset Balanced              | •        |
| Enhanced Layer Blending      |          |
| Resaturation                 |          |
| Amount:                      | 54%      |
| Min Amount: O                | 096      |
| Expression: Pressure         | - 12     |
| Direction: O                 | 0°       |
| Bleed                        |          |
| Amount:                      | 100%     |
| Min Amount: O                | 0%       |
| Expression: Pressure         | - 🗹      |
| Direction: O                 | 0°       |
| Brush Loading                |          |
| Dryout                       |          |
| Amount:                      | 22 026,! |
| Dryout to transparency       |          |
| Color Expression Color ' Str | ol       |
| 🗵 Dab Preview                |          |
| Stroke Preview               |          |
|                              |          |
|                              |          |
| L                            |          |

- Panel Color Expression
   Ekspresja koloru
  - Color Jitter Rozrzut koloru
  - Smoothness Gładkość zmian
  - Expression Ekspresja
  - Direction Kierunek

Wet Detail Brush

Przy ustawieniach pędzla jak wyżej:

Color Jitter 0% i Smoothness 0%

Color Jitter 100% i Smoothness 0%

Color Jitter 100% i Smoothness 50%

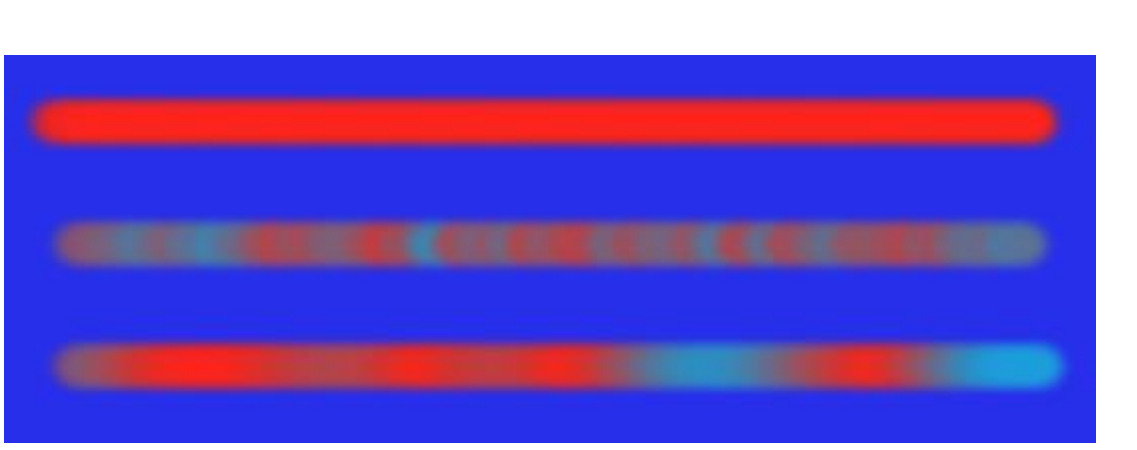

| Color Expression Color 1 Strol             |    |
|--------------------------------------------|----|
| Color Jitter: O 0%                         |    |
| Smoothness: O 0%                           |    |
| Expression: None 🔹 🚺 🔮                     | 9  |
| Direction: O 0°                            |    |
| 🗵 Dab Preview                              |    |
| Stroke Preview                             |    |
|                                            |    |
| L                                          | -  |
| 100% Resat: 50% Bleed: 0% Stroke Jitter: 0 | 00 |

- Panel Color Variability Zmienność koloru
  - H Hue Variability Zasięg zmienności barwy
  - S Saturation V. Zasięg zmienności nasycenia
  - V Value V. Zmienność wartości

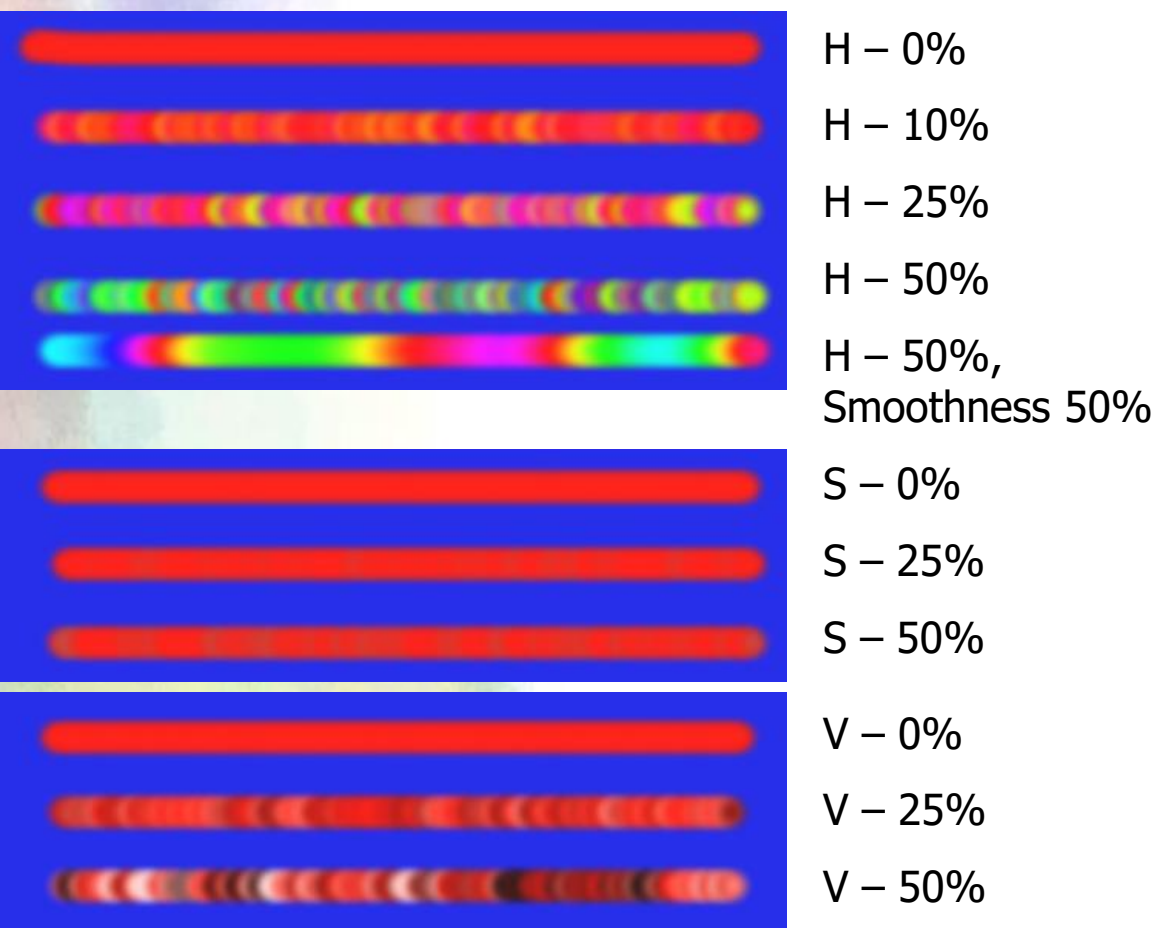

| Color E Color Variability St          | rol  |
|---------------------------------------|------|
| in HSV                                | •    |
| ?H ()                                 | 0%   |
| ?S ()                                 | 0%   |
| ?V O                                  | 0%   |
| Smoothness: ()                        | 0%   |
| Delor variability from Audio Input    |      |
| ✓ Ignore color variability from color | sets |

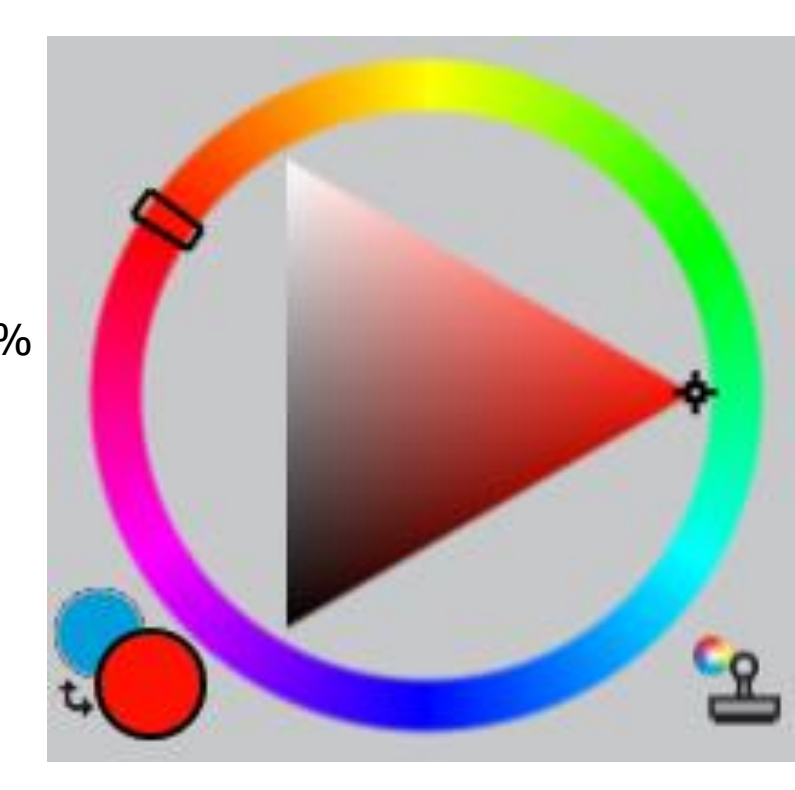

#### Panel Stroke Jitter – Skok rozrzutu

Pociągnięcia pędzlem przy Stroke Jitter = 0%, 25 % i 50%

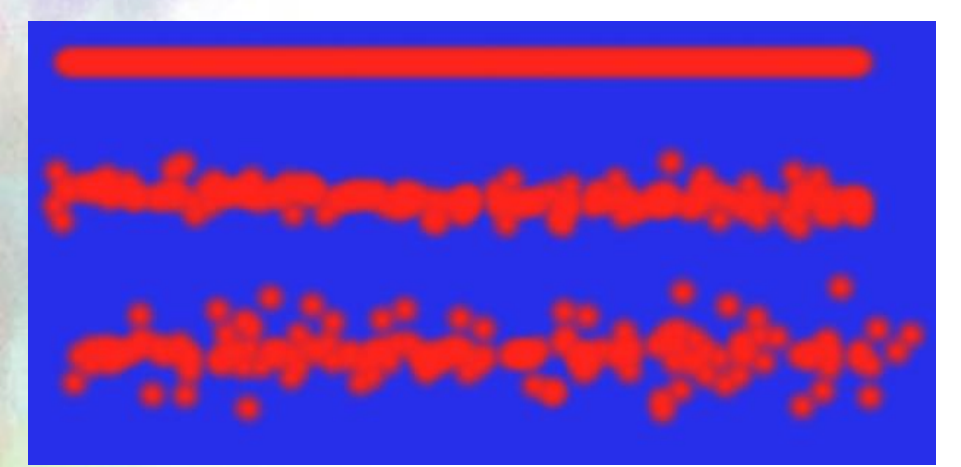

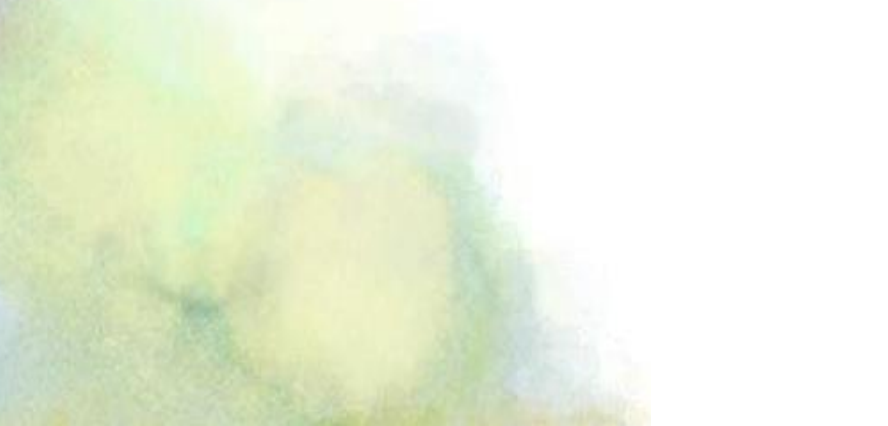

| •                                |
|----------------------------------|
| Size Spacin Dab Profi 🖂 Angle    |
| ⊠ Opacity                        |
| Slending                         |
| Color E> Color V 🗵 Stroke Jitter |
| Stroke Jitter: O 0.00            |
| Expression: None 🔹 🗹 🕕           |
| Direction: O 0°                  |
| 🖂 Dab Preview                    |
| Stroke Preview                   |
|                                  |

Panel Dab Preview – Podgląd dotknięcia

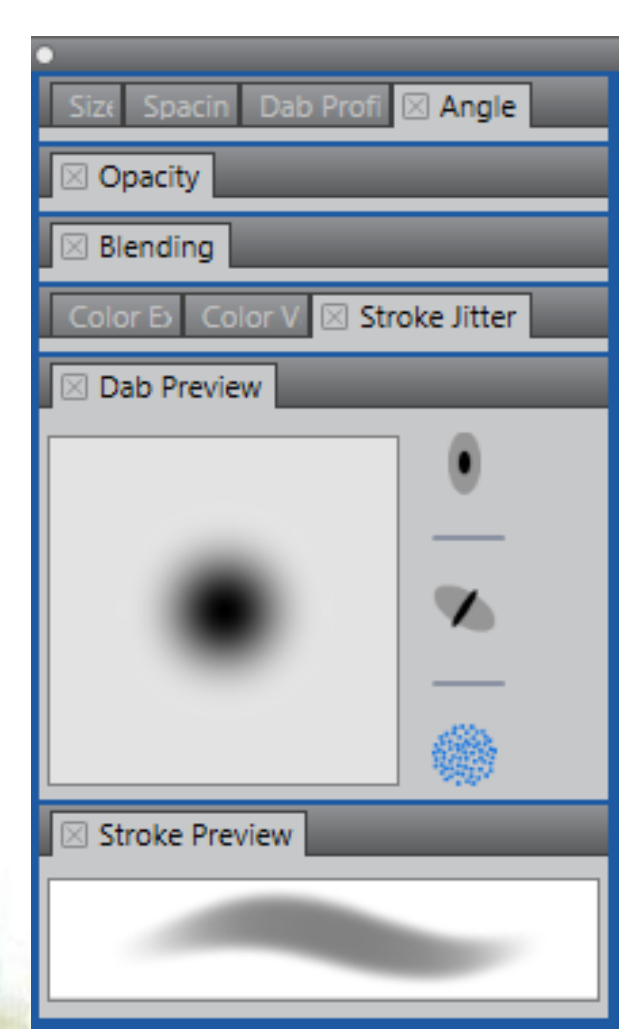

Preview Size and Shape – Podgląd rozmiaru i kształtu

Preview Hard Media -Podgląd twardości

Preview Brush Dab – Podgląd dotknięcia pędzla
Acrylics and Gouache – Akryle i Gwasze

- Zestaw pędzli akrylowych; podobnie jak ich odpowiedniki w świecie rzeczywistym, to uniwersalne pędzle, które pozwalają na zastosowanie farb szybkoschnących na płótnie. Większość pędzli pozwala tworzyć pokrywające pociągnięcia, są też możliwe wielokolorowe pociągnięcia. Niektóre, wchodząc w interakcję z pikselami podłoża, tworzą realistyczne efekty.
- Różne rodzaje pędzli Gwasz Gouache pozwalają malować z płynnością akwareli i nieprzejrzystością akrylu. Rodzaje te wahają się od drobnych pędzli do płaskich i grubych. Pociągnięcia utworzone pędzlami Gwasz pokrywają kolory podłoża.

Airbrushes - Aerografy

 Aerografy, delikatnie natryskując farbę, dokładnie odzwierciedlają prawdziwy aerograf w akcji. Jednak niektóre odmiany mają inny sposób budowania koloru. Większość Aerografów buduje kolor już po jednym pociągnięciu. Niektóre aerografy cyfrowe, aby uzyskać kolor, muszą nałożyć kilka pociągnięć pędzla.

Artists – Pędzle artystyczne

 Pędzle artystyczne pomagają malować w stylu mistrzowskich artystów. Na przykład, można malować w stylu Vincenta Van Gogha z wieloma odcieniami koloru lub w stylu Georges Seuratz z wieloma punktami.
Podczas korzystania z któregokolwiek z wariantów pędzla artysty, przeciągając szybko tworzymy szersze pociągnięcia pędzla. Można skorzystać z ustawień kolorów zmienności w celu regulacji kolorystyki pociągnięć.

**Blenders - Blendery** 

 Pędzle mieszające – Blenders wpływają na piksele podłoża, przemieszczając je i mieszając. Niektóre warianty pędzli tworzą efekty mieszania farb z zastosowaniem wody lub oleju. Mogą również wygładzać linie służące do rysowania i cieniowania, podobnie jak w szkicu ołówkiem lub węglem.

Chalk & Crayons - Kreda i kredki

- Różne rodzaje Kredy Chalk tworzą gęste, urozmaicone tekstury naturalnej kredy, które uwidaczniają ziarnistość papieru. Krycie jest związane z naciskiem rysika.
- Duża różnorodność kredek Crayons od miękkich i matowych po woskowe i ziarniste. Tworzą tekstury współdziałające z ziarnistością papieru. Podobnie jak w przypadku innych suchych rodzajów pędzla, krycie zależy od nacisku rysika.

Charcoal & Conte - Węgiel & kredki Conte

- Różne rodzaje Węgla Charcoal od ołówków do twardych lub miękkich pałeczek. Krycie jest zależne od nacisku rysika.
- Pędzle mieszające Blendery mogą być stosowane w celu zmiękczenia i wymieszania warstw węgla. Warto zachować sprawdzone i ulubione warianty połączeń węgla i blenderów w niestandardowej palecie.
- Podobnie jak Kreda Chalk, kredki Conte tworzą teksturowe warstwy, które oddają fakturowość papieru. Krycie jest zależne od nacisku rysika.

Cloners – Pędzle klonujące

 Rodzaje Klonerów zachowują się podobnie jak inne pędzle, z wyjątkiem tego, że nie nanoszą farby, ale pobierają ją ze sklonowanego źródła. Pędzle te odtwarzają obrazy źródłowe i jednocześnie odtwarzają je jako obraz w stylu artystycznym, takich jak na przykład kreda pastelowa lub akwarela.

Digital Watercolor - Cyfrowa akwarela

- Cyfrowa Akwarela może być stosowana na wszystkich standardowych warstwach pikseli, w tym na Canvas. Na przykład, jeśli zastosujesz efekt akwareli na zdjęciu, pociągnięcia pędzla Cyfrowej Akwareli mogą być nakładane bezpośrednio na obrazie.
- Jeśli tworzysz realistyczną akwarelę od podstaw, pędzle Prawdziwa Akwarela - Real Watercolor lub Akwarela -Watercolor pozwalają na bardziej realistyczny przepływ, mieszanie i absorpcję kolorów.
- Na szerokość pędzli Cyfrowej Akwareli ma wpływ nacisk rysika, z wyjątkiem pędzla Mokrej Gumki – Wet Eraser.

#### Erasers - Gumki

 Gumka wymazuje aż do koloru papieru. Wybielacz wymazuje do bieli stopniowo rozjaśniając i usuwając kolor. Pędzel Mroczny – odwrotnie - stopniowo zwiększa nasycenie barw, budując kolory w kierunku czerni. Nacisk wszystkich rodzajów pędzla Eraser określa ilość wymazywanych kolorów.

#### F-X - Pędzle F-X

- Pędzle F-X umożliwiają uzyskanie szeregu twórczych rezultatów. Niektóre dodają koloru; inne wpływają na podstawowe piksele. Najlepszym sposobem, aby docenić pędzle F-X jest eksperymentowanie z nimi na obrazie i pustym płótnie.
- Niektóre rodzaje, takie jak Ziarnisty Zniekształcający Grainy Distorto czy Ziarnisty Przemieszczający – Grainy Mover, wywołują skutki mieszania. Inne, takie jak Huragan - Hurricane, Turbulencja - Turbulence, czy Wodne Bąbelki - Water Bubbles, wywołują skutki bardziej dramatyczne.

- Gel Pędzle Żel
- Pędzle Żelowe Gel pozwalają utworzyć tintę odcienie kolorów bazowych obrazu za kolorem pociągnięcia pędzlem. Na przykład, żółte pociągnięcie daje żółte odcienie kolorów bazowych. Pędzle Efekt żelu jest podobny do Trybu Mieszania warstwy poprzez zastosowanie metody kompozytowego żelu – Gel composite (patrz panel Warstw i Tryby mieszania); jednakże, nie wymaga żadnych warstw, aby osiągnąć te same rezultaty.

Image Hose - Rozpylacz Obrazków

- Spray Obrazków Image Hose to specjalny pędzel, który dotyczy obrazów zamiast koloru. Ilustracje te pochodzą ze specjalnych plików graficznych zwanych rozpylaczami - nozzles. Każdy plik rozpylacz zawiera wiele obrazów, które są zorganizowane według takich cech, jak wielkość, kolor i kąt. Każda cecha (parametr) może być połączona z atrybutem rysika, takimi jak prędkość, nacisk i kierunek
- Nazwa każdego pędzla Rozpylacza obrazków Image Hose określa efekty. Na przykład Linear-Size-P- Kąt-R łączy rozmiar (P) i ustawia kąt losowo (R).

Impasto - Pędzle Impasto

- Pędzle Impasto używają klasycznej techniki nakładania grubej warstwy farby na kanwie, aby stworzyć wrażenie głębi. Informacja o głębokości pociągnięcia przechowywana jest z warstwą, ale trzeba wyświetlić informacje o Impasto, aby ją zobaczyć.
- Niektóre odmiany pędzli, takie jak Kwas Ryjący Acid Etch, lakier bezbarwny – Clear Varnish, Głębia Grabi i Teksturyzujący Bezbarwny – Texturizer-Clear, stosują efekt głębi dla pikseli podłoża. Inne rodzaje tworzą pociągnięcia trójwymiarowe z bieżącego koloru farby.

Liquid Ink - Płynny Tusz

 Pędzle Płynne Tusze – Liquid Ink łączą tusz i farbę, aby utworzyć efekt malowania gęstą cieczą. Istnieją trzy główne rodzaje pędzli Liquid Ink; te, które stosują farbę, te, które usuwają farbę, aby stworzyć efekt starcia, i te, które zmiękczają krawędzie. Nowa warstwa jest tworzona automatycznie podczas pierwszego zastosowania pociągnięcie. Można również tworzyć efekty 3D z ciekłym atramentem.

Markers - Markery

 Odmiany pędzli z kategorii Marker odzwierciedlają rzeczywiste markery. Różne warianty pędzli – od dokładnego do nieostrego, mają różne kształty wkładów i poziom zmętnienia.

Oils - Obrazy olejne

- Niektóre Pędzle Olejne są półprzezroczyste i mogą być stosowane do wywołania efektu szyb. Inne warianty są nieprzezroczyste i przykrywają pociągnięcia bazowe.
- Niektóre pozwalają pracować, jak z tradycyjnymi farbami olejnymi. Można też tworzyć kolory mieszane na palecie Miksera – Mixer Pad i stosować je bezpośrednio na płótnie. Kolory mogą być mieszane również na płótnie.
- Niektóre pędzle nanoszą określoną porcję oleju, którą następnie przenosi się do obrazu. W trakcie malowania na płótnie pędzel traci olej i pociągnięcie staje się słabsze.
  Ponieważ warstwy nie mają właściwości płótna stosowanego w rzeczywistości do farb olejnych, pociągnięcia pędzla zastosowane na warstwie nie znikają tak szybko.

Palette Knives - Szpachelki paletowe

 Można użyć palety Szpachelki do skrobania, pchania lub podnoszenia i przeciągania kolorów obrazu. Tylko jeden wariant - Loaded Palette - stosuje bieżący kolor farby.

Particle brushes - Pędzle Cząsteczkowe

 Pędzle te są inspirowane fizyką cząstek; stwarzają niepowtarzalny wygląd kompozycji. Emitują one cząstki z centralnego punktu, a te z kolei rysują wzór linii (ścieżek) w miarę poruszaania się po płótnie.

Pastels - Pastele

 Pastele, które obejmują pastele olejne, wahają się od twardych pastelowych stylów, które uwidaczniają ziarno papieru do bardzo miękkich pasteli, które całkowicie pokrywają istniejące farby. Krycie jest związane z siłą nacisku rysika.

Pattern Pens - Wzór Długopisów

 Pędzle Wzór Długopisów pozwalają użyć pędzla, aby zastosować wzór do obrazu. Można zmieniać funkcje, takie jak wielkość wzoru i folii. Na przykład, Wzór Pen Micro zmniejsza rozmiar wzoru, a wzór Pen przezroczysty dotyczy półprzezroczystości wersji wzoru.

Pencils - Ołówki

 Pędzle Ołówki - Pencils świetnie nadają się do grafik, które tradycyjnie wymagają ołówka do tworzenia prostych szkiców dla rysunków fine-line.
Podobnie jak ich naturalne odpowiedniki, pędzle Ołówki wchodzą w interakcję z płótnem tekstury.

Pens - Długopisy

- Pedzle Długopisy, jak Rake Scratchboard oraz Bamboo Pen, tworzą realistyczne efekty bez wad tradycyjnych długopisów, które mogą się zatkać, odpryskiwać lub wysychać.
- Gdy zechcesz odtworzyć kaligrafię pióra na ziarnistej fakturze lub gładkich pociągnięciach pędzla kaligrafii, warianty Brush oferują szereg możliwości twórczych.

- Photo Zdjęcie
- Pędzle Zdjęcie pozwalają modyfikować obrazy cyfrowe lub istniejące kompozycje. Na przykład, można oczyścić zdjęcie według dostosowywanie koloru lub usuwanie rys, dodać efekt rozmycia lub wyostrzenia obrazu. Można również dodać kolor do skali szarości.

Real Watercolor - Prawdziwa Akwarela

 Pociągnięcia pędzli Prawdziwej Akwareli umożliwiają przepływ i zastosowanie pigmentów w bardzo naturalny sposób, pomagając tworzyć realistyczne akwarele.
Ponadto pociągnięcia pędzli wchodzą w interakcję z papierem i jego ziarnistą strukturą, czego można oczekiwać od akwarel rzeczywistych.

Real Wet Oil - Prawdziwe Mokre Oleje

 Pędzle Wet Oil mogą pomóc osiągnąć realistyczne pociągnięcia. Prawdziwe Mokre Oleje pozwalają kontrolować lepkość farby i nasycenie koloru, podobnie do mieszania farby olejnej z podłożem.

Simple - zwykłe pędzle

 Zwykłe pędzle – Simple to powszechnie stosowane odmiany pędzla z różnych kategorii pędzli, aby pomóc Ci zacząć szkicować i malować. Umożliwia szybki dostęp do ołówka, długopisu, markera, aerografu, pędzla blendera i gumki.

Smart Strokes - Inteligentne Smugi

 Inteligentne Smugi – Smart Strokes są oparte na popularnych wariantach pędzli z innych kategorii, ale są zoptymalizowane do współpracy z Photo Painting System.

#### Sponges - Gąbki

 Gąbki - Smokes pozwalają tworzyć różne tekstury poprzez zastosowanie bieżącego koloru farby do pokrycia istniejącego koloru lub mieszanki kolorów. Niektóre odmiany pędzla Gąbki - Sponge tworzą ślady farby pod różnymi kątami za każdym kliknięciem rysika. Odmiana Mokrej Gąbki, taka jak np. Ziarnista Mokra Gąbka – Grainy Wet Sponge, tworzy smugi podczas przeciągania po płótnie. Rozmazująca Mokra Gąbka – Smeary Wet Sponge pozwala wtopić aktualny kolor farby z istniejącymi kolorami podczas przeciągania po płótnie.

- Sumi-e
- Pędzel Sumi-e pozwala tworzyć płynne pociągnięcia w stylu sumi-e. Ponadto, dostępne różne rozmiary i kształty pędzla pomagają odtworzyć tradycyjne pociągnięcia sumi-e.

#### Tinting - Barwienie

 Pędzle Barwiące umożliwiają stosowanie efektów do zdjęć lub istniejących kompozycji. Na przykład, można zastosować półprzezroczysty kolor do obszarów czarnobiałego zdjęcia za pomocą pędzla Podstawowego Okrągłego – Basic Round. Zastosowanie różnych kolorów do różnych warstw w różnym stopniu przezroczystości pozwala uzyskać bardziej subtelny lub dramatyczny efekt.

Watercolor - Akwarela

• Pędzle Akwarela – Watecolor tworzone na warstwie Akwarela pozwalają na rozpływanie kolorów, mieszanie i chłonięcie przez papier. Warstwa Akwarela jest tworzona automatycznie po pierwszym pociągnięciu pędzla Akwarela. Warstwa pozwala kontrolować wilgotność i szybkość schnięcia papieru, co skutecznie symuluje konwencjonalne nośniki akwareli. Większość wariantów pędzli Akwarela wchodzi w interakcję z fakturą płótna. Możesz użyć pędzla Akwarela do uzyskania efektu wodnego dla zdjęcia, zmieniając płótno na warstwę Akwareli.

# Klonowanie

- Klonowanie jest funkcją, dzięki której między innymi możemy utworzyć obraz malarski ze zdjęcia! W obszarze tej czynności jest też funkcja Auto-Painting, która wręcz sama, automatycznie przetwarza zdjęcia, malując z nich obrazy.
- Aby rozpocząć proces przetwarzania zdjęcia w obraz, należy wybrać polecenie Quick Clone z menu File.
- W otwierającym się panelu Clon Source – Klonowanie źródła

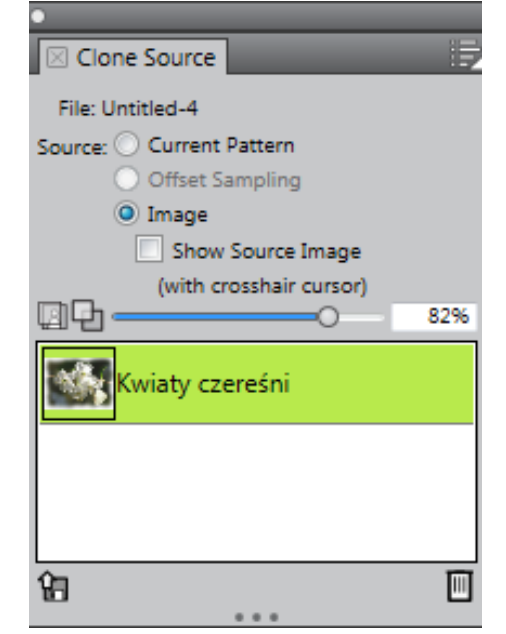